# 1<sup>st</sup> Interim Workshop

Steve Mattern Jennifer Noga Jordan Aquino Connie Vargas Marcos Gamino

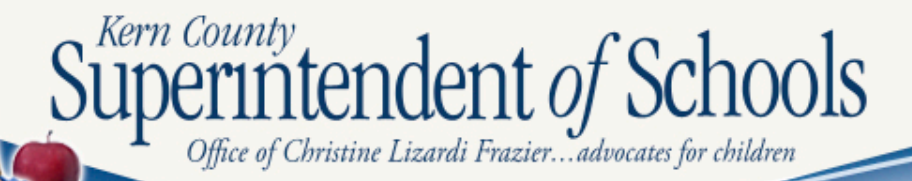

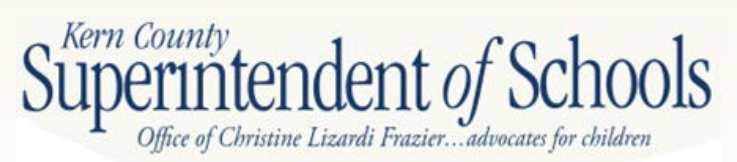

#### Assets

Cash in Bank (9120)
Revolving Cash (9130)
\*Accounts Receivable (9200)
\*Due From Grantor Agencies (9290)
Due From Other Funds (9310)
Stores (9320)
Prepaid (9330)

\*Denotes accounts that need to be reconciled to \$0 at June 30<sup>th</sup> Superintendent of Schools

#### Liabilities

Accounts Payable (9500) **<sup>2</sup>**\*Due to Grantor Agencies (9590) \*Refund Clearing Account (9505) **<sup>(2)</sup>**\*AP Current Liability (9510) Current Liabilities (9515, 9518-9522) **Use Tax (9526)** Due from Other Tax (9610) Current Loans TRANS (9640)

\*Denotes accounts that need to be reconciled to \$0 at June 30<sup>th</sup> Superintendent of Schools

| OBJECT   |                                | DECTNICTION      | VEAR TO DATE    | ENDING          |
|----------|--------------------------------|------------------|-----------------|-----------------|
| NUMBER   | DESCRIPTION                    | BALANCE          | ACTIVITY        | BALANCE         |
|          |                                |                  |                 |                 |
|          | FUN                            | D RECONCILIATION |                 |                 |
| SSETS AN | D LIABILITIES :                |                  |                 |                 |
| 9110     | CASH IN COUNTY TREASURY        | 9,444,023,77     | 4.083.879.30-   | 5.360.144.47    |
| 9120     | CASH IN BANK                   | 3,000.00         | .00             | 3,000.00        |
| 9130     | REVOLVING CASH ACCOUNT         | 10,000.00        | .00             | 10,000.00       |
| 9200     | ACCOUNTS RECEIVABLE            | 543,010,65       | 292,826,19-     | 250,184.46      |
| 9290     | DUE FROM OTHER GOVERNMENTS     | 14.018.344.10    | 13.987.242.15-  | 31,101,95       |
| 9299     | DUE FROM GRANTOR GOVT (A/R SET | , ,              | 6,361,705.44    | 6,361,705.44    |
| 9310     | DUE FROM OTHER FUNDS           | 155,507.34       | 144,351.50      | 299,858.84      |
| 9320     | STORES                         | 405,304.14       | 17,761.14-      | 387,543.00      |
| 9330     | PREPAID EXPENDITURES           | 20,161,65        | 89,119,48       | 109.281.13      |
| 9500     | ACCOUNTS PAYABLE               | 1,354,989.60-    | 1,315,389.02    | 39,600.58-      |
| 9505     | REFUND CLEARING ACCOUNT        |                  | 594.23-         | 594.23-         |
| 9506     | Stale Dated Warrant Liability  | 9,702.91-        | 1,388.84-       | 11,091.75-      |
| 9509     | ACCOUNTS PAYABLE SET UP        |                  | 1,219,400.51-   | 1,219,400.51-   |
| 9510     | ACCOUNTS PAYABLE CURRENT LIAB  | 580.67           | 3,948.47-       | 3,367.80-       |
| 9515     | CURRENT LIABILITY STRS         | 394.26-          | .00             | 394.26-         |
| 9518     | CURRENT LIABILITIES H & W      |                  | 2,464.52        | 2,464.52        |
| 9519     | CURRENT LIABILITIES S.U.I.     | 78,130.93-       | 91,610.75-      | 169,741.68-     |
| 9520     | CURRENT LIABILITIES W/C        | 105,221.57-      | 41,131.99-      | 146,353.56-     |
| 9522     | CURRENT LIABILITIES MEDICARE   | 125.69-          | .00             | 125.69-         |
| 9526     | CURRENT LIABILITIES USE TAX    | 11.43            | 1,537.01-       | 1,525.58-       |
| 9550     | SISC III MONTHLY HEALTH PAYMEN | 785,483.27-      | 10,618.29-      | 796,101.56-     |
| 9560     | DEFERRED PAYROLL OPTION        | 1,408,588.55-    | 46,319.65       | 1,362,268.90-   |
| 9590     | DUE TO OTHER GOVERNMENTS       | 89,023.38-       | 14,193.00       | 74,830.38-      |
| 9599     | DUE TO GRANTOR GOVT (A/P SETUP |                  | 6,680.00-       | 6,680.00-       |
| 9610     | DUE TO OTHER FUNDS             |                  | 2,445.00-       | 2,445.00-       |
| 9640     | CURRENT LOANS                  | 8,992,552.68-    | 2,918,224.82-   | 11,910,777.50-  |
| 9650     | DEFERRED REVENUE               | 267,584.45-      | .00             | 267,584.45-     |
| NET YEA  | R TO DATE FUND BALANCE • •     | 11,508,146.46 *  | 14,705,746.08-* | 3,197,599.62-*  |
| 9791     | FUND BAL-BEGINNING BALANCE     | 11,508,146.46-   | .00             | 11,508,146.46-  |
| EXCESS   | REVENUES/(EXPENDITURES) • •    | • 00.            | 14,705,746.08-* | 14.705.746.08-* |

Kern County Superintendent of Schools Office of Christine Lizardi Frazier...advocates for children

Accounts Payable/Receivable

- 1. Run a detailed ledger for 9209, 9509, 9599, and 9299 in the old year
  - a. Accounts Receivable (9200's)
    - i. You must determine what items of the original amount have not been collected
      - Either write off to revenue account (8xxx) or rebook in accounts receivable (9209)
  - b. Accounts Payable (9500's)
    - i. You must determine what items of the original have not been paid
      - Either write off to an expense account (1000-7999) or rebook in accounts payable if you still owe (9509 or 9599)

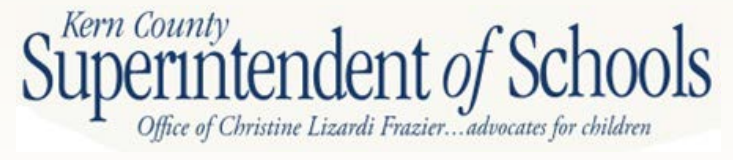

|     | 32 GREENFIELD UNION ELEMEN | TARY J4531                                          | DETAILED GENERAL LEDGER GL<br>07/01/2011 TO 06/30/2012 | D110 H. | .00.22 07/16/12 13:56 | PAGE 1                  |
|-----|----------------------------|-----------------------------------------------------|--------------------------------------------------------|---------|-----------------------|-------------------------|
|     | FUND :01                   | GENERAL FUND                                        |                                                        |         |                       |                         |
|     | DATE                       | REFERENCE VENDOR WARRANT<br>TRANSACTION DESCRIPTION | FD-RESC-Y-OBJT.SO-GOAL-FUNC-STE-T2-TY3                 | -TYP4   | DEBIT                 | CREDIT                  |
|     | 9200 ACCOUNTS RECEIV       | ABLE                                                |                                                        |         |                       |                         |
|     | BALANCE FORMA              | RD 07/01/2011                                       |                                                        |         | 0.00                  | 0.00                    |
|     | 07/01/2011                 | BB 000000                                           | 01-0000-0-9200.00-0000-0000-000-00-000                 | -0000   | 27,488.36             | 0.00                    |
|     |                            | BEGINNING BALANCE                                   |                                                        |         |                       |                         |
|     | 07/01/2011                 | BB 000000                                           | 01-7230-0-9200.00-0000-0000-000-00-000                 | -0000   | 268,638.30            | 0.00                    |
|     |                            | BEGINNING BALANCE                                   |                                                        |         |                       |                         |
|     | 07/01/2011                 | BB 000000                                           | 01-9015-0-9200.00-0000-0000-000-00-000                 | -0000   | 50,533.88             | 0.00                    |
|     |                            | BEGINNING BALANCE                                   |                                                        |         |                       |                         |
|     | 07/01/2011                 | BB 000000                                           | 01-9019-0-9200.00-0000-0000-000-00-000                 | -0000   | 196,350.11            | 0.00                    |
|     |                            | DUPTINITIAP DATAMPD                                 |                                                        |         |                       |                         |
|     | 07/11/2011                 | DC 120003                                           | 01-0000-0-9200.00-0000-0000-000-00-000                 | -0000   | 0.00                  | 879.99                  |
|     |                            | AR 110007 W/C D SPANN 6/                            | /30                                                    |         |                       |                         |
|     | 07/27/2011                 | TF 970273                                           | 01-0000-0-9200.00-0000-0000-000-00-000                 | -0000   | 2,081.61              | 0.00                    |
|     |                            | DIRECT DEPOSITS/JL                                  |                                                        |         |                       |                         |
|     | 07/28/2011                 | TF 970317                                           | 01-0000-0-9200.00-0000-0000-000-00-000                 | -0000   | 0.00                  | 26,608.37               |
|     | (                          | 4TH QTR INT REC @0.769%/                            | /JL                                                    |         |                       |                         |
|     | 09/02/2011                 | DC 120024                                           | 01-7230-0-9200.00-0000-0000-000-000-000                | -0000   | 0.00                  | 268,638.30              |
|     | /                          | SUVUAPCD A-2 REIME ARIIO                            | JUZU                                                   | 0000    |                       |                         |
|     | 11/28/2011                 | TF 971779                                           | 01-3310-0-9200.00-5001-0000-000-000-000                | -0000   | 0.00                  | 391,807.00              |
|     | 11/20/2011                 | TU/II MED SPECIAL ED AM                             | /1/MMN 01 2210 0 8200 00 5001 0000 000 00 000          | 0000    | 241 007 00            | 0.00                    |
|     | 11/28/2011                 | 10 371734                                           | 01-3310-0-3200.00-3001-0000-000-00-000                 | -0000   | 342,007.00            | 0.00                    |
|     | 20 (20 (2022)              | TU/II FED SPECIAL ED AN                             | 1/ MER                                                 | 0000    | 500 DC                | 0.00                    |
|     | 12/28/2011                 | DIPOT DEDOCTT/TL                                    | 01-000-0-3200.00-0000-0000-000-00                      | -0000   | 202.20                | 0.00                    |
|     | 05/21/2012                 | TP 974039                                           | 01 0000 0 8300 00 0000 0000 000 00                     | 0000    | 676 F1                | 0.00                    |
|     | 05/51/2012                 | C/W DIRECT DEDOSITS / N                             | 4PN                                                    | -0000   | 0.30.01               | 0.00                    |
|     | TOTAL ACTIVIT              | TY I I I I I I I I I I I I I I I I I I I            |                                                        |         | 888 118 12            | 637 933 66              |
| ,   | ENDING RALANCE             | 06/30/2012                                          |                                                        |         | 250 184 46            | and a product of a Side |
| 7,1 |                            |                                                     |                                                        |         |                       |                         |
|     |                            |                                                     |                                                        |         |                       |                         |

Superinternetine *Uizardi Frazier...advocates for children* 

|           |                                   |                                                     | DETAILED CENERAL LEDGER GLD110<br>07/01/2010 TO 06/30/2011 | H.00.22 07/16/12 13:50 | PAGE 1 |
|-----------|-----------------------------------|-----------------------------------------------------|------------------------------------------------------------|------------------------|--------|
|           | FUND :01                          | CENERAL FUND                                        |                                                            |                        |        |
|           | DATE                              | REFERENCE VENDOR WARRANT<br>TRANSACTION DESCRIPTION | FD-RESC-Y-OBJT.SO-GOAL-FUNC-STE-T2-TY3-TYP4                | DEBIT                  | CREDIT |
|           |                                   |                                                     |                                                            |                        |        |
|           | 9209 ACCOUNTS RECEIV              | ABLE SET UP                                         |                                                            |                        |        |
|           | BALANCE FORWA                     | RD 07/01/2010                                       |                                                            | 0.00                   | 0.00   |
|           | 06/30/2011                        | TF 974960                                           | 01-0000-0-9209.00-0000-0000-000-000-000-000-               | 26,608.37              | 0.00   |
|           | 06/30/2011                        | 4TH QTR INT REC @0.769%,<br>ER 110020               | JL 01-7230-0-8699.00-0000-0000-000-00-000-7231             | 268,638.30             | 0.00   |
|           | 06/30/2011                        | TF 110192<br>CTRAP A/P                              | 01-9019-0-9209.00-0000-0000-000-000-000-000                | 155,471.41             | 0.00   |
|           | 06/30/2011                        | TF 110212<br>CLEAR A/R                              | 01-9015-0-9209.00-0000-0000-000-00-000-000                 | 0.00                   | 0.01   |
|           | 06/30/2011                        | ER 110042<br>K-12 ED TECH VOUCHER                   | 01-9019-0-8699.00-0000-0000-000-00-000-000                 | 40,878.70              | 0.00   |
|           | 06/30/2011                        | ER 110041<br>PROP 10 4TH OTR                        | 01-9015-0-8699.00-0000-0000-000-000-000-000                | 50,533.89              | 0.00   |
|           | 06/30/2011                        | ER 110007<br>WORKERS' COMP D.SDAWN                  | 01-0000-0-2400.00-0000-7300-001-00-000-0000                | 875.99                 | 0.00   |
|           | TOTAL ACTIVIT                     | Y                                                   |                                                            | 543.010.66             | 0.01   |
| - Kern Co | ENDING BALANCE                    | 06/30/2011                                          |                                                            | 543,010.65             |        |
| Sune      |                                   |                                                     |                                                            |                        |        |
| ouper     | fice of Christine Lizardi Frazier | advocates for children                              |                                                            |                        |        |

#### 2. Due to Other Funds/Due From Other Funds

- a. Clear temp loan or make temp loan
- b. 9310 should always have a *positive* balance and 9610 should always have a *negative* balance
- 3. Stores
  - a. Verify that GL matches physical inventory (either food or supplies)
- 4. Pre-paid Expenses
  - a. Verify if you are paying in advance for services that apply to multiple years and book pre-paid expense
- 5. Refund Clearing Accounts
- 6. Accounts Payable Current Liability
- 7. Worker's Compensation and Unemployment Insurance
  - a. Should only have a balance of the next quarterly payments in the new year

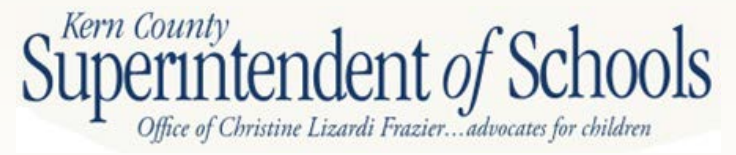

## **QCC Import to SACS**

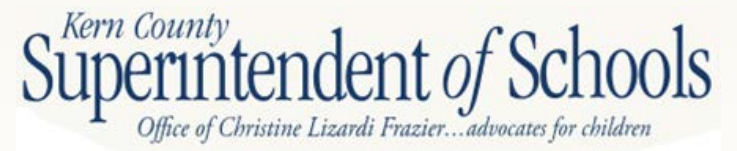

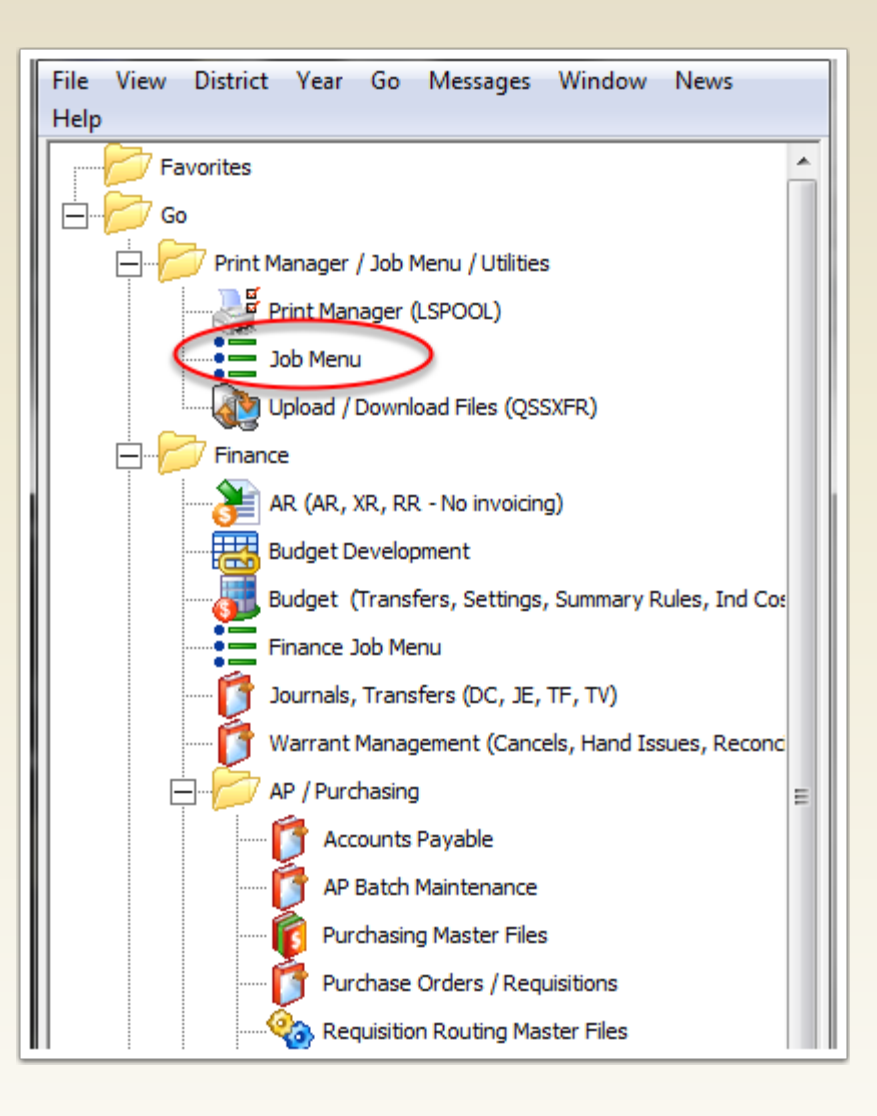

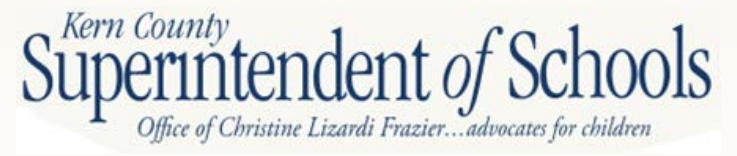

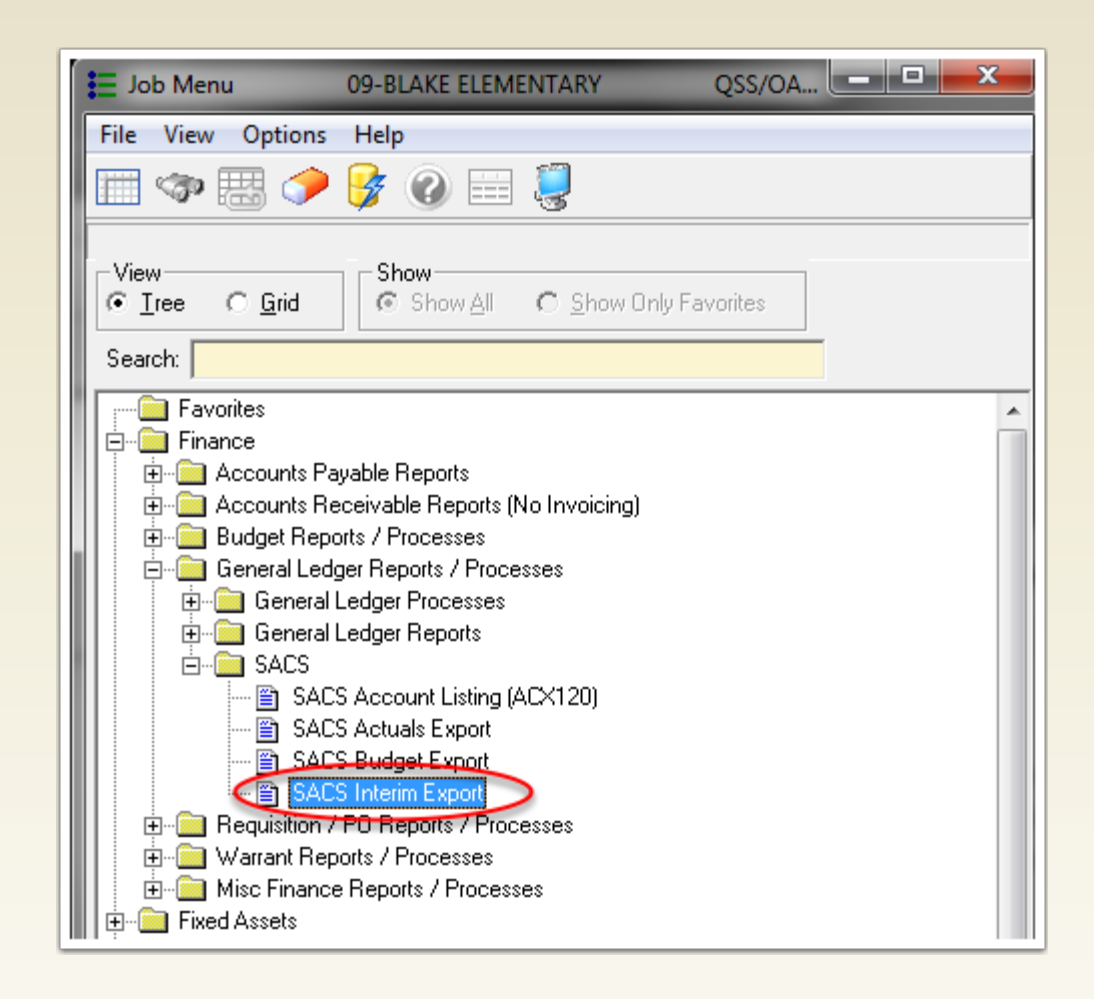

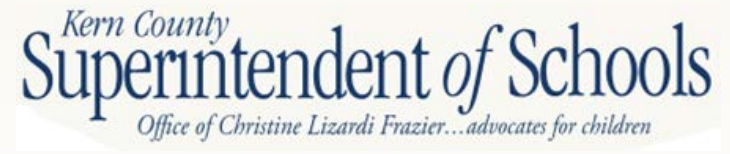

| ₽ Request Export of Interim Values (J251S1)                   | 09-BLAKE ELEMENTARY                 | QSS 🗖 🗖                   |
|---------------------------------------------------------------|-------------------------------------|---------------------------|
| File Options                                                  |                                     |                           |
| 📙 🖻 🧶 🌀 🖉 🌾                                                   |                                     |                           |
|                                                               |                                     |                           |
| <u>Main Selection*</u> Additional <u>Options</u> <u>Accou</u> | ints                                |                           |
|                                                               | Request Export of Interim Values    |                           |
|                                                               |                                     |                           |
|                                                               | District: U9 V BLAKE ELEMENTARY     |                           |
| "2E1 District Code                                            | 77 Europt Eiler E09 (25109) ED (251 |                           |
| 251 District Code                                             |                                     |                           |
|                                                               |                                     |                           |
|                                                               | Interim Period: • 1 0 2 C 3         |                           |
|                                                               |                                     |                           |
|                                                               |                                     |                           |
|                                                               |                                     |                           |
|                                                               |                                     |                           |
|                                                               |                                     |                           |
|                                                               |                                     |                           |
|                                                               |                                     |                           |
|                                                               |                                     |                           |
|                                                               |                                     |                           |
|                                                               |                                     |                           |
| Ilsersec: Y2                                                  | \$DIST 97 N Ve2013 Distri           | 9 Site:0 11/9/2012 8-47 A |
|                                                               |                                     |                           |

Office of Christine Lizardi Frazier...advocates for children

| Request Export of Interim Values (J251S1)    | 09-BLAKE ELEMENTARY                    | QSS                |
|----------------------------------------------|----------------------------------------|--------------------|
| File Options                                 |                                        |                    |
| 📙 🖻 🥃 🕗 🥟 📴                                  |                                        |                    |
| Main Selection Additional Options*           |                                        |                    |
| Original Budget (A)                          |                                        |                    |
| Budget Source: GL A - Approved budget        | Bud. Development Year: Model:          | 🔿 Actuals 💿 Budget |
| Beg. Fund Bal. Source: GL G - General Ledger | Bud. Development Year: Model:          | C Actuals 💿 Budget |
| End.Fund Bal. Source: GL G - General Ledger  | Bud. Development Year: Model:          | C Actuals 💿 Budget |
| Board Approved Operating Budget (B)          |                                        |                    |
| Budget Source: GL W - Working budget         | ➡ Bud. Development Year: Model: Model: | C Actuals 💿 Budget |
| Beg. Fund Bal. Source: GL G - General Ledger | Bud. Development Year: Model:          | n Actuals n Budget |
| End.Fund Bal. Source: GL G - General Ledger  | ▼ Bud. Development Year: Model:        | C Actuals 💿 Budget |
| Actuals To Date (C)                          |                                        |                    |
| Actuals Source: GL G - General Ledger        | Bud. Development Year: Model:          | Actuals C Budget   |
| From Date: 07/01/2012 🔹 To Date:             | 10/31/2012 Include Unapproved GL Tra   | ins?               |
| Projected Year Totals (D)                    |                                        |                    |
| Budget Source: GLOW - Working budget         | Bud. Development Year: Model:          | C Actuals @ Budget |
| Include Budget Tfrs: N - No budget transfers | Bud Tfr Cutoff Date: / /               |                    |
| Beg. Fund Bal. Source: Gr G - General Ledger | Bud. Development Year: Model:          | n Actuals 💿 Budget |
| End.Fund Bal. Source: GL G - General Ledger  | Bud. Development Year: Model:          | C Actuals 💿 Budget |
| Beg. Fund Balance: 9791 - 9795               | End. Fund Balance: 9711                | 9790               |
| Use Chart of Accounts Rollup Values          |                                        |                    |
|                                              |                                        |                    |

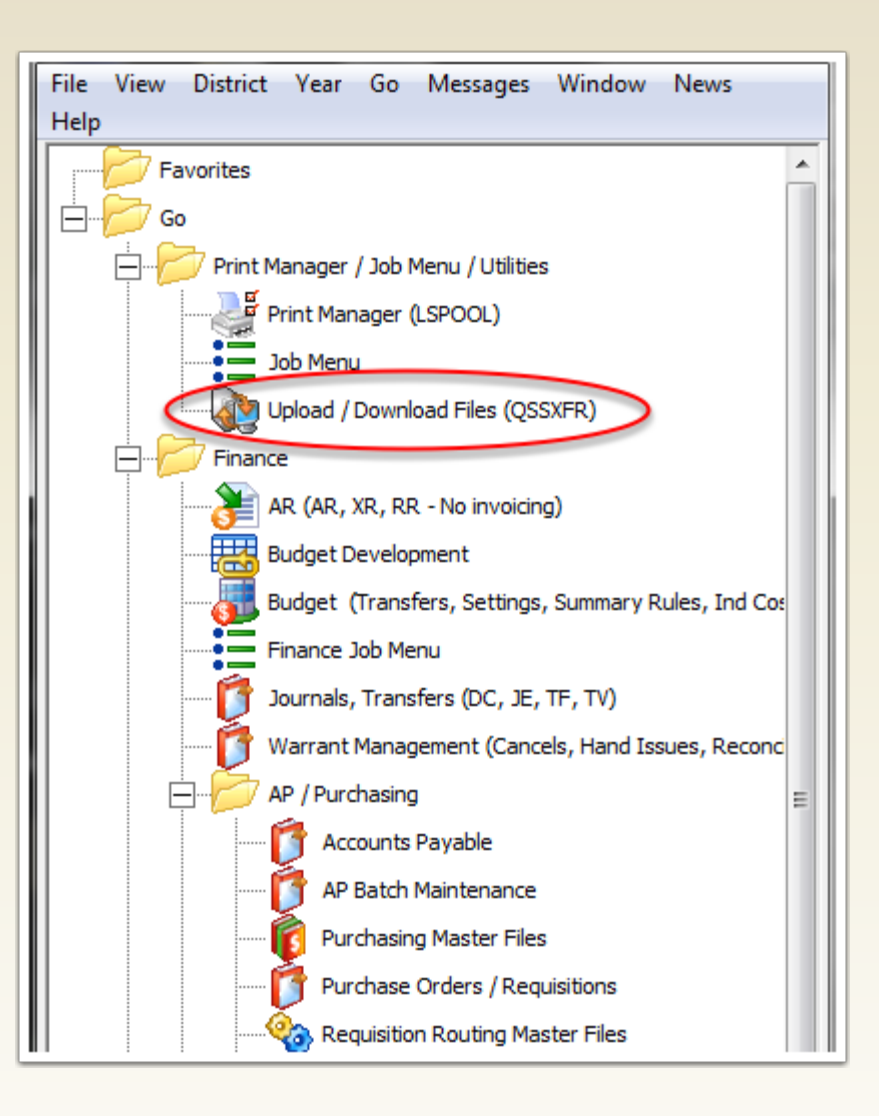

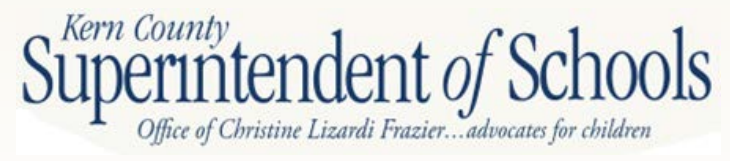

|   |                    |                          |                  |                      | <b>51 D 1</b>                   |       |
|---|--------------------|--------------------------|------------------|----------------------|---------------------------------|-------|
|   | Trans              | ter Rules                |                  |                      | File Data                       |       |
|   | Select Transfer Ru | le 01 - Export SACS Actu | uals<br>rim      |                      | <u>^</u>                        |       |
|   |                    | 03<br>04                 |                  |                      | E                               |       |
|   |                    | 05                       |                  |                      |                                 |       |
|   |                    | 07                       |                  |                      |                                 |       |
|   |                    | 09                       |                  |                      |                                 |       |
| - | la Catilinas       | Liu                      |                  |                      | *                               |       |
|   | Server File Name F | 0925109 Froup FD         | ).<br>1251 Acces |                      | 1                               |       |
|   |                    |                          |                  |                      |                                 |       |
|   |                    |                          | op/03            |                      |                                 |       |
|   | E Dist             | trict Code 2             | 51 Distric       | t Code               |                                 |       |
|   | Transfer Dir       | ection Download to PC    | Server Option    | Can select file, use | '{}', can be wildcard (HP only) |       |
|   | Can Replace Existi | ng File <mark>Yes</mark> | PC Option        | Can select file name | e, can use '{}'                 |       |
|   | ·                  | - 1                      | File Record Size |                      |                                 |       |
|   | Transfer M         | lethod ASCII             |                  | ,                    |                                 |       |
|   | Server File        | Name Edd?????.EDJ25      | 1                |                      |                                 | -     |
|   | PC File            | Name {                   |                  |                      |                                 | -     |
|   |                    | ,                        |                  |                      |                                 |       |
|   |                    |                          |                  |                      | Ver2013 Dist-00 Site-0          | 11/9/ |

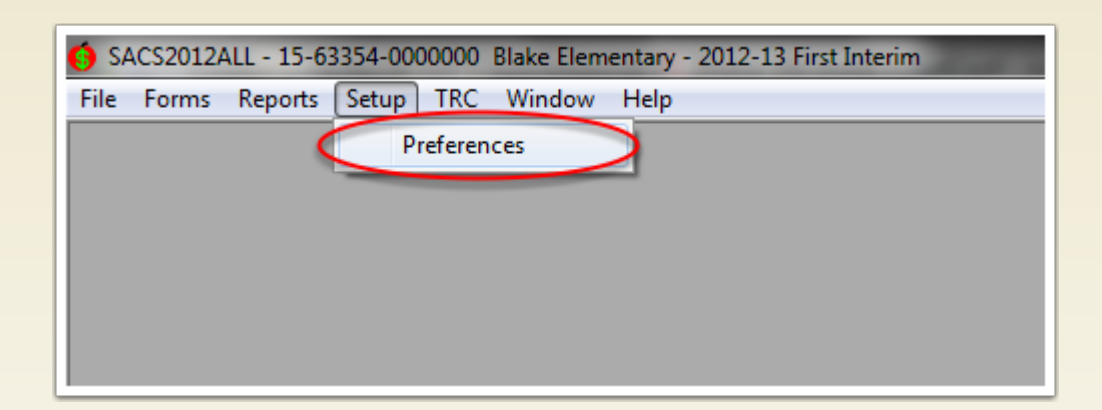

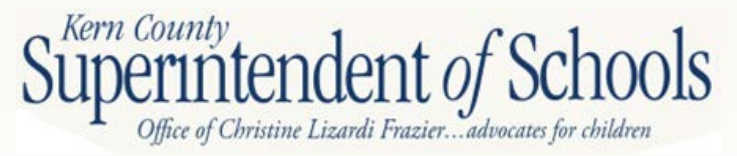

| Preferences                                                                                                    | <b>—</b> ×-                                                                                                    |  |  |  |  |  |  |  |
|----------------------------------------------------------------------------------------------------|----------------------------------------------------------------------------------------------------|--|--|--|--|--|--|--|
| LEA Preferences System                                                                                                    |                                                                                                    |  |  |  |  |  |  |  |
| Fiscal Year: 2012 -13                                                                                                    |                                                                                                    |  |  |  |  |  |  |  |
| Reporting Period: O Single Budget, July 1<br>Dual Budget, July 1<br>Dual Budget, Sept. 8<br>Unaudited Actuals<br>Eirst Interim<br>Second Interim<br>End of Year Projection | Actuals Type<br>Estimated Actuals<br>Unaudited Actuals<br>(FOR BUDGET REPORTING ONLY<br>Use Unaudited Actuals Reporting<br>Period for Unaudited Actuals<br>submission to the CDE) |  |  |  |  |  |  |  |
| Save / Close                                                                                                    | <u>C</u> ancel                                                                                                    |  |  |  |  |  |  |  |

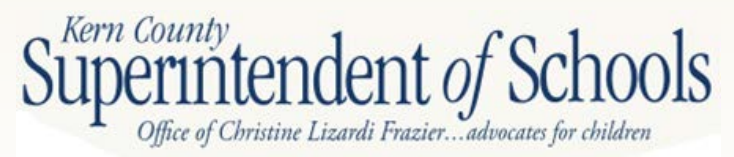

| <b>(3</b> ) S | ACS2012ALL - 15-63354-0000000 Blake Elementary - 2012-13 First Interim |
|---------------|------------------------------------------------------------------------|
| File          | Forms Reports Setup TRC Window Help                                    |
| <             | Import                                                                 |
|               | Export                                                                 |
|               | Data Sets                                                              |
|               | LEA Maintenance                                                        |
|               | School Maintenance                                                     |
|               | Update Validation                                                      |
|               | Update Tables                                                          |
|               | Print                                                                  |
|               | Exit                                                                   |
|               |                                                                        |
|               |                                                                        |
|               |                                                                        |
|               |                                                                        |

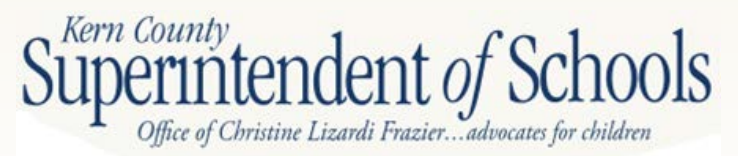

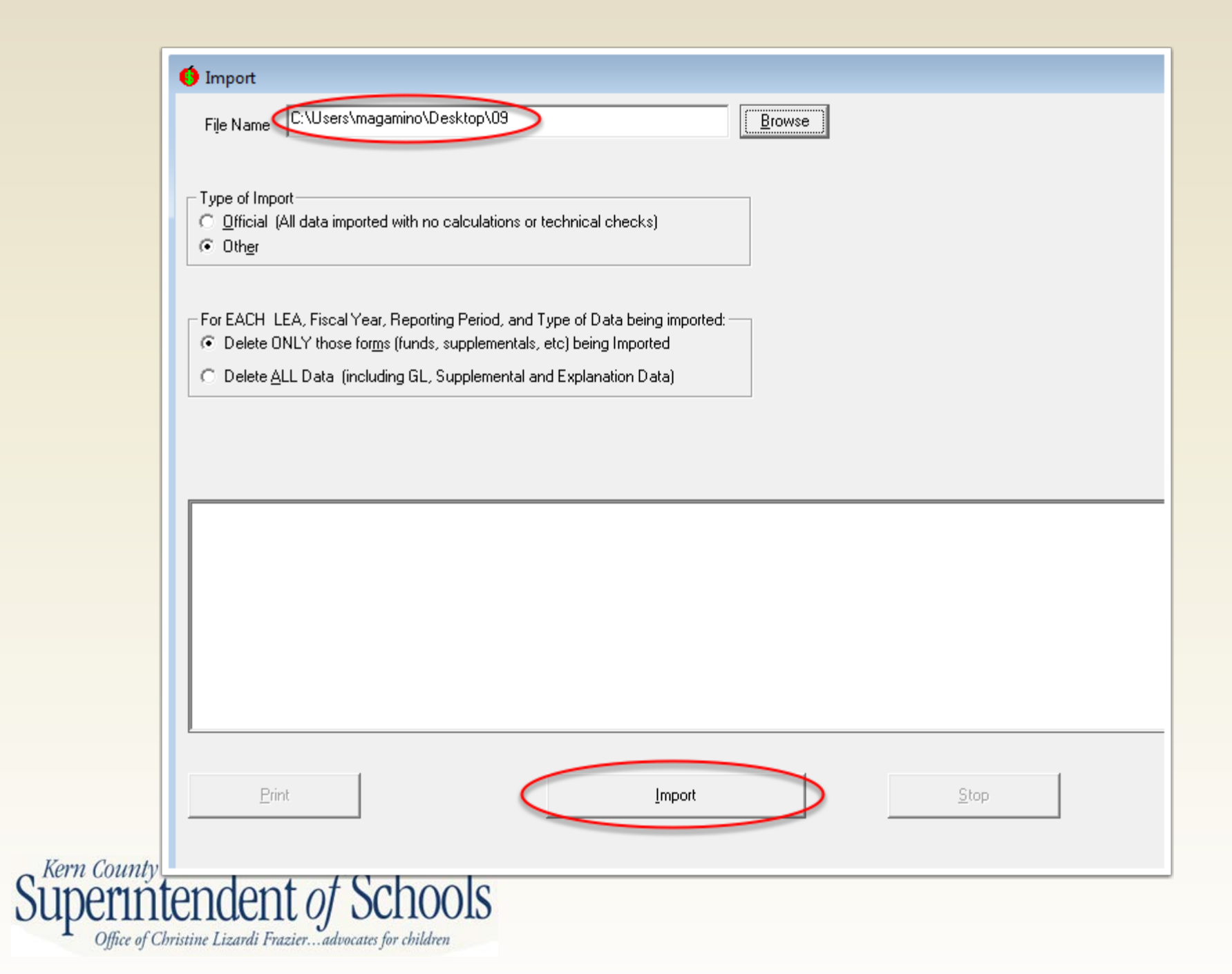

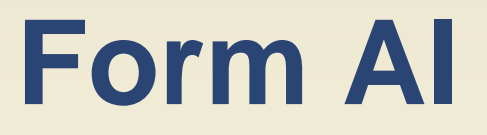

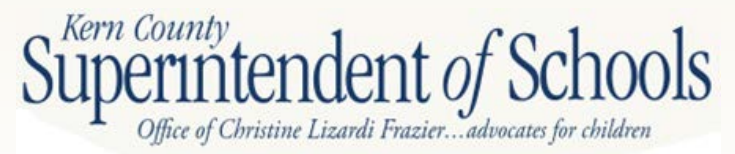

|        | Put in your                                                                                            |                                                           |                                                                             |                                                              |                                                            |                                   |                                                 |
|--------|----------------------------------------------------------------------------------------------------|-----------------------------------------------------------|-----------------------------------------------------------------------------|--------------------------------------------------------------|------------------------------------------------------------|-----------------------------------|-------------------------------------------------|
|        | P2 estimate                                                                                            | E STIMATED<br>REVENUE LIMIT ADA<br>Original Budget<br>(A) | ESTIMATED<br>REVENUE LIMIT ADA<br>Board Approved<br>Operating Budget<br>(B) | ESTIMATED P-<br>2 REPORT ADA<br>Projected Year Totals<br>(C) | ESTIMATED<br>REVENUE LIMIT ADA<br>Projected<br>Year Totals | DIFFERENCE<br>(Col. D - B)<br>(E) | PERCENTAGE<br>DIFFERENCE<br>(Col. E / B)<br>(F) |
|        | ELEMENTARY                                                                                             |                                                           | I=1                                                                         | 1-1                                                          |                                                            | 1=1                               |                                                 |
|        | 1. General Education                                                                                   | 0.00                                                      | 0.00                                                                        | 0.00                                                         | 0.00                                                       | 0.00                              | 0%                                              |
|        | 2. Special Education                                                                                   | 0.00                                                      | 0.00                                                                        | 0.00                                                         | 0.00                                                       | 0.00                              | 0%                                              |
|        | HIGH SCHOOL                                                                                            |                                                           |                                                                             |                                                              | /                                                          | $\mathbf{\Lambda}$                |                                                 |
|        | 3. General Education                                                                                   | 0.00                                                      | 0.00                                                                        | 0.00                                                         | 0.00                                                       | 0.00                              | 0%                                              |
|        | 4. Special Education                                                                                   | 0.00                                                      | 0.00                                                                        | 0.00                                                         | 0.00                                                       | 0.00                              | 0%                                              |
|        | COUNTY SUPPLEMENT                                                                                      |                                                           |                                                                             |                                                              |                                                            |                                   |                                                 |
|        | 5. County Community Schools                                                                            | 0.00                                                      | 0.00                                                                        | 0.00                                                         | 0.00                                                       | 0.00                              | 0%                                              |
|        | 6. Special Education                                                                                   | 0.00                                                      | 0.00                                                                        | 0.00                                                         | 0.00                                                       | 0.00                              | 0%                                              |
|        | 7. TOTAL, K-12 ADA                                                                                     | 0.00                                                      | 0.00                                                                        | 0.00                                                         | 0.00                                                       | 0.00                              | 0%                                              |
|        | 2 ADA for Nagarage Small                                                                               |                                                           |                                                                             |                                                              |                                                            |                                   |                                                 |
|        | Schools also included                                                                                  |                                                           |                                                                             |                                                              |                                                            |                                   |                                                 |
|        | in lines 1 - 4.                                                                                        | 0.00                                                      | 0.00                                                                        | 0.00                                                         | 0.00                                                       | 0.00                              | 0%                                              |
|        | <ol> <li>Regional Occupational<br/>Centers/Programs (ROC/P)*</li> </ol>                                |                                                           | _                                                                           | $\checkmark$                                                 |                                                            | 7                                 |                                                 |
|        | CLASSES FOR ADULTS                                                                                     |                                                           | 11                                                                          | f P2 estim                                                   | hate is                                                    | Muching                           | tab                                             |
|        | 10. Concurrently Enrolled                                                                              |                                                           |                                                                             |                                                              |                                                            | iviust ma                         |                                                 |
|        | Secondary Students*                                                                                    |                                                           |                                                                             | ower than                                                    | 1                                                          | RLI form                          | n –                                             |
|        | 11. Adults Enrolled, State                                                                             |                                                           | C                                                                           | riginal us                                                   | se                                                         |                                   |                                                 |
|        | Appendice                                                                                              |                                                           |                                                                             |                                                              |                                                            |                                   |                                                 |
|        | <ol> <li>Independent Study - (Students 21 years<br/>or older and students 19 years or older</li> </ol> |                                                           | P                                                                           | orior year                                                   | KL                                                         |                                   |                                                 |
|        | and not continuously enrolled since their<br>18th birthday)*                                           |                                                           |                                                                             |                                                              |                                                            |                                   |                                                 |
|        | 13 TOTAL CLASSES FOR ADULTS                                                                            |                                                           | Ľ                                                                           |                                                              |                                                            |                                   |                                                 |
|        |                                                                                                    |                                                           |                                                                             |                                                              |                                                            |                                   |                                                 |
|        | 14. Adults in Correctional<br>Facilities                                                               | 0.00                                                      | 0.00                                                                        | 0.00                                                         | 0.00                                                       | 0.00                              | 0%                                              |
|        |                                                                                                    |                                                           |                                                                             |                                                              |                                                            |                                   |                                                 |
|        | (Sum of lines 7, 9, 13, & 14)                                                                          | 0.00                                                      | 0.00                                                                        | 0.00                                                         | 0.00                                                       | 0.00                              | 0%                                              |
|        | SUFFLEMENTAL INSTRUCTIONAL HOURS                                                                       |                                                           |                                                                             |                                                              |                                                            |                                   |                                                 |
| Kom Co | 16. Elementary*                                                                                        |                                                           |                                                                             |                                                              |                                                            |                                   |                                                 |
| Cupor  | 17. High School*                                                                                       |                                                           |                                                                             |                                                              |                                                            |                                   |                                                 |
| JUDE   | 18. TOTAL, SUPPLEMENTAL HOURS                                                                          |                                                           |                                                                             |                                                              |                                                            |                                   |                                                 |
| L Offi | ice of Christine Lizardi Frazieradvocates fo                                                           | or children                                               |                                                                             |                                                              |                                                            |                                   |                                                 |

| COMMUNITY DAY SCHOOLS - Additional Funds                                                                                                    |                    |      |      |      |      |     |
|----------------------------------------------------------------------------------------------------|--------------------|------|------|------|------|-----|
| <ol> <li>ELEMENTARY         <ul> <li>5th &amp; 6th Hour (ADA) - Mandatory</li> <li>Expelled Pupils only</li> <li>7th &amp; 8th Hour Pupil Hours (Hours)*</li> </ul> </li> </ol>                                                                               | 0.00               | 0.00 | 0.00 | 0.00 | 0.00 | 0%  |
|                                                                                                    |                    |      |      |      |      |     |
| 20. HIGH SCHOOL<br>a. 5th & 6th Hour (ADA) - Mandatory                                                                                                    |                    |      |      |      |      |     |
| Expelled Pupils only                                                                                                    | 0.00               | 0.00 | 0.00 | 0.00 | 0.00 | 0%  |
| b. 7th & 8th Hour Pupil Hours (Hours)*                                                                                                    |                    |      |      |      |      |     |
| CHARTER SCHOOLS<br>21. Charter ADA funded thru the Block Grant<br>a. Charters Sponsored by Unified<br>Districts - Resident (EC 47680)<br>(applicable only for unified districts<br>with Charter School General Purpose<br>Block Grant Offset recorded on line |                    |      |      |      |      |     |
| 30 in Form RLI)                                                                                                    | 0.00               | 0.00 | 0.00 | 0.00 | 0.00 | 0%  |
| b. An other block Grant Punded Charters                                                                                                    | 0.00               | 0.00 | 0.00 | 0.00 | 0.00 | 070 |
| 22. Charter ADA funded thru the<br>Revenue Limit                                                                                                    | 0.00               | 0.00 | 0.00 | 0.00 | 0.00 | 0%  |
| 23. TOTAL, CHARTER SCHOOLS ADA<br>(sum lines 21a, 21b, and 22)                                                                                                    | 0.00               | 0.00 | 0.00 | 0.00 | 0.00 | 0%  |
| 24. SUPPLEMENTAL INSTRUCTIONAL<br>HOURS*                                                                                                    |                    |      |      |      |      |     |
| BASIC AID "CHOICE"/COURT ORDERED VOLUN                                                                                                    | ARY PUPIL TRANSFER |      |      |      |      |     |
| 25. Regular Elementary and High School                                                                                                    |                    |      |      | 0.00 |      |     |

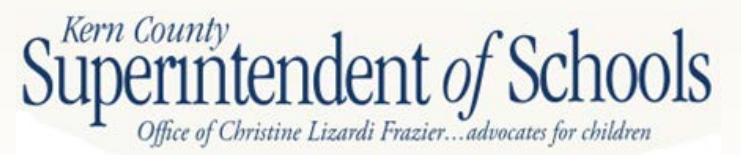

## **Form RLI**

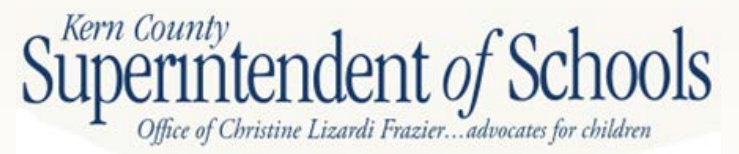

| FORM<br>RLI | Description<br>BASE REVENUE LIMIT PER ADA                | Principal<br>Appt.<br>Software<br>Data ID | Original<br>Budget | Board Approved<br>Operating<br>Budget | Projected Year<br>Totals | State COLA<br>inflation factor<br>amount based on<br>statewide |
|-------------|----------------------------------------------------------|-------------------------------------------|--------------------|---------------------------------------|--------------------------|----------------------------------------------------------------|
|             | 1 Base Revenue Limit per ADA (prior year)                | 0025                                      | 0 00               | 0.00                                  | 0 00                     | averages                                                       |
|             | 2. Inflation Increase                                    | 0041                                      | 0.00               | 0.00                                  | 0.00                     |                                                                |
|             | 3. All Other Adjustments                                 | 0042, 0525                                | 0.00               | 0.00                                  | 0.00                     | Add on rate for                                                |
|             | 4. TOTAL, BASE REVENUE LIMIT PER ADA                     |                                           |                    |                                       |                          | BIS and meals                                                  |
|             | (Sum Lines 1 through 3)                                  | 0024                                      | 0.00               | 0.00                                  | 0.00                     |                                                                |
|             | REVENUE LIMIT SUBJECT TO DEFICIT                         |                                           |                    | l                                     |                          | Must match                                                     |
|             | 5. Total Base Revenue Limit                              |                                           |                    |                                       |                          | ADA on Form                                                    |
|             | a. Base Revenue Limit per ADA (from Line 4)              | 0024                                      | 0.00               | 0.00                                  | 0.00                     | AI. Includes all                                               |
|             | b. AB 851 Add-on (Meals, BTS, Special Adjustments)       | 0719                                      | 0.00               | 0.00                                  | 0.00                     | ADA except                                                     |
|             | c. Revenue Limit ADA                                     | 0033                                      | 0.00               | 6.00                                  | 0.00                     | Necessary                                                      |
|             | d. Total Base Revenue Limit (Lines 5a plus 5b, times 5c) | 0034, 0724                                | 0.00               | 0.00                                  | 0.00                     | Small Schools                                                  |
|             | 6. Allowance for Necessary Small School                  | 0489                                      | 0.00               | 0.00                                  | 0.00                     |                                                                |
|             | 7. Gain or Loss from Interdistrict Attendance Agreements | 0272                                      | 0.00               | 0.00                                  | 0.00                     |                                                                |
|             | 8. Meals for Needy Pupils                                | 0090                                      |                    |                                       |                          |                                                                |
|             | 9. Special Revenue Limit Adjustments                     | 0274                                      | 0.00               | 0.00                                  | 0.00                     |                                                                |
|             | 10. One-time Equalization Adjustments                    | 0275                                      |                    |                                       |                          |                                                                |
|             | 11. Miscellaneous Revenue Limit Adjustments              | 0276, 0659                                | 0.00               | 0.00                                  | 0.00                     |                                                                |
|             | 12. Less: All Charter District Revenue Limit Adjustment  | 0217                                      | 0.00               | 0.00                                  | 0.00                     |                                                                |
|             | 13. Beginning Teacher Salary Incentive Funding           | 0552                                      |                    |                                       |                          |                                                                |
|             | 14. Less: Class Size Penalties Adjustment                | 0173                                      | 0.00               | 0.00                                  | 0.00                     |                                                                |
|             | 15. REVENUE LIMIT SUBJECT TO DEFICIT (Sum Lines          |                                           |                    |                                       |                          |                                                                |
|             | 5d through 11, plus Line 13, minus Lines 12 and 14)      | 0082                                      | 0.00               | 0.00                                  | 0.00                     |                                                                |
|             | DEFICIT CALCULATION                                      |                                           |                    |                                       |                          |                                                                |
|             | 16. Deficit Factor                                       | 0281                                      | 0.77728            | 0.77728                               | 0.77728                  |                                                                |
|             | 17. TOTAL, DEFICITED REVENUE LIMIT                       |                                           |                    |                                       |                          |                                                                |
|             | (Line 15 times Line 16)                                  | 0284                                      | 0.00               | 0.00                                  | 0.00                     |                                                                |
|             |                                                          | 0000                                      | 0.00               | 1                                     | 0.00                     | Unemployment                                                   |
|             | 18. Unemployment Insurance Revenue                       | 0060                                      | 0.00               | € 0.00                                | 0.00                     | Insurance                                                      |
|             | 19. Less: Longer Day/Year Penalty                        | 0287                                      | 0.00               | 0.00                                  | 0.00                     |                                                                |
|             | 20. Less: Excess RUC/P Reserves Adjustment               | 0288                                      | 0.00               | 0.00                                  | 0.00                     |                                                                |
|             | 21. Less: PERS Reduction                                 | 0195                                      | 0.00               | 0.00                                  | 0.00                     |                                                                |
|             | 22. PERS Safety Adjustment/SFUSD PERS Adjustment         | 0205, 0654                                | 0.00               | 0.00                                  | 0.00                     |                                                                |
|             | 23. TOTAL, OTHER REVENUE LIMIT HEMS                      |                                           | 0.00               | 0.00                                  | 0.00                     |                                                                |
|             | Count Lines to and 22, minus Lines 19 (nrough 21)        | 0000                                      | 0.00               | 0.00                                  | 0.00                     |                                                                |
|             | 24. TOTAL REVENUE LIMIT (Sum Lines 17 and 23)            | 0000                                      | 0.00               | 0.00                                  | 0.00                     |                                                                |

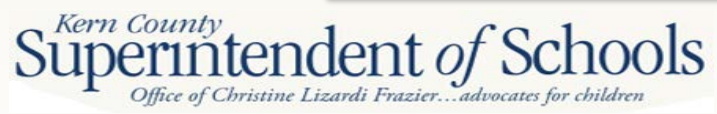

| REVENUE LIMIT - LOCAL SOURCES                         |            |      |               |      | Must match total      |
|-------------------------------------------------------|------------|------|---------------|------|-----------------------|
| 25. Property Taxes                                    | 0587       | 0.00 | ← 0.00        | 0.00 | Property Taxes        |
| 26. Miscellaneous Funds                               | 0588       | 0.00 | 0.00          | 0.00 | budgeted in 80XX      |
| 27. Community Redevelopment Funds                     | 0589, 0721 | 0.00 | 0.00          | 0.00 |                       |
| 28. Less: Charter Schools In-lieu Taxes               | 0595       | 0.00 | < 0.00        | 0.00 |                       |
| 29. TOTAL, REVENUE LIMIT - LOCAL SOURCES              |            |      |               |      | Charter In Lieu tax   |
| (Sum Lines 25 through 27, minus Line 28)              | 0126       | 0.00 | 0.00          | 0.00 | transfer is coded to  |
| 30. Charter School General Purpose Block Grant Offset |            |      |               |      | Object 8098           |
| (Unified Districts Only)                              | 0293       | 0.00 | 0.00          | 0.00 |                       |
| 31. STATE AID PORTION OF REVENUE LIMIT                |            |      |               |      |                       |
| (Sum Line 24, minus Lines 29 and 30.                  |            |      |               |      |                       |
| If negative, then zero)                               | 0111       | 0.00 | 0.00          | 0.00 |                       |
| OTHER ITEMS                                           |            |      |               |      |                       |
| 32. Less: County Office Funds Transfer                | 0458       | 0.00 | < <u>0.00</u> | 0.00 |                       |
| 33. Core Academic Program                             | 9001       |      |               |      | transferred to the    |
| 34. California High School Exit Exam                  | 9002       |      |               |      | county for county run |
| 35. Pupil Promotion and Retention Programs            |            |      |               |      | programsnot your      |
| (Retained and Recommended for Retention,              |            |      |               |      | 8091 transfer to      |
| and Low STAR and At Risk of Retention)                | 9016, 9017 |      |               |      | special ed.           |
| 36. Apprenticeship Funding                            | 0570       |      |               |      |                       |
| 37. Community Day School Additional Funding           | 3103, 9007 |      |               |      |                       |
| 38. Basic Aid "Choice"/Court Ordered Voluntary        |            |      |               |      |                       |
| Pupil Transfer                                        | 0634, 0629 | 0.00 | 0.00          | 0.00 |                       |
| 39. Basic Aid Supplement Charter School Adjustment    | 9018       | 0.00 | 0.00          | 0.00 |                       |
| 40. All Other Adjustments                             |            | 0.00 | 0.00          | 0.00 |                       |
| 41. TOTAL, OTHER ITEMS                                |            |      |               |      |                       |
| (Sum Lines 33 through 40, minus Line 32)              |            | 0.00 | 0.00          | 0.00 |                       |
| 42. TOTAL, STATE AID PORTION OF REVENUE               |            |      |               |      | OBJECT 8011           |
| LIMIT (Sum Lines 31 and 41)                           |            |      | 4             |      |                       |
| (This amount should agree with Object 8011)           |            | 0.00 | 0.00          | 0.00 |                       |
|                                                       |            |      |               |      |                       |
| OTHER NON-REVENUE LIMIT ITEMS                         |            |      |               |      |                       |
| 43. Core Academic Program                             | 9001       | 0.00 | 0.00          | 0.00 |                       |
| 44. California High School Exit Exam                  | 9002       | 0.00 | 0.00          | 0.00 |                       |
| 45. Pupil Promotion and Retention Programs            |            |      |               |      |                       |
| (Retained and Recommended for Retention,              |            |      |               |      |                       |
| and Low STAR and At Risk of Retention)                | 9016, 9017 | 0.00 | 0.00          | 0.00 |                       |
| 46. Apprenticeship Funding                            | 0570       | 0.00 | 0.00          | 0.00 |                       |
| 47. Community Day School Additional Funding           | 3103, 9007 | 0.00 | 0.00          | 0.00 |                       |

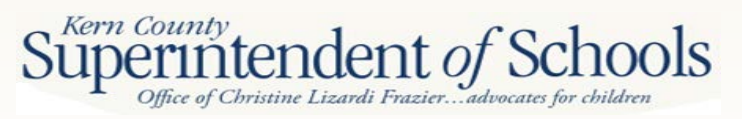

### **Form SEMAI**

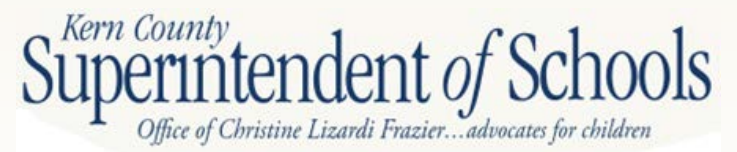

Report SEMAI

#### First Interim Special Education Maintenance of Effort 2012-13 Projected Expenditures vs. 2011-12 Actual Expenditures Comparison 2012-13 Projected Expenditures by LEA

| Object Code  | Description                                                                                                    | Special Education,<br>Unspecified<br>(Goal 5001) | Regionalized<br>Services<br>(Goal 5050) | Regionalized<br>Program Specialist<br>(Goal 5060) | Special Education,<br>Infants<br>(Goal 5710) | Special Education,<br>Preschool<br>Students<br>(Goal 5730) | Spec. Education,<br>Ages 5-22<br>Severely Disabled<br>(Goal 5750) | Spec. Education,<br>Ages 5-22<br>Nonseverely<br>Disabled<br>(Goal 5770) | Adjustme | ents*  | Total |
|--------------|----------------------------------------------------------------------------------------------------|--------------------------------------------------|-----------------------------------------|---------------------------------------------------|----------------------------------------------|------------------------------------------------------------|-------------------------------------------------------------------|-------------------------------------------------------------------------|----------|--------|-------|
|              | UNDUPLICATED PUPIL COUNT                                                                                                    |                                                  |                                         |                                                   |                                              |                                                            |                                                                   |                                                                         |          |        | 7     |
| TOTAL PROJE  | CTED EXPENDITURES (Funds 01, 09, & 62; resources                                                                                                    | 0000-9999)                                       |                                         |                                                   |                                              |                                                            | Ma                                                                | nual Data Inp                                                           | ut 🗸     | $\sim$ |       |
| 1000-1999    | Certificated Salaries                                                                                                    | 0.00                                             | 0.00                                    | 0.00                                              | 0.00                                         | 0.00                                                       |                                                                   | Kov in the mos                                                          | ··· /    |        | 0.00  |
| 2000-2999    | Classified Salaries                                                                                                    | 0.00                                             | 0.00                                    | 0.00                                              | 0.00                                         | 0.00                                                       |                                                                   | Key in the mos                                                          | ы.       |        | 0.00  |
| 3000-3999    | Employee Benefits                                                                                                    | 0.00                                             | 0.00                                    | 0.00                                              | 0.00                                         | 0.00                                                       | rece                                                              | ent Unduplicate                                                         | ed       |        | 0.00  |
| 4000-4999    | Books and Supplies                                                                                                    | 0.00                                             | 0.00                                    | 0.00                                              | 0.00                                         | 0.00                                                       | Pup                                                               | il Count numb                                                           | er.      |        | 0.00  |
| 5000-5999    | Services and Other Operating Expenditures                                                                                                    | 0.00                                             | 0.00                                    | 0.00                                              | 0.00                                         | 0.00                                                       | Yoi                                                               | can find this c                                                         | n the    |        | 0.00  |
| 6000-6999    | Capital Outlay                                                                                                    | 0.00                                             | 0.00                                    | 0.00                                              | 0.00                                         | 0.00                                                       |                                                                   |                                                                         |          |        | 0.00  |
| 7130         | State Special Schools                                                                                                    | 0.00                                             | 0.00                                    | 0.00                                              | 0.00                                         | 0.00                                                       | DIST                                                              | rict Advisory W                                                         | veb      |        | 0.00  |
| 7430-7439    | Debt Service                                                                                                    | 0.00                                             | 0.00                                    | 0.00                                              | 0.00                                         | 0.00                                                       | und                                                               | er Funding                                                              |          |        | 0.00  |
|              | Total Direct Costs                                                                                                    | 0.00                                             | 0.00                                    | 0.00                                              | 0.00                                         | 0.00                                                       | Info                                                              | rmation                                                                 |          | 0.00   | 0.00  |
|              |                                                                                                    |                                                  |                                         |                                                   |                                              |                                                            |                                                                   |                                                                         |          |        |       |
| 7310         | Transfers of Indirect Costs                                                                                                    | 0.00                                             | 0.00                                    | 0.00                                              | 0.00                                         | 0.00                                                       | 0.00                                                              | 0.00                                                                    |          |        | 0.00  |
| 7350         | Transfers of Indirect Costs - Interfund                                                                                                    | 0.00                                             | 0.00                                    | 0.00                                              | 0.00                                         | 0.00                                                       | 0.00                                                              | 0.00                                                                    |          |        | 0.00  |
|              | Total Indirect Costs                                                                                                    | 0.00                                             | 0.00                                    | 0.00                                              | 0.00                                         | 0.00                                                       | 0.00                                                              | 0.00                                                                    |          | 0.00   | 0.00  |
|              | TOTAL COSTS                                                                                                    | 0.00                                             | 0.00                                    | 0.00                                              | 0.00                                         | 0.00                                                       | 0.00                                                              | 0.00                                                                    |          | 0.00   | 0.00  |
| STATE AND LO | DCAL PROJECTED EXPENDITURES (Funds 01, 09, & 6                                                                                                    | 2; resources 0000-2                              | 999, 3330, 3340, 33                     | 55, 3360, 3370, 3375                              | , 3385, 3405, & 6000                         | -9999)                                                     |                                                                   |                                                                         |          |        |       |
| 1000-1999    | Certificated Salaries                                                                                                    | 0.00                                             | 0.00                                    | 0.00                                              | 0.00                                         | 0.00                                                       | 0.00                                                              | 0.00                                                                    |          |        | 0.00  |
| 2000-2999    | Classified Salaries                                                                                                    | 0.00                                             | 0.00                                    | 0.00                                              | 0.00                                         | 0.00                                                       | 0.00                                                              | 0.00                                                                    |          |        | 0.00  |
| 3000-3999    | Employee Benefits                                                                                                    | 0.00                                             | 0.00                                    | 0.00                                              | 0.00                                         | 0.00                                                       | 0.00                                                              | 0.00                                                                    |          |        | 0.00  |
| 4000-4999    | Books and Supplies                                                                                                    | 0.00                                             | 0.00                                    | 0.00                                              | 0.00                                         | 0.00                                                       | 0.00                                                              | 0.00                                                                    |          |        | 0.00  |
| 5000-5999    | Services and Other Operating Expenditures                                                                                                    | 0.00                                             | 0.00                                    | 0.00                                              | 0.00                                         | 0.00                                                       | 0.00                                                              | 0.00                                                                    |          |        | 0.00  |
| 6000-6999    | Capital Outlay                                                                                                    | 0.00                                             | 0.00                                    | 0.00                                              | 0.00                                         | 0.00                                                       | 0.00                                                              | 0.00                                                                    |          |        | 0.00  |
| 7130         | State Special Schools                                                                                                    | 0.00                                             | 0.00                                    | 0.00                                              | 0.00                                         | 0.00                                                       | 0.00                                                              | 0.00                                                                    |          |        | 0.00  |
| 7430-7439    | Debt Service                                                                                                    | 0.00                                             | 0.00                                    | 0.00                                              | 0.00                                         | 0.00                                                       | 0.00                                                              | 0.00                                                                    |          |        | 0.00  |
|              | Total Direct Costs                                                                                                    | 0.00                                             | 0.00                                    | 0.00                                              | 0.00                                         | 0.00                                                       | 0.00                                                              | 0.00                                                                    |          | 0.00   | 0.00  |
|              |                                                                                                    |                                                  |                                         |                                                   |                                              |                                                            |                                                                   |                                                                         |          |        |       |
| 7310         | Transfers of Indirect Costs                                                                                                    | 0.00                                             | 0.00                                    | 0.00                                              | 0.00                                         | 0.00                                                       | 0.00                                                              | 0.00                                                                    |          |        | 0.00  |
| 7350         | Transfers of Indirect Costs - Interfund                                                                                                    | 0.00                                             | 0.00                                    | 0.00                                              | 0.00                                         | 0.00                                                       | 0.00                                                              | 0.00                                                                    |          |        | 0.00  |
|              | Total Indirect Costs                                                                                                    | 0.00                                             | 0.00                                    | 0.00                                              | 0.00                                         | 0.00                                                       | 0.00                                                              | 0.00                                                                    |          | 0.00   | 0.00  |
|              | TOTAL BEFORE OBJECT 8980                                                                                                    | 0.00                                             | 0.00                                    | 0.00                                              | 0.00                                         | 0.00                                                       | 0.00                                                              | 0.00                                                                    |          | 0.00   | 0.00  |
| 8980         | Contributions from Unrestricted Revenues to Federal<br>Resources (Resources 3310-3400, except 3330, 3340,<br>3355, 3360, 3370, 3375, & 3385, all goals; resources<br>3000-3178 & 3410-5810, goals 5000-5999) |                                                  |                                         |                                                   |                                              |                                                            |                                                                   |                                                                         |          |        | 0.00  |
|              | TOTAL COSTS                                                                                                    |                                                  |                                         |                                                   |                                              |                                                            |                                                                   |                                                                         |          |        | 0.00  |
|              |                                                                                                    |                                                  |                                         |                                                   |                                              |                                                            |                                                                   |                                                                         | 1        |        | 0.00  |

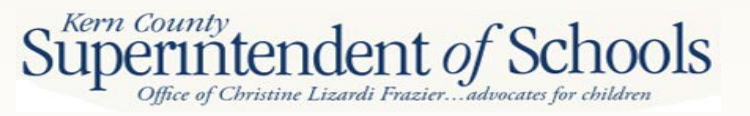

| LOCAL PROJ     | ECTED EXPENDITURES (Funds 01, 09, & 62; resource    | 5 0000-1999 & 8000- | 9999) |      |      |      |      |      |      |      |
|----------------|-----------------------------------------------------|---------------------|-------|------|------|------|------|------|------|------|
| 1000-1999      | Certificated Salaries                               | 0.00                | 0.00  | 0.00 | 0.00 | 0.00 | 0.00 | 0.00 |      | 0.00 |
| 2000-2999      | Classified Salaries                                 | 0.00                | 0.00  | 0.00 | 0.00 | 0.00 | 0.00 | 0.00 |      | 0.00 |
| 3000-3999      | Employee Benefits                                   | 0.00                | 0.00  | 0.00 | 0.00 | 0.00 | 0.00 | 0.00 |      | 0.00 |
| 4000-4999      | Books and Supplies                                  | 0.00                | 0.00  | 0.00 | 0.00 | 0.00 | 0.00 | 0.00 |      | 0.00 |
| 5000-5999      | Services and Other Operating Expenditures           | 0.00                | 0.00  | 0.00 | 0.00 | 0.00 | 0.00 | 0.00 |      | 0.00 |
| 6000-6999      | Capital Outlay                                      | 0.00                | 0.00  | 0.00 | 0.00 | 0.00 | 0.00 | 0.00 |      | 0.00 |
| 7130           | State Special Schools                               | 0.00                | 0.00  | 0.00 | 0.00 | 0.00 | 0.00 | 0.00 |      | 0.00 |
| 7430-7439      | Debt Service                                        | 0.00                | 0.00  | 0.00 | 0.00 | 0.00 | 0.00 | 0.00 |      | 0.00 |
|                | Total Direct Costs                                  | 0.00                | 0.00  | 0.00 | 0.00 | 0.00 | 0.00 | 0.00 | 0.00 | 0.00 |
|                |                                                     |                     |       |      |      |      |      |      |      |      |
| 7310           | Transfers of Indirect Costs                         | 0.00                | 0.00  | 0.00 | 0.00 | 0.00 | 0.00 | 0.00 |      | 0.00 |
| 7350           | Transfers of Indirect Costs - Interfund             | 0.00                | 0.00  | 0.00 | 0.00 | 0.00 | 0.00 | 0.00 |      | 0.00 |
|                | Total Indirect Costs                                | 0.00                | 0.00  | 0.00 | 0.00 | 0.00 | 0.00 | 0.00 | 0.00 | 0.00 |
|                | TOTAL BEFORE OBJECTS 8091, 8099, AND 8980           | 0.00                | 0.00  | 0.00 | 0.00 | 0.00 | 0.00 | 0.00 | 0.00 | 0.00 |
| 8091, 8099     | Revenue Limit Transfers to Special Education (All   |                     |       |      |      |      |      |      |      |      |
|                | resources except 0000, goals 5000-5999)             |                     |       |      |      |      |      |      |      | 0.00 |
| 8980           | Contributions from Unrestricted Revenues to Federal |                     |       |      |      |      |      |      |      |      |
|                | Resources (From State and Local Projected           |                     |       |      |      |      |      |      |      |      |
|                | Experiancies section/                               |                     |       |      |      |      |      |      |      | 0.00 |
| 8980           | Contributions from Unrestricted Revenues to State   |                     |       |      |      |      |      |      |      | 0.00 |
|                | Resources (Resources 3330, 3340, 3355, 3360, 3370   |                     |       |      |      |      |      |      |      |      |
|                | 3375, 3385, 3405, 6500-6540, & 7240, all goals;     |                     |       |      |      |      |      |      |      |      |
|                | resources 2000-2999 & 6010-7810, except 6500-6540,  |                     |       |      |      |      |      |      |      |      |
|                | & 7240, goals 5000-5999)                            |                     |       |      |      |      |      |      |      | 0.00 |
|                | TOTAL COSTS                                         |                     |       |      |      |      |      |      |      | 0.00 |
|                |                                                     |                     |       |      |      |      |      |      |      |      |
| * Attach an ac | dditional sheet with explanations of any amounts    |                     |       |      |      |      |      |      |      |      |
| in the Adjus   | tments column.                                      |                     |       |      |      |      |      |      |      |      |
|                |                                                     |                     |       |      |      |      |      |      |      |      |

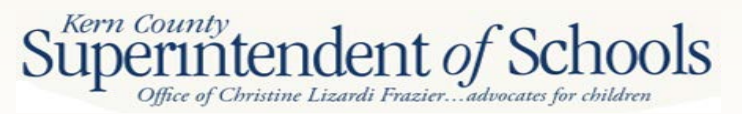

#### First Interim Special Education Maintenance of Effort 2012-13 Projected Expenditures vs. 2011-12 Actual Expenditures Comparison 2011-12 Actual Expenditures by LEA

| Object Code | Description                                                                                                    | Special Education,<br>Unspecified<br>(Goal 5001) | Regionalized<br>Services<br>(Goal 5050) | Regionalized<br>Program Specialist<br>(Goal 5060) | Special Education,<br>Infants<br>(Goal 5710) | Special Education,<br>Preschool<br>Students<br>(Goal 5730) | Spec. Education,<br>Ages 5-22<br>Severely Disabled<br>(Goal 5750) | Spec. Education,<br>Ages 5-22<br>Nonseverely<br>Disabled<br>(Goal 5770) | Adjustments* | Total |
|-------------|----------------------------------------------------------------------------------------------------|--------------------------------------------------|-----------------------------------------|---------------------------------------------------|----------------------------------------------|------------------------------------------------------------|-------------------------------------------------------------------|-------------------------------------------------------------------------|--------------|-------|
| objectoble  | UNDUPLICATED PUPIL COUNT                                                                                                    | (00a1 300 1)                                     | (00ai 3030)                             | (0001 0000)                                       | (ddar 37 rd)                                 | (00ai 5750)                                                | (00010700)                                                        | (Joar Srroj                                                             | Aujustinents |       |
| OTAL ACTUA  | L<br>ALEXPENDITURES (Funds 01, 09, & 62; resources 000                                                                                                    | 0-9999)                                          |                                         |                                                   |                                              |                                                            |                                                                   | Manual Data                                                             | a Input —    |       |
| 1000-1999   | Certificated Salaries                                                                                                    | 0.00                                             | 0.00                                    | 0.00                                              | 0.00                                         | 0.00                                                       | 0.0                                                               | Key in you                                                              | ur most      | 0     |
| 2000-2999   | Classified Salaries                                                                                                    | 0.00                                             | 0.00                                    | 0.00                                              | 0.00                                         | 0.00                                                       | 0.0                                                               | current Undu                                                            | plicated     | 0     |
| 3000-3999   | Employee Benefits                                                                                                    | 0.00                                             | 0.00                                    | 0.00                                              | 0.00                                         | 0.00                                                       | 0.0                                                               | Pupil Count r                                                           | umber        | 0     |
| 4000-4999   | Books and Supplies                                                                                                    | 0.00                                             | 0.00                                    | 0.00                                              | 0.00                                         | 0.00                                                       | 0.0                                                               |                                                                         |              | 0     |
| 5000-5999   | Services and Other Operating Expenditures                                                                                                    | 0.00                                             | 0.00                                    | 0.00                                              | 0.00                                         | 0.00                                                       | 0.0 <mark>0</mark>                                                | 0.00                                                                    |              | 0     |
| 6000-6999   | Capital Outlay                                                                                                    | 0.00                                             | 0.00                                    | 0.00                                              | 0.00                                         | 0.00                                                       | 0.00                                                              | 0.00                                                                    |              | 0     |
| 7130        | State Special Schools                                                                                                    | 0.00                                             | 0.00                                    | 0.00                                              | 0.00                                         | 0.00                                                       | 0.00                                                              | 0.00                                                                    |              | 0     |
| 7430-7439   | Debt Service                                                                                                    | 0.00                                             | 0.00                                    | 0.00                                              | 0.00                                         | 0.00                                                       | 0.00                                                              | 0.00                                                                    |              | 0     |
|             | Total Direct Costs                                                                                                    | 0.00                                             | 0.00                                    | 0.00                                              | 0.00                                         | 0.00                                                       | 0.00                                                              | 0.00                                                                    | 0.00         | 0     |
| 7310        | Transfers of Indirect Costs                                                                                                    | 0.00                                             | 0.00                                    | 0.00                                              | 0.00                                         | 0.00                                                       | 0.00                                                              | 0.00                                                                    |              | 0     |
| 7350        | Transfers of Indirect Costs - Interfund                                                                                                    | 0.00                                             | 0.00                                    | 0.00                                              | 0.00                                         | 0.00                                                       | 0.00                                                              | 0.00                                                                    |              | 0     |
| PCRA        | Program Cost Report Allocations (non-add)                                                                                                    | 0.00                                             |                                         |                                                   |                                              |                                                            |                                                                   |                                                                         |              | 0     |
|             | Total Indirect Costs                                                                                                    | 0.00                                             | 0.00                                    | 0.00                                              | 0.00                                         | 0.00                                                       | 0.00                                                              | 0.00                                                                    | 0.00         | 0     |
|             | TOTAL COSTS                                                                                                    | 0.00                                             | 0.00                                    | 0.00                                              | 0.00                                         | 0.00                                                       | 0.00                                                              | 0.00                                                                    | 0.00         | 0     |
| EDERAL AC   | TUAL EXPENDITURES (Funds 01, 09, and 62; resource                                                                                                    | s 3000-5999, except                              | 3330, 3340, 3355, 3                     | 3360, 3370, 3375, 33                              | 85, & 3405)                                  |                                                            |                                                                   |                                                                         |              |       |
| 1000-1999   | Certificated Salaries                                                                                                    | 0.00                                             | 0.00                                    | 0.00                                              | 0.00                                         | 0.00                                                       | 0.00                                                              | 0.00                                                                    |              | 0     |
| 2000-2999   | Classified Salaries                                                                                                    | 0.00                                             | 0.00                                    | 0.00                                              | 0.00                                         | 0.00                                                       | 0.00                                                              | 0.00                                                                    |              | 0     |
| 3000-3999   | Employee Benefits                                                                                                    | 0.00                                             | 0.00                                    | 0.00                                              | 0.00                                         | 0.00                                                       | 0.00                                                              | 0.00                                                                    |              | 0     |
| 4000-4999   | Books and Supplies                                                                                                    | 0.00                                             | 0.00                                    | 0.00                                              | 0.00                                         | 0.00                                                       | 0.00                                                              | 0.00                                                                    |              | 0     |
| 5000-5999   | Services and Other Operating Expenditures                                                                                                    | 0.00                                             | 0.00                                    | 0.00                                              | 0.00                                         | 0.00                                                       | 0.00                                                              | 0.00                                                                    |              | 0     |
| 7400        | Capital Outlay                                                                                                    | 0.00                                             | 0.00                                    | 0.00                                              | 0.00                                         | 0.00                                                       | 0.00                                                              | 0.00                                                                    |              | 0     |
| 7130        | State Special Schools                                                                                                    | 0.00                                             | 0.00                                    | 0.00                                              | 0.00                                         | 0.00                                                       | 0.00                                                              | 0.00                                                                    |              | 0     |
| /430-/439   | Tetal Direct Certs                                                                                                    | 0.00                                             | 0.00                                    | 0.00                                              | 0.00                                         | 0.00                                                       | 0.00                                                              | 0.00                                                                    | 0.00         | 0     |
|             | Total Direct Costs                                                                                                    | 0.00                                             | 0.00                                    | 0.00                                              | 0.00                                         | 0.00                                                       | 0.00                                                              | 0.00                                                                    | 0.00         |       |
| 7310        | Transfers of Indirect Costs                                                                                                    | 0.00                                             | 0.00                                    | 0.00                                              | 0.00                                         | 0.00                                                       | 0.00                                                              | 0.00                                                                    |              | 0     |
| 7350        | Transfers of Indirect Costs - Interfund                                                                                                    | 0.00                                             | 0.00                                    | 0.00                                              | 0.00                                         | 0.00                                                       | 0.00                                                              | 0.00                                                                    |              | 0     |
|             | Total Indirect Costs                                                                                                    | 0.00                                             | 0.00                                    | 0.00                                              | 0.00                                         | 0.00                                                       | 0.00                                                              | 0.00                                                                    | 0.00         | 0     |
|             | TOTAL BEFORE OBJECT 8980                                                                                                    | 0.00                                             | 0.00                                    | 0.00                                              | 0.00                                         | 0.00                                                       | 0.00                                                              | 0.00                                                                    | 0.00         | 0     |
| 8980        | Less: Contributions from Unrestricted Revenues to<br>Federal Resources (Resources 3310-3400, except<br>3330, 3340, 3355, 3360, 3370, 3375, & 3385, all<br>onels: resources 3000,3178, & 3410,5810, onels 5000, |                                                  |                                         |                                                   |                                              |                                                            |                                                                   |                                                                         |              |       |
|             | 5999)                                                                                                    |                                                  |                                         |                                                   |                                              |                                                            |                                                                   |                                                                         |              |       |
|             | TOTAL COSTS                                                                                                    |                                                  |                                         |                                                   |                                              |                                                            |                                                                   |                                                                         |              | 0     |
|             |                                                                                                    |                                                  |                                         |                                                   |                                              |                                                            |                                                                   | -                                                                       |              |       |

| Object Code | Description                                                                                                    | Special Education,<br>Unspecified<br>(Goal 5001) | Regionalized<br>Services<br>(Goal 5050) | Regionalized<br>Program Specialist<br>(Goal 5060) | Special Education,<br>Infants<br>(Goal 5710) | Special Education,<br>Preschool<br>Students<br>(Goal 5730) | Spec. Education,<br>Ages 5-22<br>Severely Disabled<br>(Goal 5750) | Spec. Education,<br>Ages 5-22<br>Nonseverely<br>Disabled<br>(Goal 5770) | Adjustments* | Total |
|-------------|----------------------------------------------------------------------------------------------------|--------------------------------------------------|-----------------------------------------|---------------------------------------------------|----------------------------------------------|------------------------------------------------------------|-------------------------------------------------------------------|-------------------------------------------------------------------------|--------------|-------|
| STATE AND L | OCAL ACTUAL EXPENDITURES (Funds 01, 09, & 62; re                                                                                                    | sources 0000-2999,                               | 3330, 3340, 3355, 3                     | 360, 3370, 3375, 338                              | 5, 3405, & 6000-999                          | 9)                                                         | (/                                                                |                                                                         |              |       |
| 1000-1999   | Certificated Salaries                                                                                                    | 0.00                                             | 0.00                                    | 0.00                                              | 0.00                                         | 0.00                                                       | 0.00                                                              | 0.00                                                                    |              | 0.00  |
| 2000-2999   | Classified Salaries                                                                                                    | 0.00                                             | 0.00                                    | 0.00                                              | 0.00                                         | 0.00                                                       | 0.00                                                              | 0.00                                                                    |              | 0.00  |
| 3000-3999   | Employee Benefits                                                                                                    | 0.00                                             | 0.00                                    | 0.00                                              | 0.00                                         | 0.00                                                       | 0.00                                                              | 0.00                                                                    |              | 0.00  |
| 4000-4999   | Books and Supplies                                                                                                    | 0.00                                             | 0.00                                    | 0.00                                              | 0.00                                         | 0.00                                                       | 0.00                                                              | 0.00                                                                    |              | 0.00  |
| 5000-5999   | Services and Other Operating Expenditures                                                                                                    | 0.00                                             | 0.00                                    | 0.00                                              | 0.00                                         | 0.00                                                       | 0.00                                                              | 0.00                                                                    |              | 0.00  |
| 6000-6999   | Capital Outlay                                                                                                    | 0.00                                             | 0.00                                    | 0.00                                              | 0.00                                         | 0.00                                                       | 0.00                                                              | 0.00                                                                    |              | 0.00  |
| 7130        | State Special Schools                                                                                                    | 0.00                                             | 0.00                                    | 0.00                                              | 0.00                                         | 0.00                                                       | 0.00                                                              | 0.00                                                                    |              | 0.00  |
| 7430-7439   | Debt Service                                                                                                    | 0.00                                             | 0.00                                    | 0.00                                              | 0.00                                         | 0.00                                                       | 0.00                                                              | 0.00                                                                    |              | 0.00  |
|             | Total Direct Costs                                                                                                    | 0.00                                             | 0.00                                    | 0.00                                              | 0.00                                         | 0.00                                                       | 0.00                                                              | 0.00                                                                    | 0.00         | 0.00  |
|             |                                                                                                    |                                                  |                                         |                                                   |                                              |                                                            |                                                                   |                                                                         |              |       |
| 7310        | Transfers of Indirect Costs                                                                                                    | 0.00                                             | 0.00                                    | 0.00                                              | 0.00                                         | 0.00                                                       | 0.00                                                              | 0.00                                                                    |              | 0.00  |
| 7350        | Transfers of Indirect Costs - Interfund                                                                                                    | 0.00                                             | 0.00                                    | 0.00                                              | 0.00                                         | 0.00                                                       | 0.00                                                              | 0.00                                                                    |              | 0.00  |
| PCRA        | Program Cost Report Allocations (non-add)                                                                                                    | 0.00                                             |                                         |                                                   |                                              |                                                            |                                                                   |                                                                         |              | 0.00  |
|             | Total Indirect Costs                                                                                                    | 0.00                                             | 0.00                                    | 0.00                                              | 0.00                                         | 0.00                                                       | 0.00                                                              | 0.00                                                                    | 0.00         | 0.00  |
|             | TOTAL BEFORE OBJECT 8980                                                                                                    | 0.00                                             | 0.00                                    | 0.00                                              | 0.00                                         | 0.00                                                       | 0.00                                                              | 0.00                                                                    | 0.00         | 0.00  |
| 8980        | Contributions from Unrestricted Revenues to Federal Resources (From Federal Actual Expenditures section)                                                                                                    |                                                  |                                         |                                                   |                                              |                                                            |                                                                   |                                                                         |              | 0.00  |
|             | TOTAL COSTS                                                                                                    |                                                  |                                         |                                                   |                                              |                                                            |                                                                   |                                                                         |              | 0.00  |
| LOCAL ACTU  | AL EXPENDITURES (Funds 01, 09, & 62; resources 00)                                                                                                    | 0-1999 & 8000-9999                               | )                                       |                                                   |                                              |                                                            |                                                                   |                                                                         |              |       |
| 1000-1999   | Certificated Salaries                                                                                                    | 0.00                                             | 0.00                                    | 0.00                                              | 0.00                                         | 0.00                                                       | 0.00                                                              | 0.00                                                                    |              | 0.00  |
| 2000-2999   | Classified Salaries                                                                                                    | 0.00                                             | 0.00                                    | 0.00                                              | 0.00                                         | 0.00                                                       | 0.00                                                              | 0.00                                                                    |              | 0.00  |
| 3000-3999   | Employee Benefits                                                                                                    | 0.00                                             | 0.00                                    | 0.00                                              | 0.00                                         | 0.00                                                       | 0.00                                                              | 0.00                                                                    |              | 0.00  |
| 4000-4999   | Books and Supplies                                                                                                    | 0.00                                             | 0.00                                    | 0.00                                              | 0.00                                         | 0.00                                                       | 0.00                                                              | 0.00                                                                    |              | 0.00  |
| 5000-5999   | Services and Other Operating Expenditures                                                                                                    | 0.00                                             | 0.00                                    | 0.00                                              | 0.00                                         | 0.00                                                       | 0.00                                                              | 0.00                                                                    |              | 0.00  |
| 6000-6999   | Capital Outlay                                                                                                    | 0.00                                             | 0.00                                    | 0.00                                              | 0.00                                         | 0.00                                                       | 0.00                                                              | 0.00                                                                    |              | 0.00  |
| 7130        | State Special Schools                                                                                                    | 0.00                                             | 0.00                                    | 0.00                                              | 0.00                                         | 0.00                                                       | 0.00                                                              | 0.00                                                                    |              | 0.00  |
| 7430-7439   | Debt Service                                                                                                    | 0.00                                             | 0.00                                    | 0.00                                              | 0.00                                         | 0.00                                                       | 0.00                                                              | 0.00                                                                    |              | 0.00  |
|             | Total Direct Costs                                                                                                    | 0.00                                             | 0.00                                    | 0.00                                              | 0.00                                         | 0.00                                                       | 0.00                                                              | 0.00                                                                    | 0.00         | 0.00  |
|             |                                                                                                    |                                                  |                                         |                                                   |                                              |                                                            |                                                                   |                                                                         |              |       |
| 7310        | Transfers of Indirect Costs                                                                                                    | 0.00                                             | 0.00                                    | 0.00                                              | 0.00                                         | 0.00                                                       | 0.00                                                              | 0.00                                                                    |              | 0.00  |
| 7350        | Transfers of Indirect Costs - Interfund                                                                                                    | 0.00                                             | 0.00                                    | 0.00                                              | 0.00                                         | 0.00                                                       | 0.00                                                              | 0.00                                                                    |              | 0.00  |
|             | Total Indirect Costs                                                                                                    | 0.00                                             | 0.00                                    | 0.00                                              | 0.00                                         | 0.00                                                       | 0.00                                                              | 0.00                                                                    | 0.00         | 0.00  |
|             | TOTAL BEFORE OBJECTS 8091, 8099, AND 8980                                                                                                    | 0.00                                             | 0.00                                    | 0.00                                              | 0.00                                         | 0.00                                                       | 0.00                                                              | 0.00                                                                    | 0.00         | 0.00  |
| 8091, 8099  | Revenue Limit Transfers to Special Education (All<br>resources except 0000, goals 5000-5999)                                                                                                    |                                                  |                                         |                                                   |                                              |                                                            |                                                                   |                                                                         |              | 0.00  |
| 8980        | Contributions from Unrestricted Revenues to Federal<br>Resources (From Federal Actual Expenditures section)                                                                                                    |                                                  |                                         |                                                   |                                              |                                                            |                                                                   |                                                                         |              | 0.00  |
| 8980        | Contributions from Unrestricted Revenues to State<br>Resources (Resources 3330, 3340, 3355, 3360, 3370,<br>3375, 3385, 3405, 6500, 6510, & 7240, all goals;<br>resources 2000-2999 & 6010-7810, except 6500, 6510,<br>& 7240, goals 5000-5999)<br>TOTAL COSTS |                                                  |                                         |                                                   |                                              |                                                            |                                                                   |                                                                         |              | 0.00  |

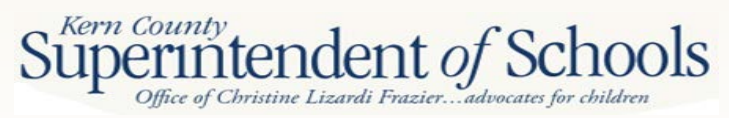

| SELPA: | _ |
|--------|---|
|--------|---|

(??)

This form is used to check maintenance of effort (MOE) for an LEA, whether the LEA is a member of a SELPA or is a single-LEA SELPA.

#### After reviewing all sections of this form, please select which of the following methods your LEA chooses to use to meet the 2012-13 MOE requirement.

If you select the local expenditures only method to meet the MOE requirement, then the level of effort in the local expenditures only method will be the base level of effort the next time you use that method to meet MOE. For example, choosing the local expenditures only method will mean that the dollar amount listed in B2a of Section 3 or B2c of Section 3 will become the base for the next time you use the local expenditures only method to meet the level of effort requirement.

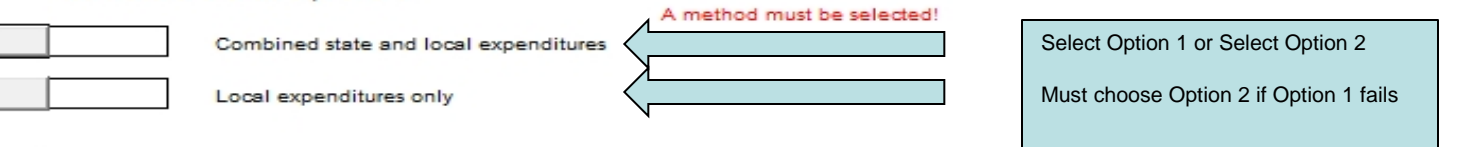

#### SECTION 1 Exempt Reduction Under 34 CFR Section 300.204

If your LEA determines that a reduction in expenditures occurred as a result of one or more of the following conditions, you may calculate a reduction to the required MOE standard. Reductions may apply to local only MOE standard, combined state and local MOE standard, or both.

- Voluntary departure, by retirement or otherwise, or departure for just cause, of special education or related services personnel.
- 2. A decrease in the enrollment of children with disabilities.
- The termination of the obligation of the agency to provide a program of special education to a particular child with a disability that is an exceptionally costly program, as determined by the SEA, because the child:
  - a. Has left the jurisdiction of the agency;
  - b. Has reached the age at which the obligation of the agency to provide free appropriate public education (FAPE) to the child has terminated; or
  - c. No longer needs the program of special education.
- The termination of costly expenditures for long-term purchases, such as the acquisition of equipment or the construction of school facilities.
- 5. The assumption of cost by the high cost fund operated by the SEA under 34 CFR Sec. 300.704(c).

List exempt reductions, if any, to be used in the calculation below:

| State and | Local |
|-----------|-------|
|-----------|-------|

| -1 |       |      |  |
|----|-------|------|--|
|    | Local | Only |  |

Manual Data Input

it applicable/necessary

----Used to lower prior year MOE standard (only fill out

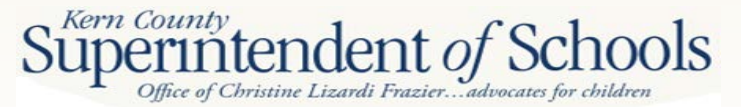

|                                                           | IMPORTANT NOTE: Only LEAs that have a "meets requisignificantly disproportionate for the current year are elig<br>Up to 50% of the increase in IDEA Part B Section 611 fut<br>to reduce the required level of state and local expenditu              | riement" compliance detern<br>ible to use this option to rec<br>nding in current year compa<br>res. This option is available | inination and that are not found<br>use their MOE requirement.<br>ared with prior year may be used<br>only if the LEA used or will use |
|-----------------------------------------------------------|----------------------------------------------------------------------------------------------------|----------------------------------------------------------------------------------------------------|----------------------------------------------------------------------------------------------------|
|                                                           | amount of Part B funds for activities authorized under the Ele<br>amount of Part B funds used for early intervening service<br>by which the LEA may reduce its MOE requirement under                                                                 | mentary and Secondary Edi<br>is (34 CFR 300.228(a)) will d<br>ar this exception [P.L. 108-4                                  | ucation Act of 1965. Also, the<br>ount toward the maximum amount<br>48].                                                               |
|                                                           | Current year funding (IDEA Section 611 Local<br>Assistance Grant Awards - Resources 3310 and<br>3320)                                                                                                    |                                                                                                    | State and Local Local Only                                                                                                    |
|                                                           | Less: Prior year's funding (IDEA Section 611 Local<br>Assistance Grant Awards - Resources 3310 and<br>3320)                                                                                                    |                                                                                                    | Manual Data Input                                                                                                    |
|                                                           | Increase in funding (if difference is positive)<br>Maximum available for MOE reduction (50% of                                                                                                    | 0.00                                                                                                    | MOE standard (only fill out<br>if applicable/necessary)                                                                                |
|                                                           | Current year funding (IDEA Section 619 - Resource<br>3315)                                                                                                    | (a)                                                                                                    |                                                                                                    |
|                                                           | Maximum available for early intervening services<br>(EIS) (15% of current year funding - Resources<br>3310, 3315, and 3320)                                                                                                    | 0.00 (b)                                                                                                    |                                                                                                    |
|                                                           | If (b) is greater than (a).<br>Enter portion to set aside for EIS (cannot exceed<br>line (b), Maximum available for EIS)                                                                                                    | (c)                                                                                                    |                                                                                                    |
|                                                           | Available for MOE reduction.<br>(line (a) minus line (c), zero if negative)                                                                                                    | (d)                                                                                                    |                                                                                                    |
|                                                           | Enter portion used to reduce MOE requirement<br>(cannot exceed line (d), Available for MOE reduction).                                                                                                    |                                                                                                    |                                                                                                    |
|                                                           | If (b) is less than (a).<br>Enter portion used to reduce MOE requirement<br>(first column cannot exceed line (a), Maximum<br>available for MOE reduction, second and third columns<br>cannot exceed (e), Portion used to reduce MOE<br>requirement). | (e)                                                                                                    |                                                                                                    |
|                                                           | Available to set aside for EIS<br>(line (b) minus line (e), zero if negative)                                                                                                    | 0.00 (f)                                                                                                    |                                                                                                    |
| Kern Columny<br>Uperintende<br>Office of Christine Lizard | ent of Schools                                                                                                    |                                                                                                    |                                                                                                    |

| SECTION 3   | All Data on this page self extracts<br>check to see if your district passes its<br>MOE (either one or both numbers in<br>Column C must be positive to pass test) | Column A<br>Projected Exps.<br>FY 2012-13 | Column B<br>Actual Expenditures<br>FY 2011-12 | Column C<br>Difference |
|-------------|----------------------------------------------------------------------------------------------------|-------------------------------------------|-----------------------------------------------|------------------------|
|             |                                                                                                    | (LP-I Worksheet)                          | (LA-I Worksheet)                              | (A - B)                |
| A. COMBINED | STATE AND LOCAL EXPENDITURES METHOD                                                                                                    |                                           |                                               |                        |
| 1.          | Total special education expenditures                                                                                                    | 0.00                                      |                                               |                        |
|             |                                                                                                    |                                           |                                               |                        |
| 2.          | Less: Expenditures paid from federal sources                                                                                                    | 0.00                                      |                                               |                        |
|             |                                                                                                    |                                           |                                               |                        |
| 3           | Expenditures paid from state and local sources                                                                                                    | 0.00                                      | 0.00                                          |                        |
| <u>.</u>    | Less: Exempt reduction(s) from SECTION 1                                                                                                    | 0.00                                      | 0.00                                          |                        |
|             | Less: EXEmptreduction from SECTION 2                                                                                                    |                                           | 0.00                                          |                        |
|             | Less. 50% reduction from SECTION 2                                                                                                    |                                           | 0.00                                          | 0.00                   |
|             | Net expenditures paid from state and local sources                                                                                                    | 0.00                                      | 0.00                                          | 0.00                   |
|             |                                                                                                    |                                           |                                               |                        |
| 4.          | Special education unduplicated pupil count                                                                                                    |                                           |                                               |                        |
|             |                                                                                                    |                                           |                                               |                        |
| 5.          | Per capita state and local expenditures (A3/A4)                                                                                                    | 0.00                                      | 0.00                                          | 0.00                   |
|             |                                                                                                    |                                           |                                               |                        |

If one or both of the differences in lines A3 and A5, Column C, are positive (current year projected state and local expenditures, in total or per capita, are greater than prior year's net state and local expenditures), the MOE requirement is met; Part B can still be completed.

If both lines A3 and A5, Column C, are negative, the MOE is not met based on combined state and local expenditures, and Part B must be completed.

> You will need to go on to Test B is you do not pass Test A (if both numbers in column C are negative, you did not pass Test A and need to move on to Test B

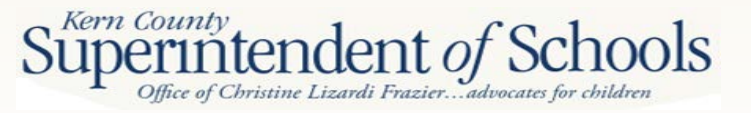

#### B. LOCAL EXPENDITURES ONLY METHOD

If MOE was not met in Part A and this Local Expenditures Only Method applies, complete either B1 or B2, but not both. Complete B1 if the MOE "actual vs. actual" requirement was met last year using local expenditures (whether or not the requirement was also met using combined state and local expenditures); otherwise, complete B2.

| ck on the button tha              | at applies:                                                                                                    | Projected Exps.<br>FY 2012-13                                                            | Actual Expenditures<br>FY 2011-12                 | Difference                 |
|-----------------------------------|----------------------------------------------------------------------------------------------------|------------------------------------------------------------------------------------------|---------------------------------------------------|----------------------------|
|                                   | <ul> <li>a. Expenditures paid from local sources<br/>Less: Exempt reduction(s) from SECTION 1<br/>Less: 50% reduction from SECTION 2<br/>Net expenditures paid from local sources</li> <li>b. Per capita local expenditures (B1a/A4)</li> </ul>                                                                                                    | D                                                                                        | ATA SELF EXTRACTS                                 |                            |
| 22.                               | Enter in the second column, Base FY, the special educa<br>expenditures paid from local funds and the special educ<br>unduplicated pupil count, for the most recent fiscal year<br>MOE actual vs. actual requirement was met based on lo<br>expenditures. Enter the fiscal year in the column headir<br>If you have not previously used this method to meet the<br>of effort requirement, the earliest base year that can be<br>is 2006-07 | Projected Exps.<br>FY 2012-13<br>ation<br>cation<br>when<br>ocal<br>ng.<br>level<br>used | Base FY<br>Manual Data Input<br>Manual Data Input | Difference                 |
|                                   | <ul> <li>a. Expenditures paid from local sources<br/>Less: Exempt reduction(s) from SECTION 1<br/>Less: 50% reduction from SECTION 2<br/>Net expenditures paid from local sources</li> <li>b. Special education unduplicated pupil count</li> <li>c. Per capita local expenditures (B2a/B2b)</li> </ul>                                                                                                    |                                                                                          |                                                   |                            |
| After reviewing<br>requirement an | If one or both of the differences in Column C for the che<br>g all sections of this form, please select which of the a<br>d make the selection on Page 1.                                                                                                    | ⊧oked section (B1 or B2) a                                                               | e positive, the MOE requirem                      | ent is met.<br>2012-13 MOE |
| Contact Name                      |                                                                                                    | -                                                                                        | Telephone Number                                  |                            |

Superintendent of Schools Office of Christine Lizardi Frazier...advocates for children

## **Multiyear Projection**

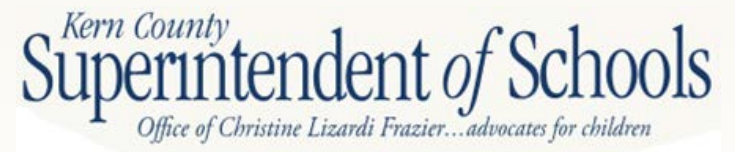
# **Multiyear Projections (MYP)**

- Enrollment & ADA Trends
- Revenues
- Expenditures
- Deficit Spending
- Financial Obligation
  - Current and two subsequent fiscal years

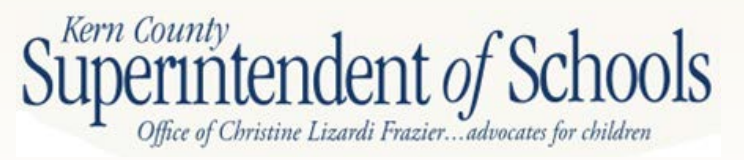

| Kern County                                                                                                    | Ми              | Itiyear Projections<br>Unrestricted   |                                     |                              |                                     | Form M                       | (P |
|----------------------------------------------------------------------------------------------------|-----------------|---------------------------------------|-------------------------------------|------------------------------|-------------------------------------|------------------------------|----|
| Description                                                                                                    | Object<br>Codes | 2012-13<br>Budget<br>(Form 01)<br>(A) | %<br>Change<br>(Cols. C-A/A)<br>(B) | 2013-14<br>Projection<br>(C) | %<br>Change<br>(Cols. E-C/C)<br>(D) | 2014-15<br>Projection<br>(E) |    |
| (Enter projections for subsequent years 1 and 2 in Columns C and E                                                                           | ;               |                                       |                                     |                              |                                     |                              |    |
| current year - Column A - is extracted except line A1i)                                                                                      |                 |                                       |                                     |                              |                                     |                              |    |
| A. REVENUES AND OTHER FINANCING SOURCES                                                                                                    | 0010 0000       |                                       |                                     |                              |                                     |                              |    |
| Revenue Limit Sources     A DA (Form PL line 4, ID 0024)                                                                                     | 8010-8099       | 0.00                                  | 0.00%                               |                              | 0.00%                               |                              | _  |
| a. Base Revenue Lunit Rel ADA From RL Inte 4. (D) 0/241 b. AB 851 Add on (Meals BTS Special Adi.) (Form RL line 5.                           | 5 ID 0710)      | 0.00                                  | 0.00%                               |                              | 0.00%                               |                              | _  |
| c. Revenue Limit ADA (Form RL line 5c. ID 0033)                                                                                              |                 | 0.00                                  | 0.00%                               |                              | 0.00%                               |                              |    |
| d. Total Base Revenue Limit ([Line A1a plus A1b] times A1c) (                                                                                | ID 0034, 0724)  | 0.00                                  | 0.00%                               | 0.00                         | 0.00%                               | 0.00                         | _  |
| e. Other Revenue Limit (Form RL, lines 6 thru 14)                                                                                            |                 | 0.00                                  | 0.00%                               |                              | 0.00%                               |                              |    |
| f. Total Revenue Limit Subject to Deficit (Sum lines A1d plus A                                                                              | 1e, ID 0082)    | 0.00                                  | 0.00%                               | 0.00                         | 0.00%                               | 0.00                         |    |
| g. Deficit Factor (Form RL, line 16)                                                                                                    |                 | 0,00000                               | 0.00%                               | 0.00000                      | 0.00%                               | 0.00000                      |    |
| h. Deficited Revenue Limit (Line A1f times line A1g) (ID 0284                                                                                | )               | 0.00                                  | 0.00%                               | 0.00                         | 0.00%                               | 0.00                         |    |
| <ul> <li>Plus: Other Adjustments (e.g., basic aid, charter schools<br/>object 8015, prior year adjustments objects 8019 and 8099)</li> </ul> |                 |                                       | 0.00%                               |                              | 0.00%                               |                              |    |
| j. Revenue Limit Transfers (Objects 8091 and 8097)                                                                                           |                 |                                       | 0.00%                               |                              | 0.00%                               |                              |    |
| k. Other Adjustments (Form RL, lines 18 thru 20 and line 41)                                                                                 |                 | 0.00                                  | 0.00%                               |                              | 0.00%                               |                              |    |
| <ol> <li>Total Revenue Limit Sources (Sum lines A1h thru A1l)<br/>(Must equal line A1)</li> </ol>                                            |                 | 0.00                                  | 0.00%                               | 0.00                         | 0.00%                               | 0.00                         |    |
| 2. Federal Revenues                                                                                                    | 8100-8299       |                                       | 0.00%                               |                              | 0.00%                               |                              |    |
| 3. Other State Revenues                                                                                                    | 8300-8599       |                                       | 0.00%                               |                              | 0.00%                               |                              |    |
| 4. Other Local Revenues                                                                                                    | 8600-8799       |                                       | 0.00%                               |                              | 0.00%                               |                              |    |
| 5. Other Financing Sources                                                                                                    |                 |                                       |                                     |                              |                                     |                              |    |
| a. Transfers In                                                                                                    | 8900-8929       |                                       | 0.00%                               |                              | 0.00%                               |                              |    |
| b. Other Sources                                                                                                    | 8930-8979       |                                       | 0.00%                               |                              | 0.00%                               |                              |    |
| c. Contributions                                                                                                    | 8980-8999       |                                       | 0.00%                               |                              | 0.00%                               |                              |    |
| 6. Total (Sum lines A11 thru A5)                                                                                                    |                 | 0.00                                  | 0.00%                               | 0.00                         | 0.00%                               | 0.00                         |    |

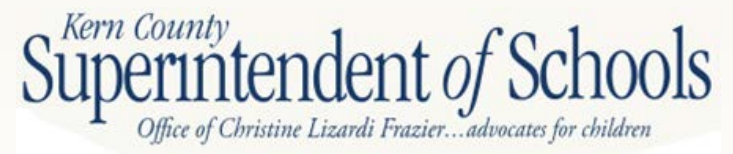

|   |                                                                                        |                      |      |       |      |       |      | # |
|---|----------------------------------------------------------------------------------------|----------------------|------|-------|------|-------|------|---|
|   | B. EXPENDITURES AND OTHER FINANCING USES                                               |                      |      |       |      |       |      |   |
|   | 1. Certificated Salaries                                                               |                      |      |       |      |       |      |   |
|   | a. Base Salaries                                                                       |                      |      |       | 0.00 |       | 0.00 |   |
|   | b. Step & Column Adjustment                                                            |                      |      |       |      |       |      |   |
|   | c. Cost-of-Living Adjustment                                                           |                      |      |       |      |       |      |   |
|   | d. Other Adjustments                                                                   |                      |      |       |      |       |      |   |
|   | e. Total Certificated Salaries (Sum lines B1a thru B1d)                                | 1000-1999            |      | 0.00% | 0.00 | 0.00% | 0.00 |   |
|   | 2. Classified Salaries                                                                 |                      |      |       |      |       |      |   |
|   | a. Base Salaries                                                                       |                      |      |       | 0.00 |       | 0.00 |   |
|   | b. Step & Column Adjustment                                                            |                      |      |       |      |       |      | ľ |
|   | c. Cost-of-Living Adjustment                                                           |                      |      |       |      |       |      |   |
|   | d. Other Adjustments                                                                   |                      |      |       |      |       |      |   |
|   | e. Total Classified Salaries (Sum lines B2a thru B2d)                                  | 2000-2999            |      | 0.00% | 0.00 | 0.00% | 0.00 |   |
|   | 3. Employee Benefits                                                                   | 3000-3999            |      | 0.00% |      | 0.00% |      |   |
|   | 4. Books and Supplies                                                                  | 4000-4999            |      | 0.00% |      | 0.00% |      |   |
|   | 5. Services and Other Operating Expenditures                                           | 5000-5999            |      | 0.00% |      | 0.00% |      |   |
|   | 6. Capital Outlay                                                                      | 6000-6999            |      | 0.00% |      | 0.00% |      |   |
|   | 7. Other Outgo (excluding Transfers of Indirect Costs)                                 | 7100-7299, 7400-7499 |      | 0.00% |      | 0.00% |      |   |
|   | 8. Other Outgo Transfers of Indirect Costs                                             | 7300-7399            |      | 0.00% |      | 0.00% |      |   |
|   | 9. Other Financing Uses                                                                |                      |      |       |      | 0.000 |      |   |
|   | a. Transfers Out                                                                       | 7600-7629            | )    | 0.00% |      | 0.00% |      |   |
|   | <ol> <li>Other Uses</li> <li>Other Adjustments (Explain in Section E balow)</li> </ol> | 7630-7699            |      | 0.00% |      | 0.00% |      |   |
|   | 10. Other Augustments (Explain in Section F below)                                     |                      | 0.00 | 0.00% | 0.00 | 0.000 | 0.00 |   |
| C | C NET INCREASE (DECREASE) IN EURID PALANCE                                             |                      | 0.00 | 0.00% | 0.00 | 0.00% | 0.00 |   |
|   | (L ine A 6 minus line D11)                                                             |                      | 0.00 |       | 0.00 |       | 0.00 |   |
|   | (Line Ao minus file B11)                                                               |                      | 0.00 |       | 0.00 |       | 0.00 | 1 |

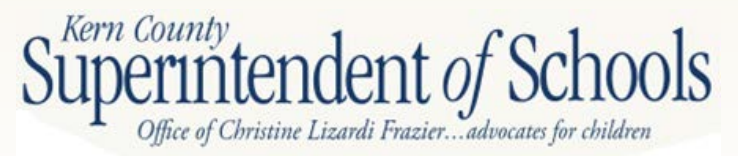

| C. NET INCREASE (DECREASE) IN FUND BALANCE        |      |      |      |
|---------------------------------------------------|------|------|------|
| (Line A6 minus line B11)                          | 0.00 | 0.00 | 0,00 |
| D. FUND BALANCE                                   |      |      |      |
| 1. Net Beginning Fund Balance (Form 01, line F1e) | 0.00 | 0.00 | 0.00 |
| 2. Ending Fund Balance (Sum lines C and D1)       | 0.00 | 0.00 | 0.00 |
| 3 Components of Ending Fund Balance               |      |      |      |
| a. Nonspendable 9710-9719                         | 0.00 |      |      |
| b. Restricted \$740                               |      |      |      |
| c. Committed                                      |      |      |      |
| 1. Stabilization Arrangements 9750                |      |      |      |
| 2. Other Commitments 976                          | 0.00 |      |      |
| d. Assigned 9780                                  | 0.00 |      |      |
| e. Unassigned/Unappropriated                      |      |      |      |
| 1. Reserve for Economic Uncertainties 9789        | 0.00 |      |      |
| 2 Unassigned/Unappropriated 9790                  |      | 0.00 | 0.00 |
| f. Total Components of Ending Fund Balance        |      |      |      |
| (Line D3f must agree with line D2)                | 0.00 | 0.00 | 0.00 |

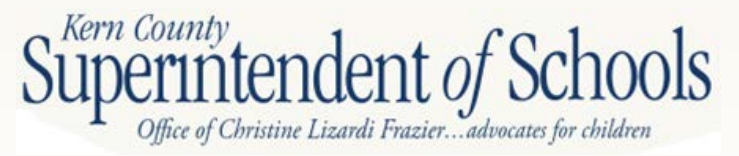

| Description                                                                                                    | Object<br>Codes | 2012-13<br>Budget<br>(Form 01)<br>(A) | %<br>Change<br>(Cols. C-A/A)<br>(B) | 2013-14<br>Projection<br>(C) | %<br>Change<br>(Cols. E-C/C)<br>(D) | 2014-15<br>Projection<br>(E) |
|----------------------------------------------------------------------------------------------------|-----------------|---------------------------------------|-------------------------------------|------------------------------|-------------------------------------|------------------------------|
| E. AVAILABLE RESERVES                                                                                                    |                 |                                       |                                     |                              |                                     |                              |
| 1. General Fund                                                                                                    |                 |                                       |                                     |                              |                                     |                              |
| a. Stabilization Arrangements                                                                                                    | 9750            |                                       |                                     | 0.00                         |                                     | 0.00                         |
| b. Reserve for Economic Uncertainties                                                                                                    | 9789            |                                       |                                     | 0.00                         |                                     | 0.00                         |
| c. Unassigned/Unappropriated<br>(Enter reserve projections for subsequent years 1 and 2<br>in Columns C and E; current year - Column A - is extracted.) | 9790            |                                       |                                     | 0.00                         |                                     | 0.00                         |
| 2. Special Reserve Fund - Noncapital Outlay (Fund 17)                                                                                                   |                 |                                       |                                     |                              |                                     |                              |
| a. Stabilization Arrangements                                                                                                    | 9750            |                                       |                                     |                              |                                     |                              |
| b. Reserve for Economic Uncertainties                                                                                                    | 9789            |                                       |                                     |                              |                                     |                              |
| c. Unassigned/Unappropriated                                                                                                    | 9790            |                                       |                                     |                              |                                     |                              |
| 3. Total Available Reserves (Sum lines E1a thru E2c)                                                                                                    |                 | 0.00                                  |                                     | 0.00                         |                                     | 0.00                         |

#### F. ASSUMPTIONS

Please provide below or on a separate attachment, the assumptions used to determine the projections for the first and second subsequent fiscal years. Further, please include an explanation for any significant expenditure adjustments projected in lines B1d, B2d, and B10. For additional information, please refer to the Budget Assumptions section of the SACS Financial Reporting Software User Guide.

You must manually input Fund 17 reserves in the two out years

Now requires an explanation of the adjustments from the previous section . Be as detailed as necessary.

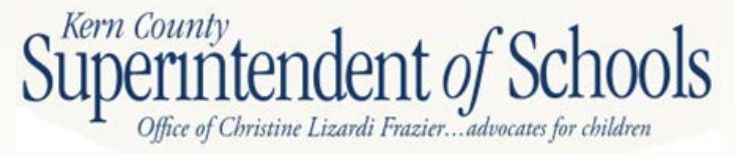

| Description<br>(Enter projections for subsequent years 1 and 2 in Columns C and E;<br>current year - Column A - is extracted)<br>A REVENUES AND OTHER FINANCING SOURCES | Object<br>Codes | 2012-13<br>Budget<br>(Form 01)<br>(A) | %<br>Change<br>(Cols. C-A/A)<br>(B) | 2013-14<br>Projection<br>(C) | %<br>Change<br>(Cols. E-C/C)<br>(D) | 2014-15<br>Projection<br>(E) |
|----------------------------------------------------------------------------------------------------|-----------------|---------------------------------------|-------------------------------------|------------------------------|-------------------------------------|------------------------------|
| 1. Revenue Limit Sources                                                                                                    | 8010-8099       |                                       | 0.00%                               |                              | 0.00%                               |                              |
| 2. Federal Revenues                                                                                                    | 8100-8299       |                                       | 0.00%                               |                              | 0.00%                               |                              |
| 3. Other State Revenues                                                                                                    | 8300-8599       |                                       | 0.00%                               |                              | 0.00%                               |                              |
| 4. Other Local Revenues                                                                                                    | 8600-8799       |                                       | 0.00%                               |                              | 0.00%                               |                              |
| 5. Other Financing Sources                                                                                                    |                 |                                       |                                     |                              |                                     |                              |
| a. Transfers In                                                                                                    | 8900-8929       |                                       | 0.00%                               |                              | 0.00%                               |                              |
| b. Other Sources NEVV                                                                                                    | 8930-8979       |                                       | 0.00%                               |                              | 0.00%                               |                              |
| c. Contributions                                                                                                    | 8980-8999       |                                       | 0.00%                               |                              | 0.00%                               |                              |
| 6. Total (Sum lines A1 thru A5)                                                                                                    |                 | 0.00                                  | 0.00%                               | 0.00                         | 0.00%                               | 0.00                         |

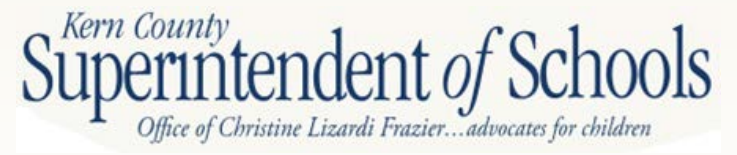

|   |                                                                                               |                      |      |       |      |       |      | - |
|---|-----------------------------------------------------------------------------------------------|----------------------|------|-------|------|-------|------|---|
|   | B. EXPENDITURES AND OTHER FINANCING USES                                                      |                      |      |       |      |       |      |   |
|   | 1. Certificated Salaries                                                                      |                      |      |       |      |       |      |   |
|   | a. Base Salaries                                                                              |                      |      |       | 0.00 |       | 0.00 |   |
|   | b. Step & Column Adjustment                                                                   |                      |      |       |      |       |      | K |
|   | c. Cost-of-Living Adjustment                                                                  |                      |      |       |      |       |      |   |
|   | d. Other Adjustments                                                                          |                      |      |       |      |       |      |   |
|   | e. Total Certificated Salaries (Sum lines B1a thru B1d)                                       | 1000-1999            |      | 0.00% | 0.00 | 0.00% | 0.00 |   |
|   | 2. Classified Salaries                                                                        |                      |      |       |      |       |      |   |
|   | a. Base Salaries                                                                              |                      |      |       | 0.00 |       | 0.00 |   |
|   | b. Step & Column Adjustment                                                                   |                      |      |       |      |       |      | ľ |
|   | c. Cost-of-Living Adjustment                                                                  |                      |      |       |      |       |      |   |
|   | d. Other Adjustments                                                                          |                      |      |       |      |       |      | ı |
|   | e. Total Classified Salaries (Sum lines B2a thru B2d)                                         | 2000-2999            |      | 0.00% | 0.00 | 0.00% | 0.00 |   |
|   | 3. Employee Benefits                                                                          | 3000-3999            |      | 0.00% |      | 0.00% |      |   |
|   | 4. Books and Supplies                                                                         | 4000-4999            |      | 0.00% |      | 0.00% |      |   |
|   | 5. Services and Other Operating Expenditures                                                  | 5000-5999            |      | 0.00% |      | 0.00% |      |   |
|   | 6. Capital Outlay                                                                             | 6000-6999            |      | 0.00% |      | 0.00% |      |   |
|   | 7. Other Outgo (excluding Transfers of Indirect Costs)                                        | 7100-7299, 7400-7499 |      | 0.00% |      | 0.00% |      |   |
|   | 8. Other Outgo Transfers of Indirect Costs                                                    | 7300-7399            |      | 0.00% |      | 0.00% |      |   |
| - | 9. Other Financing Uses                                                                       |                      |      |       |      |       |      |   |
|   | a. Transfers Out                                                                              | 7600-7629            | )    | 0.00% |      | 0.00% |      | ┨ |
| - | <ul> <li>D. Other Uses</li> <li>10. Other Adjustments (Explain in Section E balow)</li> </ul> | 7630-7699            |      | 0.00% |      | 0.00% |      | d |
|   | 10. Other Adjustments (Explain in Section F below)                                            |                      | 0.00 | 0.00% | 0.00 | 0.000 | 0.00 | + |
| ( | C NET INCREASE (DECREASE) IN EURID PALANCE                                                    |                      | 0.00 | 0.00% | 0.00 | 0.00% | 0.00 | ┢ |
|   | (Line A6 minus line D11)                                                                      |                      | 0.00 |       | 0.00 |       | 0.00 |   |
|   | (Line Ao minus line D11)                                                                      |                      | 0.00 |       | 0.00 |       | 0.00 | L |

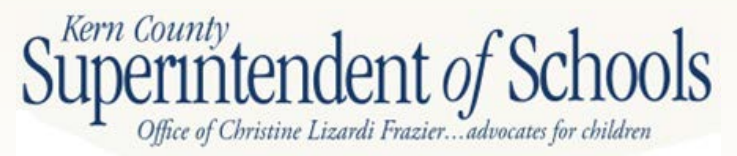

| (                                                 |           |      | <br> | <br> | 1 |
|---------------------------------------------------|-----------|------|------|------|---|
| C. NET INCREASE (DECREASE) IN FUND BALANCE        |           |      |      |      |   |
| (Line A6 minus line B11)                          |           | 0.00 | 0.00 | 0.00 |   |
| D. FUND BALANCE                                   |           |      |      |      |   |
| 1. Net Beginning Fund Balance (Form 01, line F1e) |           | 0.00 | 0.00 | 0.00 |   |
| 2. Ending Fund Balance (Sum lines C and D1)       | ASB 54    | 0.00 | 0.00 | 0.00 |   |
| 3. Components of Ending Fund Balance              |           |      |      |      |   |
| a, Nonspendable                                   | 9710-9719 | 0.00 |      |      |   |
| b. Restricted                                     | 9740      | 0.00 |      |      |   |
| c. Committed                                      |           |      |      |      |   |
| 1. Stabilization Arrangements                     | 9750      |      |      |      |   |
| 2. Other Commitments                              | 9760      |      |      |      |   |
| d. Assigned                                       | 9780      |      |      |      |   |
| e. Unassigned/Unappropriated                      |           |      |      |      |   |
| 1. Reserve for Economic Uncertainties             | 9789      |      |      |      |   |
| 2. Unassigned/Unappropriated                      | 9790      |      | 0.00 | 0.00 |   |
| f. Total Components of Ending Fund Balance        |           |      |      |      |   |
| (Line D3f must agree with line D2)                |           | 0.00 | 0.00 | 0.00 |   |

Ending Fund Balance should not be negative.

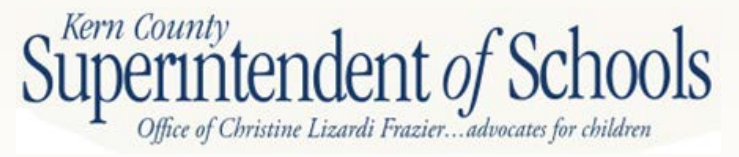

| Description                                                            | Object                    | 2012-13<br>Budget<br>(Form 01) | %<br>Change<br>(Cols. C-A/A) | 2013-14<br>Projection | %<br>Change<br>(Cols. E-C/C) | 2014-15<br>Projection |  |
|------------------------------------------------------------------------|---------------------------|--------------------------------|------------------------------|-----------------------|------------------------------|-----------------------|--|
| E AVAILABLE RESERVES                                                   | Codes                     | (A)                            | (B)                          | (0)                   | (D)                          | (E)                   |  |
| 1 General Fund                                                         |                           |                                |                              |                       |                              |                       |  |
| a Stabilization Arrangements                                           | 9750                      |                                |                              |                       |                              |                       |  |
| b. Reserve for Economic Uncertainties                                  | 9789                      |                                |                              |                       |                              |                       |  |
| c. Unassigned/Unappropriated                                           | 9790                      |                                |                              |                       |                              |                       |  |
| (Enter reserve projections for subsequent years 1 and 2                |                           |                                |                              |                       |                              |                       |  |
| in Columns C and E; current year - Column A - is extracted.)           |                           |                                |                              |                       |                              |                       |  |
| 2. Special Reserve Fund - Noncapital Outlay (Fund 17)                  |                           |                                |                              |                       |                              |                       |  |
| a. Stabilization Arrangements                                          | 9750                      |                                |                              |                       |                              |                       |  |
| b. Reserve for Economic Uncertainties                                  | 9789                      |                                |                              |                       |                              |                       |  |
| c. Unassigned/Unappropriated                                           | 9790                      |                                |                              |                       |                              |                       |  |
| 3. Total Available Reserves (Sum lines E1a thru E2c)                   |                           |                                |                              |                       |                              |                       |  |
| F. ASSUMPTIONS                                                         |                           |                                |                              |                       |                              |                       |  |
| Please provide below or on a separate attachment, the assumptions us   | ed to determine the proj  | ections for the first ar       | nd                           |                       |                              |                       |  |
| second subsequent fiscal years. Further, please include an explanation | n for any significant exp | enditure adjustments           | 6.4                          |                       |                              |                       |  |
| projected in lines B1d, B2d, and B10. For additional information, ple  | ase refer to the Budget A | Assumptions section of         | of the                       |                       |                              |                       |  |
| SACS Financial Reporting Software User Guide.                          |                           |                                |                              |                       |                              |                       |  |
|                                                                        |                           |                                |                              |                       |                              |                       |  |
| Now requires an explanation of the                                     |                           |                                |                              |                       |                              |                       |  |

adjustments from the previous section . Be as detailed as necessary.

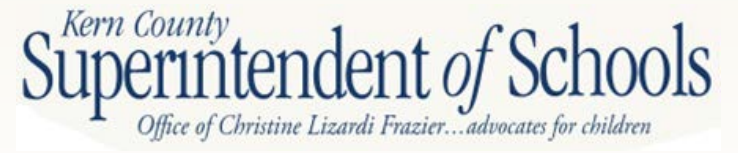

### Form MYP – Unrestricted/Restricted

|                                                                     |                   | 2012.12           | ~             |            | ~             |            |
|---------------------------------------------------------------------|-------------------|-------------------|---------------|------------|---------------|------------|
|                                                                     |                   | 2012-13<br>Budget | Chance        | 2013-14    | Chanes        | 2014-15    |
|                                                                     | Object            | (Form 01)         | (Cols, C-A/A) | Projection | (Cols, E-C/C) | Projection |
| Description                                                         | Codes             | (A)               | (B)           | (C)        | (D)           | (E)        |
| (Enter projections for subsequent years 1 and 2 in Columns C and E; |                   |                   |               |            |               |            |
| current year - Column A - is extracted)                             |                   |                   |               |            |               |            |
| A. REVENUES AND OTHER FINANCING SOURCES                             |                   |                   |               |            |               |            |
| 1. Revenue Limit Sources                                            | 8010-8099         | 0.00              | 0.00%         | 0.00       | 0.00%         | 0.00       |
| 2. Federal Revenues<br>3. Other State Revenues                      | 8100-8299         | 0.00              | 0.00%         | 0.00       | 0.00%         | 0.00       |
| 4. Other Local Revenues                                             | 8600-8399         | 0.00              | 0.00%         | 0.00       | 0.00%         | 0.00       |
| 5. Other Financine Sources                                          | 0000-01.22        | 6.00              | 0.00%         | 6.00       | 0.00 10       | 6.00       |
| a. Transfers In                                                     | 8900-8929         | 0.00              | 0.00%         | 0.00       | 0.00%         | 0.00       |
| b. Other Sources                                                    | 8930-8979         | 0.00              | 0.00%         | 0.00       | 0.00%         | 0.00       |
| c. Contributions                                                    | 8980-8999         | 0.00              | 0.00%         |            | 0.00%         | 0.00       |
| <ol><li>Total (Sum lines A1 thru A5)</li></ol>                      |                   | 0.00              | 0.00%         | 00         | .00%          | 0.00       |
| B. EXPENDITURES AND OTHER FINANCING USES                            |                   |                   |               |            |               |            |
| 1. Certificated Salaries                                            |                   |                   |               |            |               |            |
| a. Base Salaries                                                    |                   |                   |               | 0.00       |               | 0.00       |
| <li>b. Step &amp; Column Adjustment</li>                            |                   |                   |               | 0.00       |               | 0.00       |
| c. Cost-of-Living Adjustment                                        |                   |                   |               | 0.00       |               | 0.00       |
| d. Other Adjustments                                                |                   |                   |               | 0.00       |               | 0.00       |
| e. Total Certificated Salaries (Sum lines B1a thru B1d)             | 10                | 90                | 0.00%         | 0.00       | 0.00%         | 0.00       |
| 2. Classified Salaries                                              |                   |                   |               |            |               |            |
| a. Base Salaries                                                    |                   |                   |               | 0.00       |               | 0.00       |
| b. Step & Column Adjustment                                         |                   |                   |               | 0.00       |               | 0.00       |
| c. Cost-of-Living Adjustment                                        |                   |                   |               | 0.00       |               | 0.00       |
| d. Other Adjustments                                                |                   |                   |               | 0.00       |               | 0.00       |
| e. Total Classified Salaries (Sum lines B the 2d)                   | 2000-2999         | 0.00              | 0.00%         | 0.00       | 0.00%         | 0.00       |
| 3. Employee Benefits                                                | 3000-3999         | 0.00              | 0.00%         | 0.00       | 0.00%         | 0.00       |
| 4. Books and Supplies                                               | 4000-4999         | 0.00              | 0.00%         | 0.00       | 0.00%         | 0.00       |
| 5. Services and Other Operating Expenditure                         | 5000-5999         | 0.00              | 0.00%         | 0.00       | 0.00%         | 0.00       |
| 6. Capital Outlay                                                   | 6000-6999         | 0.00              | 0.00%         | 0.00       | 0.00%         | 0.00       |
| 7. Other Outgo (excluding Transfers of Indirect Costs) 71           | 00-7299,7400-7499 | 0.00              | 0.00%         | 0.00       | 0.00%         | 0.00       |
| 8. Other Outgo - Transfers of Indirect Costs                        | 7300-7399         | 0.00              | 0.00%         | 0.00       | 0.00%         | 0.00       |
| 9. Other Financing Uses                                             |                   |                   |               |            |               |            |
| a. Transfers Out                                                    | 7600-7629         | 0.00              | 0.00%         | 0.00       | 0.00%         | 0.00       |
| b. Other Uses                                                       | 7630-7699         | 0.00              | 0.00%         | 0.00       | 0.00%         | 0.00       |
| 10. Other Adjustments                                               |                   |                   |               | 0.00       |               | 0.00       |
| <ol> <li>Total (Sum lines B1 thru B10)</li> </ol>                   |                   | 0.00              | 0.00%         | 0.00       | 0.00%         | 0.00       |
| C. NET INCREASE (DECREASE) IN FUND BALANCE                          |                   |                   |               |            |               |            |
| (Line A6 minus line B11)                                            |                   | 0.00              |               | 0.00       |               | 0.00       |

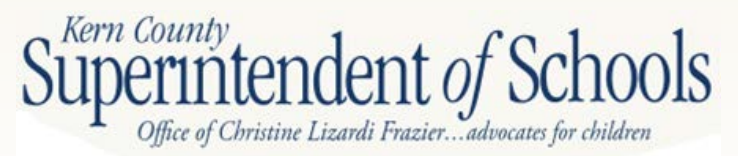

### Form MYP – Unrestricted/Restricted

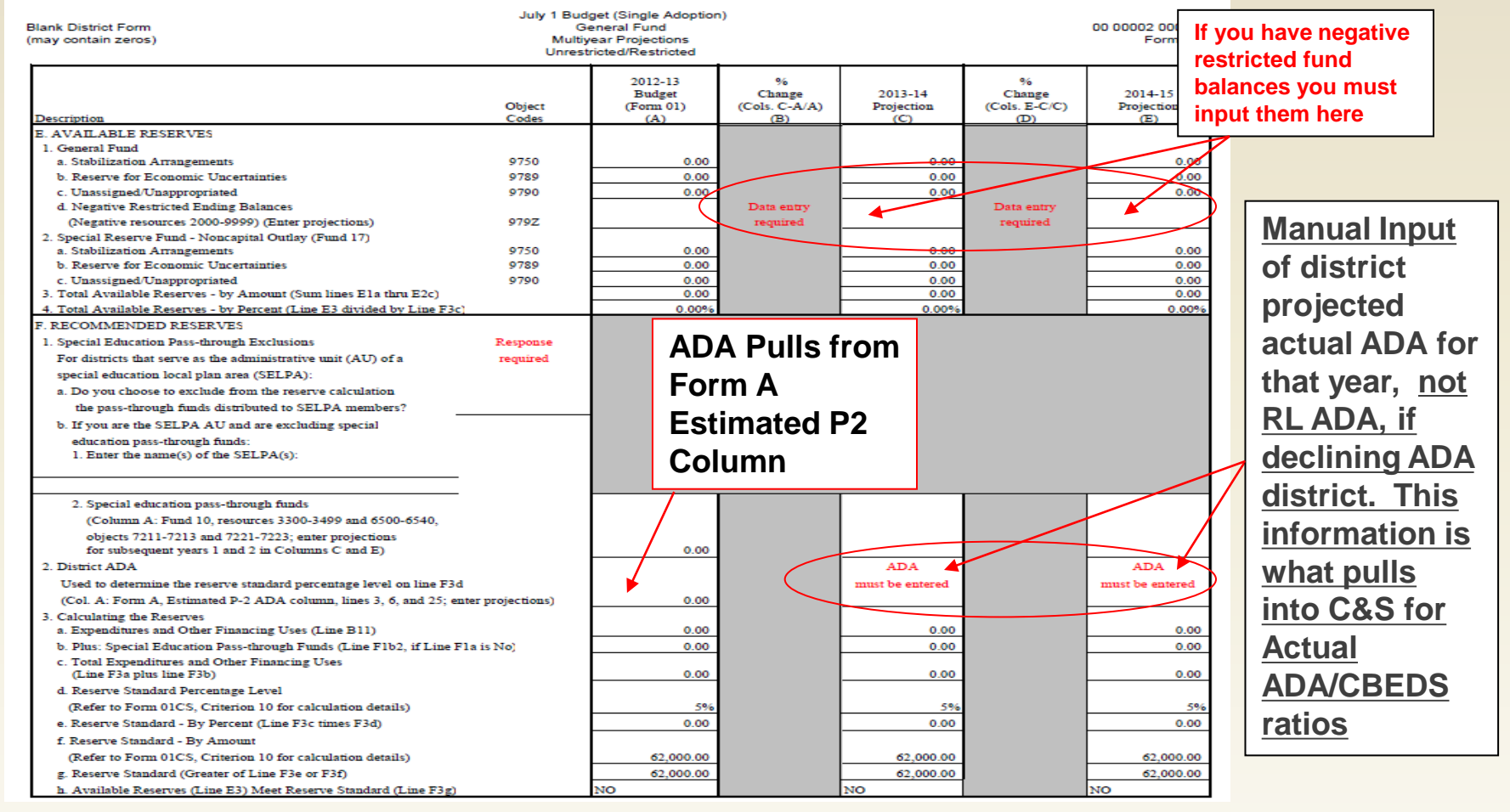

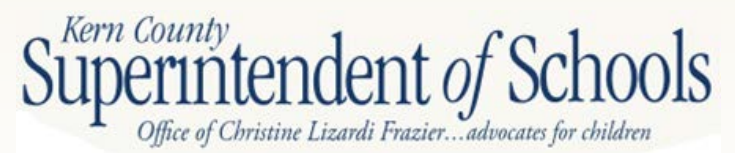

# Assumptions

- ADA Trends
- Revenue Projections
- Expenditure Projections
- Adjustments
- Deficit Spending
  - Contingency Plans

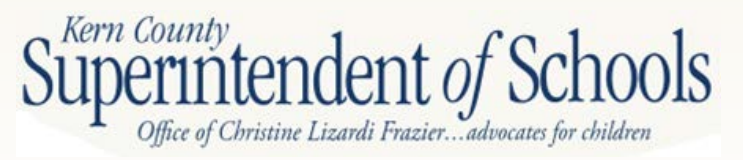

### **Cash Flow**

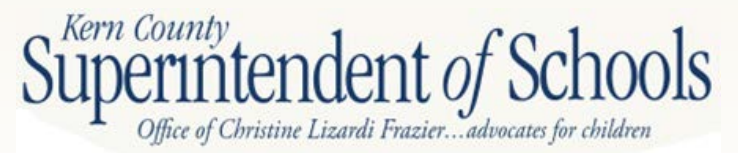

### Instructions

- 1. Select your district from dropdown menu
- 2. Enter your Deficited RL
- 3. Enter your State Aid
- 4. Input your Budget for 2012-13 and 2013-14
- 5. Cash Flow will populate automatically

You can only access items highlighted in yellow on the New Cash Flow Spreadsheet

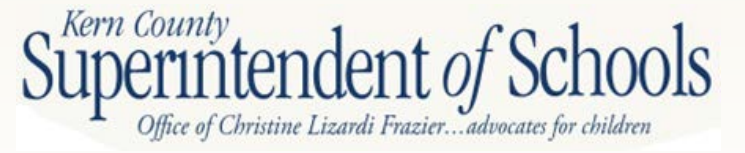

### STEP 1

### **1.** Select your district from the dropdown menu

- What is the purpose of selecting my district in **Step 1?** 
  - Imports the State Advance Apportionment listed on the CDE Website for your district
  - Imports your Prior Year Actuals from QCC
  - Imports your Current Year Actuals from QCC
  - Determines your district payment type/plan
  - Determines your Principal Apportionment Summary based on the CDE Payment Calculator based on the passage of Proposition 30

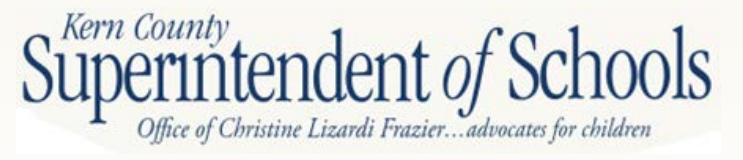

### STEP 2 & STEP 3

### • Step 2

- 1. Enter your deficited base revenue limit
  - Found on FORM RLI, Line 17 on the Projected Year Totals column
- Step 3
  - 1. Enter your state aid estimate for revenue limit
    - Found on FORM RLI, Line 42 on the Projected Year Totals column

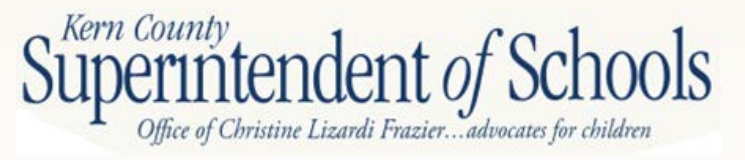

### STEP 2 & STEP 3

- What is the purpose of Step 2 and Step 3?
  - Revenue limit calculation to account for estimated
     EPA reduction applied throughout year
  - CDE applies same method when determining the Advance Apportionment EPA reduction but uses your prior year P-2 figures
  - EPA Reduction/Funds/Adjustment calculation is done automatically after STEP 2 and STEP 3.
    - You can view the calculation on the EPA Adj tab

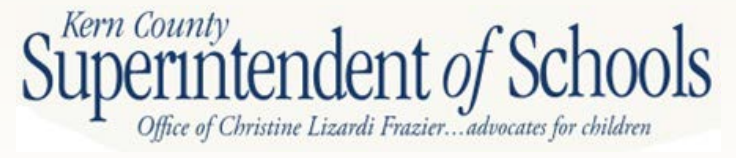

### STEP 2 & STEP 3

- More reasons for Step 2 and Step 3...
  - Uses your EPA reduction/adjustment to calculate the information that will be entered in cell C5 of the <u>Taxes Pass</u> tab (CDE Payment Calculator)
    - <u>Taxes Pass Tab</u>
      - 1. Automatically imports your advance payments from CDE website from July thru January on cell C7
      - 2. Cell C5 is automatically imported using your total estimated STATE AID minus your total estimated EPA REDUCTION/ADJUSTMENT

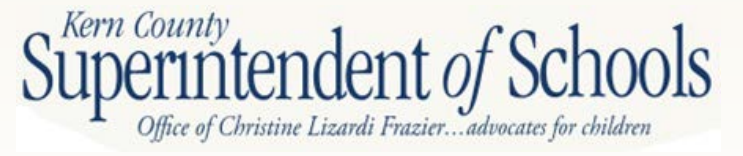

### STEP 4

### • Step 4

- 1. Enter your projected budget for 2012-13
- 2. Enter your total **Beginning Balance** of **Receivables** for 2012-13 (Cell C23 on STEP 4 Tab)
  - You will need to print 2012-13 Financial Summary Report (GLD 500)
  - Add up and enter totals from object 9200 9299 and object 9310
- 3. Enter your **Beginning Balance** of **Payables** for 2012-13 (Cell C23 on STEP 4 Tab)
  - You will need to print 2012-13 Financial Summary Report (GLD 500)
  - Add up and enter totals from object 9500 9599 and object 9610
- 4. Enter your projected budget for 2013-14

Superintendent of School

### STEP 5

- Step 5
  - Your cash flow will automatically project based on information provided in Steps 1-4
  - You will need to manually set any revenue or expenditure accruals
  - Make sure your total columns match your
     projected budget for both 2012-13 and 2013-14

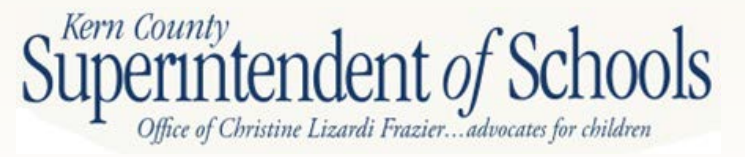

### **CRITERIA AND STANDARDS**

**Steve Mattern** 

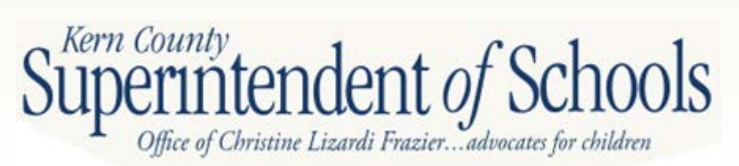

### **Overview**

### Three Components to the C & S

- Criteria & Standards
- Supplemental Information
- Additional Fiscal Indicators

Complete C&S last, as data is extracted from other forms

- Minimize data input, ensure consistency
- Make sure enrollment data is accurate for prior years
- •COE reviews for accuracy and reasonability

Official Budget File may be imported into 2012SACSALL

- •Be accurate in the data input
- Save time and manual entry on Unaudited Actual and Interim Reports

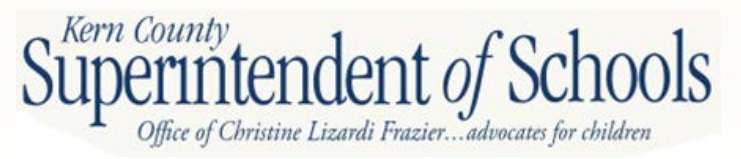

#### 1A. Calculating the District's ADA Variances

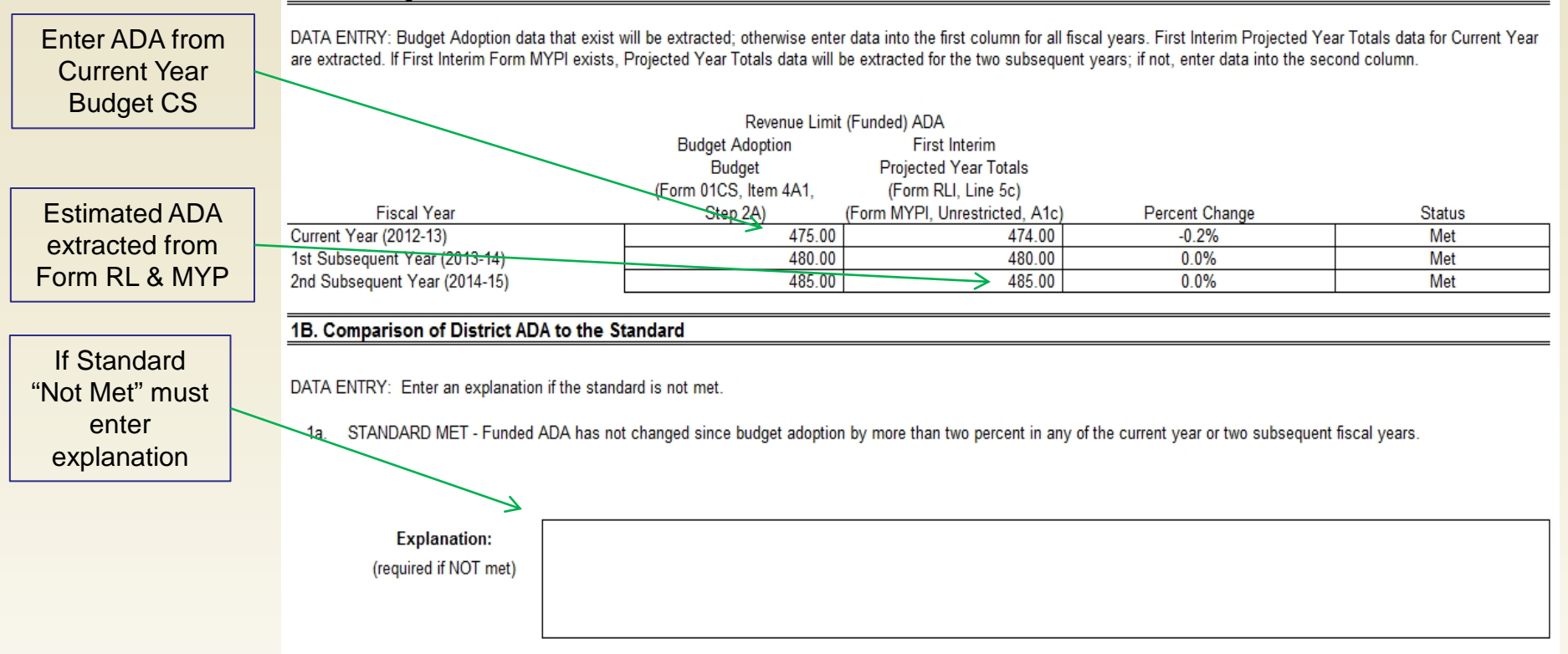

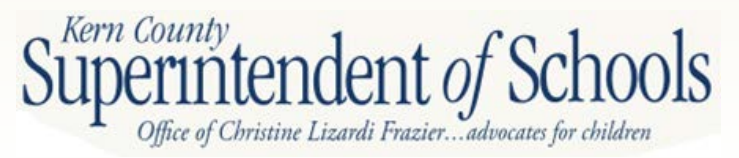

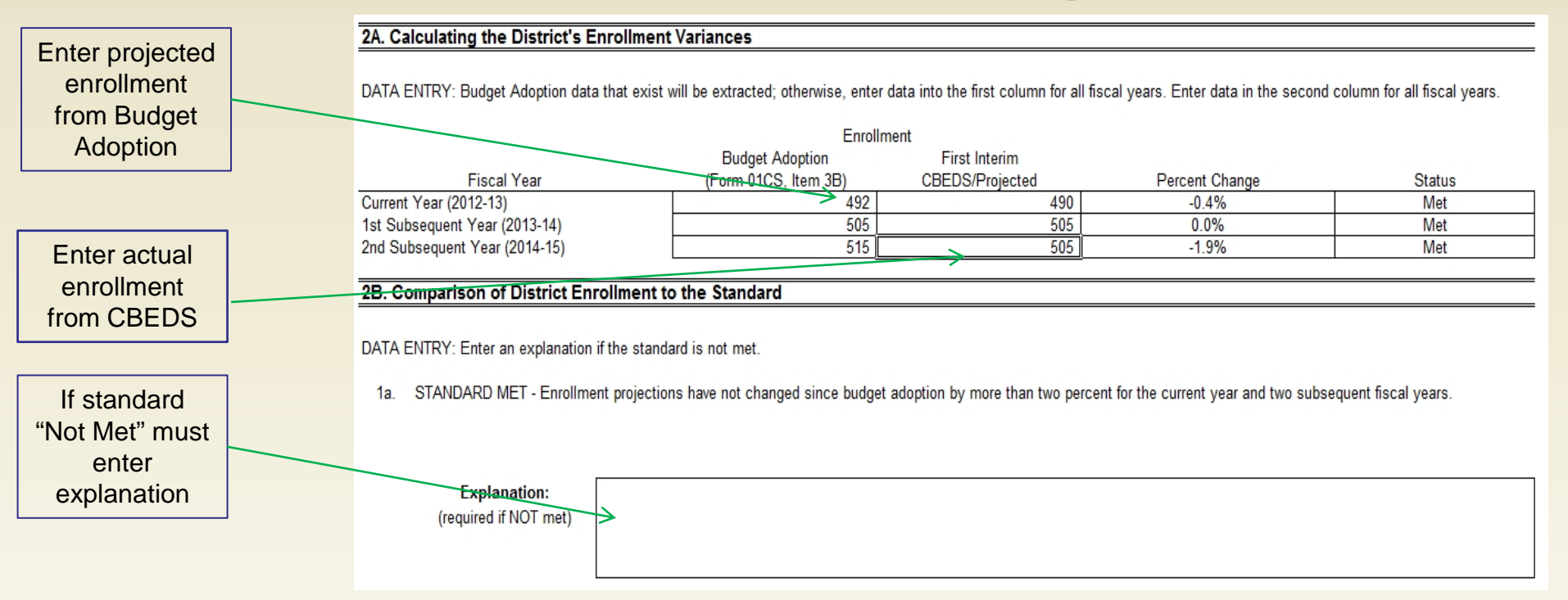

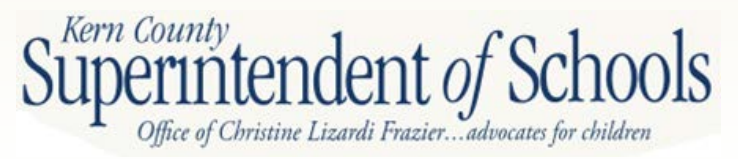

|                              | 3A. Calculating the District's ADA to Enrollment Standard                                          |                                                                                                    |                                                                                 |                                         |        |  |  |  |  |
|------------------------------|----------------------------------------------------------------------------------------------------|----------------------------------------------------------------------------------------------------|---------------------------------------------------------------------------------|-----------------------------------------|--------|--|--|--|--|
| Extracted from               | DATA ENTRY: All data are extracted or calculate                                                    | d.                                                                                                    |                                                                                 |                                         |        |  |  |  |  |
|                              |                                                                                                    | P-2 ADA                                                                                                  | Enrollment                                                                      |                                         |        |  |  |  |  |
| FORMA                        |                                                                                                    | Estimated/Unaudited Actuals                                                                              | CBEDS Actual                                                                    | Historical Ratio                        |        |  |  |  |  |
|                              | Fiscal Year                                                                                        | (Form A, Lines 3, 6, and 25)                                                                             | (Criterion 2, Item 2A)                                                          | of ADA to Enrollment                    | -      |  |  |  |  |
|                              | Third Prior Year (2009-10)                                                                         | 371                                                                                                    | 386                                                                             | 96.1%                                   | 1      |  |  |  |  |
|                              | Second Prior Year (2010-11)                                                                        | 352                                                                                                    | 372                                                                             | 94.6%                                   | 4      |  |  |  |  |
|                              | First Prior Year (2011-12)                                                                         | 348                                                                                                    | 373                                                                             | 93.3%                                   | 4      |  |  |  |  |
| Extracted from               |                                                                                                    |                                                                                                    | Historical Average Ratio:                                                       | 94.7%                                   | 1      |  |  |  |  |
|                              |                                                                                                    |                                                                                                    |                                                                                 | 05.00/                                  | 1      |  |  |  |  |
| previous page                | District's AD/                                                                                     | A to Enrollment Standard (historie                                                                       | cal average ratio plus 0.5%):                                                   | 95.2%                                   | 1      |  |  |  |  |
|                              | 3P. Calculating the District's Projected Patio of ADA to Enrollment                                |                                                                                                    |                                                                                 |                                         |        |  |  |  |  |
|                              | 3B. Calculating the District's Projected Ratio of ADA to Enrollment                                |                                                                                                    |                                                                                 |                                         |        |  |  |  |  |
| Extracted from<br>Form A and | DATA ENTRY: If Form MYP exists, Estimated P-<br>Enter data in the Enrollment column for the two se | 2 ADA for the two subsequent years<br>ubsequent years. All other data are<br>Estimated P-2 ADA<br>Budget | s will be extracted; if not, enter Es<br>extracted or calculated.<br>Enrollment | timated P-2 ADA data in the first colur | ın.    |  |  |  |  |
| MYP  _                       | Fiscal Voar                                                                                        | (Form MVP Line E2)                                                                                       | (Criterion 2, Item 2A)                                                          | Ratio of ADA to Enrollment              | Status |  |  |  |  |
|                              | Budget Year (2012-13)                                                                              | 348                                                                                                    | 366                                                                             | 95.1%                                   | Met    |  |  |  |  |
|                              | 1st Subsequent Year (2013-14)                                                                      | 348                                                                                                    | 366                                                                             | 95.1%                                   | Met    |  |  |  |  |
|                              | 2nd Subsequent Year (2014-15)                                                                      | 348                                                                                                    | 366                                                                             | 95.1%                                   | Met    |  |  |  |  |
| Extracted from               |                                                                                                    |                                                                                                    | · · · · · · · · · · · · · · · · · · ·                                           |                                         |        |  |  |  |  |
|                              | 3C. Comparison of District ADA to Enrollm                                                          | ent Ratio to the Standard                                                                                |                                                                                 |                                         |        |  |  |  |  |
| CS 2                         |                                                                                                    |                                                                                                    |                                                                                 |                                         |        |  |  |  |  |
|                              | DATA ENTRY: Enter an explanation if the standa                                                     | rd is not met.                                                                                           |                                                                                 |                                         |        |  |  |  |  |
|                              |                                                                                                    |                                                                                                    |                                                                                 |                                         |        |  |  |  |  |
|                              | <ol> <li>STANDARD MET - Projected P-2 ADA to</li> </ol>                                            | enrollment ratio has not exceeded                                                                        | the standard for the budget and                                                 | two subsequent fiscal years.            |        |  |  |  |  |
|                              |                                                                                                    |                                                                                                    |                                                                                 |                                         |        |  |  |  |  |
|                              | Explanation:<br>(required if NOT met)                                                              |                                                                                                    |                                                                                 |                                         |        |  |  |  |  |
|                              |                                                                                                    |                                                                                                    |                                                                                 |                                         |        |  |  |  |  |

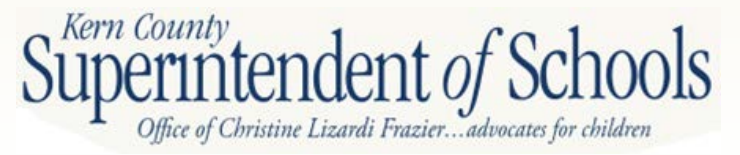

### 4A. Calculating the District's Projected Change in Revenue Limit

DATA ENTRY: Budget Adoption data that exist will be extracted; otherwise, enter data into the first column. In the First Interim column, Current Year data are extracted; enter data for the two subsequent years.

| BRI and ADA    |                               | Revenue<br>(Fund 01, Objects 8 | Limit<br>8011, 8020-8089) |                |        |
|----------------|-------------------------------|--------------------------------|---------------------------|----------------|--------|
| Extracted from |                               | Budget Adoption                | First Interim             |                |        |
|                | Fiscal Year                   | (Form 01CS, Item 4B)           | Projected Year Totals     | Percent Change | Status |
| Form RL and    | Current Year (2012-13)        | 1,169,389.00                   | 1,169,389.00              | 0.0%           | Met    |
| MYP            | 1st Subsequent Year (2013-14) | 1,192,776.78                   | 1,192,777.00              | 0.0%           | Met    |
|                | 2nd Subsequent Year (2014-15) | 1,216,632.32                   | 1,216,632.00              | 0.0%           | Met    |

### 4B. Comparison of District Revenue Limit to the Standard

DATA ENTRY: Enter an explanation if the standard is not met.

1a. STANDARD MET - Revenue limit has not changed since budget adoption by more than two percent for the current year and two subsequent fiscal years.

| Expla     | anatior | 1: |
|-----------|---------|----|
| (required | if NOT  | me |

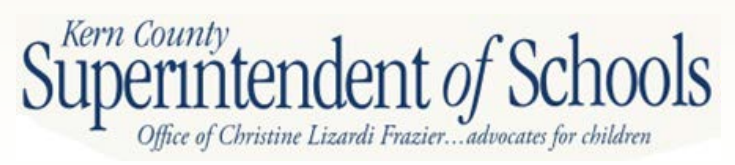

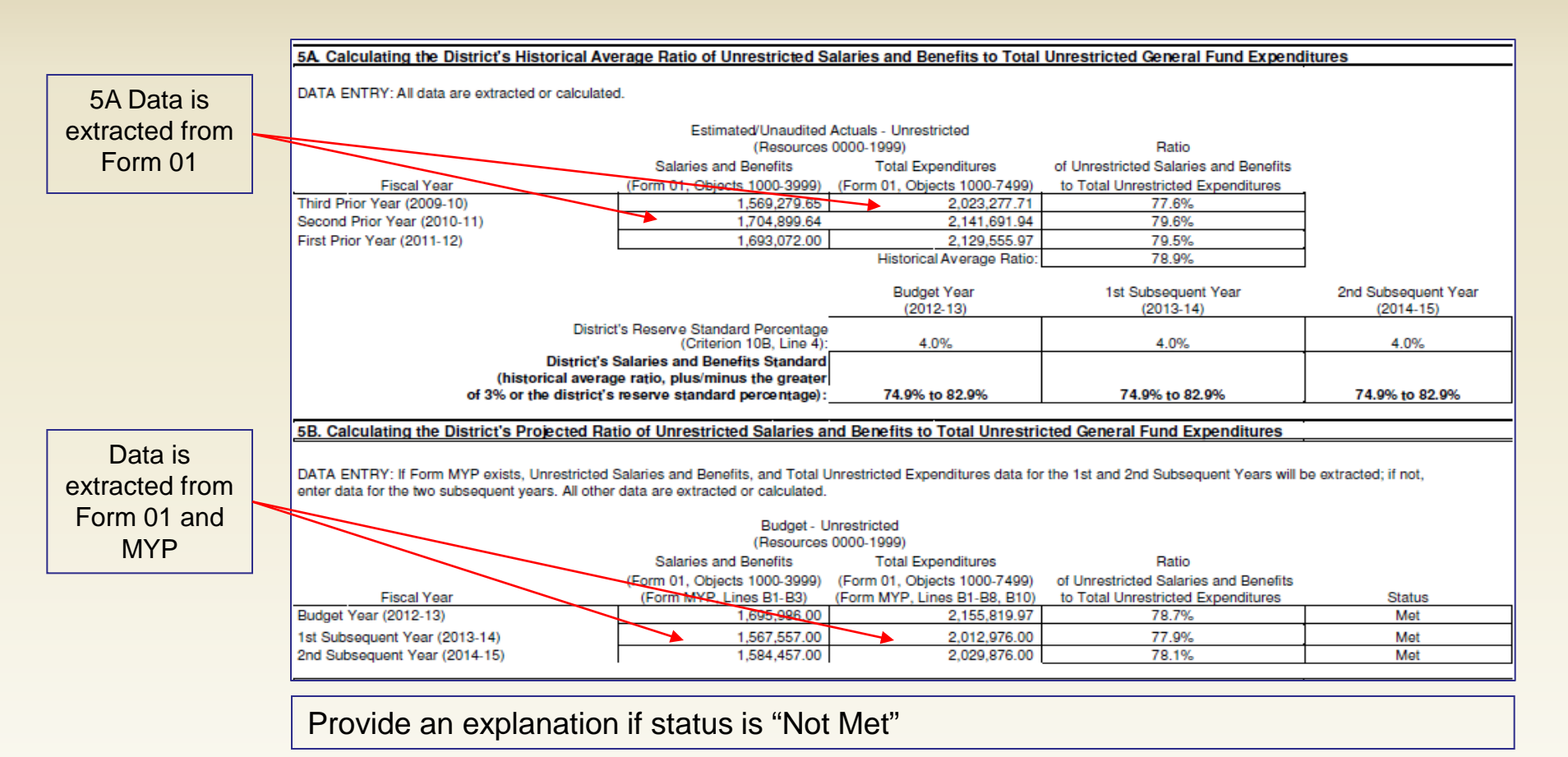

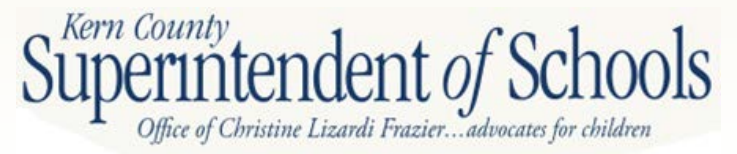

|                | Object Range / Fiscal Year    |                                               | Amount                | Percent Change<br>Over Previous Year | Change Is Outside<br>Explanation Range |
|----------------|-------------------------------|-----------------------------------------------|-----------------------|--------------------------------------|----------------------------------------|
|                | Federal Revenue (Fund 01,     | Objects 8100-8299) (Form MYP, Line A2)        |                       |                                      |                                        |
|                | First Prior Year (2011-12)    |                                               | 1,011,177.96          |                                      |                                        |
|                | Budget Year (2012-13)         |                                               | 1,011,177.96          | 0.00%                                | No                                     |
|                | 1st Subsequent Year (2013-14) |                                               | 775,264.00            | -23.33%                              | Yes                                    |
|                | 2nd Subsequent Year (2014-15) |                                               | 342,321.00            | -55.84%                              | Yes                                    |
| All data is    |                               |                                               |                       |                                      |                                        |
| extracted from | Explanation:                  | Elimination of deferred revenues, elimination | of one-time revenues. |                                      |                                        |
| MYP            | (required if Yes)             |                                               |                       |                                      |                                        |
|                |                               |                                               |                       |                                      |                                        |
|                |                               |                                               |                       |                                      |                                        |
| Must explain 🛹 | Other Oters Devery (Deve      |                                               |                       |                                      |                                        |
| if standard    | Other State Revenue (Fund     | 101, Objects 8300-8599) (Form MYP, Line A     | 3)                    |                                      |                                        |
| "Not Met"      | First Prior Year (2011-12)    |                                               | 857,252.51            |                                      | ·                                      |
|                | Budget Year (2012-13)         |                                               | 854,211.51            | -0.35%                               | No                                     |
|                | 1st Subsequent Year (2013-14) |                                               | 711,745.00            | -16.68%                              | Yes                                    |
|                | 2nd Subsequent Year (2014-15) |                                               | 711,745.00            | 0.00%                                | No                                     |
|                |                               |                                               |                       |                                      |                                        |
|                | Explanation:                  | Elimination of one-time revenues.             |                       |                                      |                                        |
|                | (required if Yes)             | -                                             |                       |                                      |                                        |
|                |                               |                                               |                       |                                      |                                        |
|                |                               |                                               |                       |                                      |                                        |

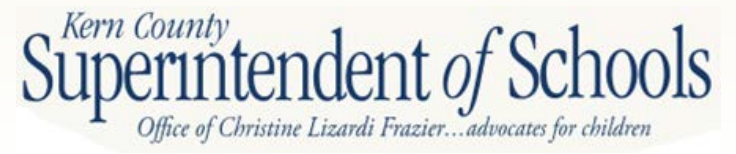

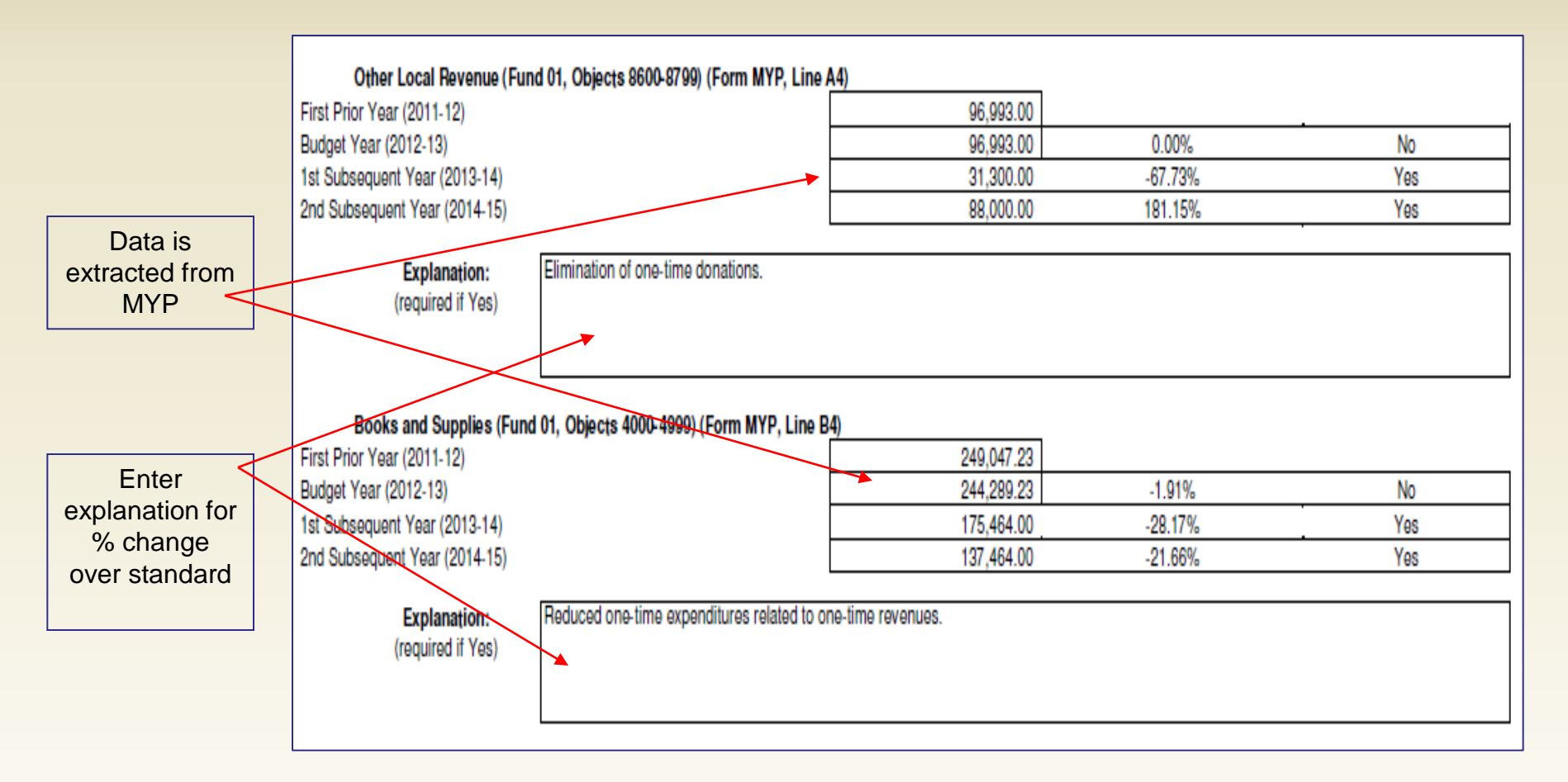

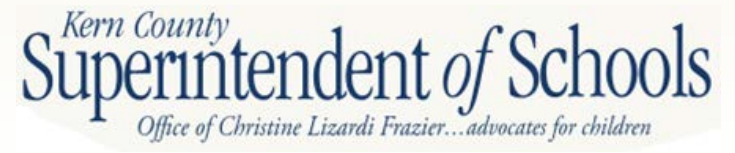

| Data is         | Services and Other Operating Expenditures (Fund 01, Objects 5000-     | 5999) (Form MYP. Line B5)                                                                               |                    |         |  |  |
|-----------------|-----------------------------------------------------------------------|----------------------------------------------------------------------------------------------------|--------------------|---------|--|--|
| ovtracted from  | First Prior Year (2011-12)                                            | 794 142 93                                                                                              |                    |         |  |  |
|                 | Budget Year (2012-13)                                                 | 812,706,93                                                                                              | 2 34%              | No      |  |  |
| Form 01 and     | 1st Subsequent Year (2013-14)                                         | 646,907,00                                                                                              | -20.40%            | Yes     |  |  |
| MYP             | 2nd Subsequent Year (2014-15)                                         | 551,907,00                                                                                              | -14 69%            | Yes     |  |  |
|                 |                                                                       | 001,001.00                                                                                              | 11.0010            |         |  |  |
|                 | Explanation: Eliminated one-time expenditures related to              | Explanation: Eliminated one-time expenditures related to one-time revenues                              |                    |         |  |  |
|                 | (required if Yes)                                                     | (required if Yes)                                                                                       |                    |         |  |  |
| Enter           |                                                                       |                                                                                                    |                    |         |  |  |
| explanation for |                                                                       |                                                                                                    |                    |         |  |  |
| % obongo        |                                                                       |                                                                                                    |                    |         |  |  |
| % change        |                                                                       |                                                                                                    |                    |         |  |  |
| over standard   | 6C. Calculating the District's Change in Total Operating Revenues and | 6C. Calculating the District's Change in Total Operating Revenues and Expenditures (Section 6A, Line 2) |                    |         |  |  |
|                 |                                                                       |                                                                                                    |                    |         |  |  |
|                 | DATA ENTRY: All data are extracted or calculated.                     | DATA ENTRY: All data are extracted or calculated.                                                       |                    |         |  |  |
|                 |                                                                       |                                                                                                    |                    |         |  |  |
|                 |                                                                       |                                                                                                    | Percent Change     |         |  |  |
|                 | Object Range / Fiscal Year                                            | Amount                                                                                                  | Over Previous Year | Status  |  |  |
|                 |                                                                       |                                                                                                    |                    |         |  |  |
| Data in section | First Bries Vess (2011, 10)                                           | 1 005 400 47                                                                                            |                    |         |  |  |
|                 | Prist Prior Tear (2011-12)                                            | 1,903,423.47                                                                                            | 0.159/             | Mat     |  |  |
| 6C is           | 1et Subsequent Ver (2012-13)                                          | 1,902,382.47                                                                                            | -0.13%             | Not Mot |  |  |
| extracted from  | 2nd Subsequent Year (2014-14)                                         | 1,518,309.00                                                                                            | -22.03%            | Not Mot |  |  |
| contion 6P      | Zhu Gubsequeni Tear (2014-15)                                         | 1,142,000.00                                                                                            | -24.70%            | NOTINE  |  |  |
| Section ob      | Total Books and Supplies, and Services and Other Operating Expen      | Total Dooke and Supplice and Society and Other Operating Expanditures (Criterion 6D)                    |                    |         |  |  |
|                 | First Prior Year (2011-12)                                            | 1.043.190.16                                                                                            |                    |         |  |  |
|                 | Budget Year (2012-13)                                                 | 1.056.996.16                                                                                            | 1.32%              | Met     |  |  |
|                 | 1st Subsequent Year (2013-14)                                         | 822,371.00                                                                                              | -22.20%            | Not Met |  |  |
|                 | 2nd Subsequent Year (2014-15)                                         | 689,371.00                                                                                              | -16.17%            | Not Met |  |  |
|                 |                                                                       |                                                                                                    |                    |         |  |  |

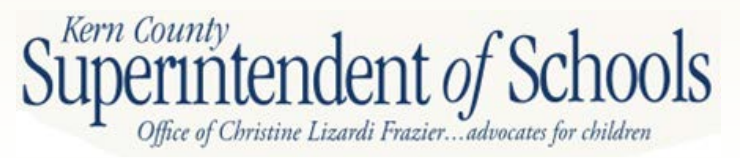

#### 6D. Comparison of District Total Operating Revenues and Expenditures to the Standard Percentage Range

DATA ENTRY: Explanations are linked from Section 6B if the status in Section 6C is not met; no entry is allowed below.

1a. STANDARD NOT MET - Projected total operating revenues have changed by more than the standard in one or more of the budget or two subsequent fiscal years. Reasons for the projected change, descriptions of the methods and assumptions used in the projections, and what changes, if any, will be made to bring the projected operating revenues within the standard must be entered in Section 6A above and will also display in the explanation box below.

|                |  | Explanation:                                                                                                    | Elimination of deferred revenues, elimination of one-time revenues. |  |  |
|----------------|--|----------------------------------------------------------------------------------------------------|---------------------------------------------------------------------|--|--|
| Data in 6D is  |  | Federal Revenue<br>(linked from 6B                                                                                                    |                                                                     |  |  |
| extracted from |  | if NOT met)                                                                                                    |                                                                     |  |  |
| 6B             |  | Explanation:<br>Other State Revenue<br>(linked from 6B<br>if NOT met)                                                                                                    | Elimination of one-time revenues.                                   |  |  |
|                |  | Explanation:<br>Other Local Revenue<br>(linked from 6B<br>if NOT met)                                                                                                    | Elimination of one-time donations.                                  |  |  |
|                |  | 1b. STANDARD NOT MET - Projected total operating expenditures have changed by more than the standard in one or more of the budget or two subsequent fiscal years. Reasons for<br>the projected change, descriptions of the methods and assumptions used in the projections, and what changes, if any, will be made to bring the projected operating expenditures<br>within the standard must be entered in Section 6A above and will also display in the explanation box below. |                                                                     |  |  |
|                |  | Explanation:<br>Books and Supplies<br>(linked from 6B<br>if NOT met)                                                                                                    | Reduced one-time expenditures related to one-time revenues.         |  |  |
|                |  | Explanation:                                                                                                    | Eliminated one-time expenditures related to one-time revenues.      |  |  |
|                |  | Services and Other Exps<br>(linked from 6B<br>if NOT met)                                                                                                    |                                                                     |  |  |

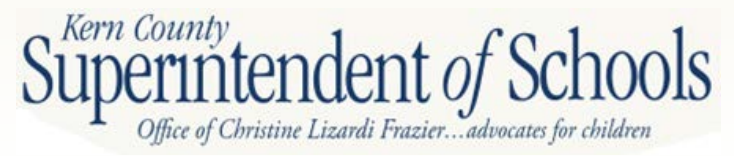

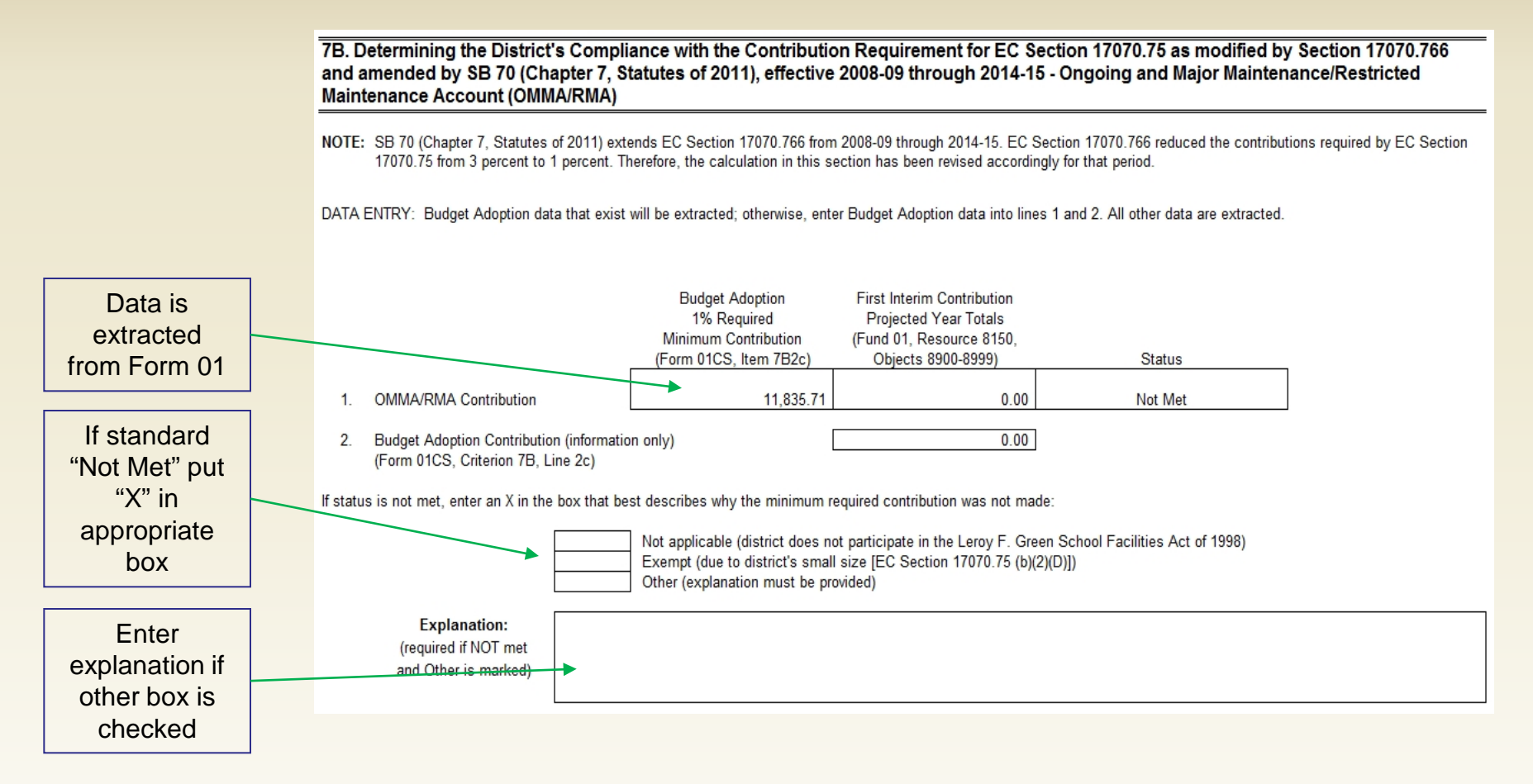

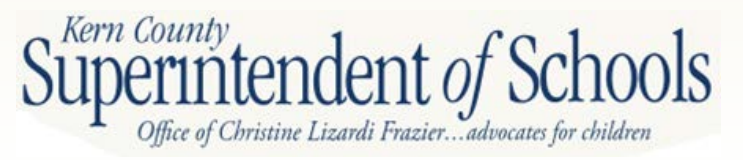

### 8B. Calculating the District's Deficit Spending Percentages

DATA ENTRY: Current Year data are extracted. If Form MYPI exists, data for the two subsequent years will be extracted; if not, enter data for the two subsequent years into the first and second columns.

| Data is        |                               | Projected                 | Year Totals                     |                                     |        |
|----------------|-------------------------------|---------------------------|---------------------------------|-------------------------------------|--------|
| extracted from |                               | Net Change in             | Total Unrestricted Expenditures |                                     |        |
| Form 01 17     |                               | Unrestricted Fund Balance | and Other Financing Uses        | Deficit Spending Level              |        |
|                |                               | (Form 01I, Section E)     | (Form 01I, Objects 1000-7999)   | (If Net Change in Unrestricted Fund |        |
| and MYP        | Fiscal Year                   | (Form MYPI, Line C)       | (Form MYPI, Line B11)           | Balance is negative, else N/A)      | Status |
|                | Current Year (2012-13)        | 123,764.23                | 869,253.93                      | N/A                                 | Met    |
|                | 1st Subsequent Year (2013-14) | 162,067.56                | 843,749.47                      | N/A                                 | Met    |
|                | 2nd Subsequent Year (2014-15) | 126,448.98                | 874,266.74                      | N/A                                 | Met    |

### 8C. Comparison of District Deficit Spending to the Standard

DATA ENTRY: Enter an explanation if the standard is not met.

1a. STANDARD MET - Unrestricted deficit spending, if any, has not exceeded the standard percentage level in any of the current year or two subsequent fiscal years.

Explanation: (required if NOT met)

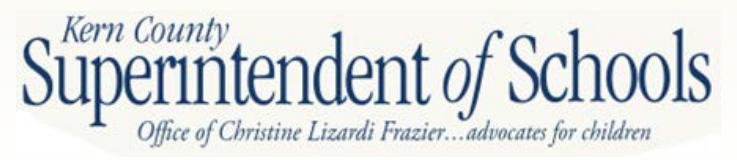

Data is

### 9A-1. Determining if the District's General Fund Ending Balance is Positive

DATA ENTRY: Current Year data are extracted. If Form MYPI exists, data for the two subsequent years will be extracted; if not, enter data for the two subsequent years.

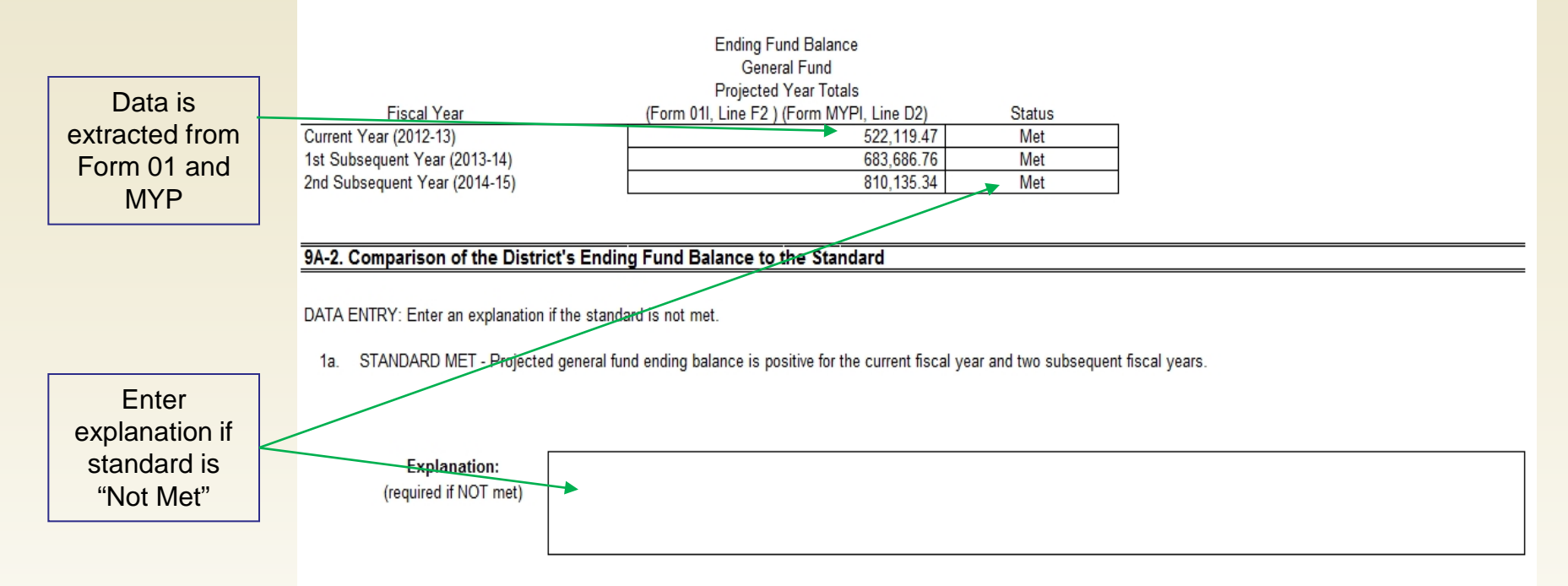

B. CASH BALANCE STANDARD: Projected general fund cash balance will be positive at the end of the current fiscal year.

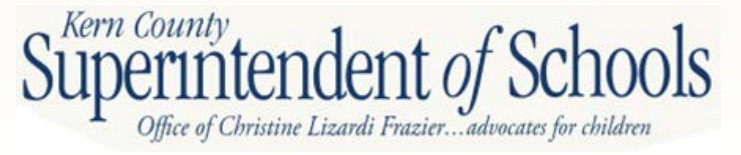

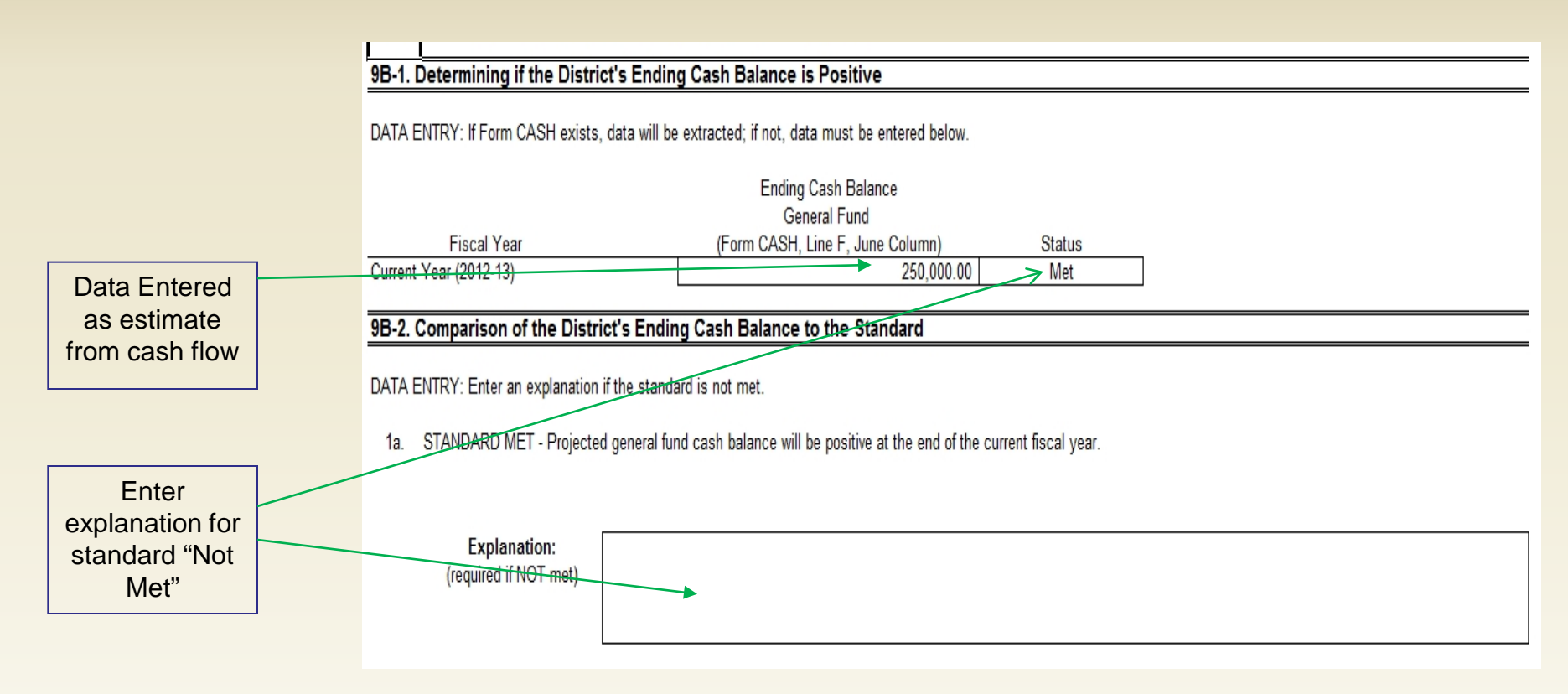

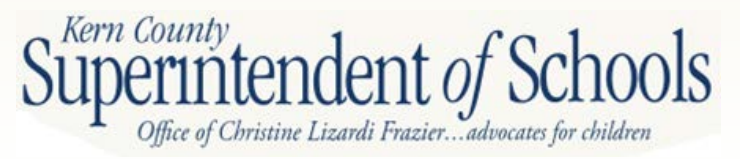

10. CRITERION: Reserves – All data are extracted to calculate district's reserve standard percentage.

10A. Data is extracted from MYP (if not, click no button.)

10B. Data is extracted from Form 01 and MYP

### 10B. Calculating the District's Reserve Standard

DATA ENTRY: If Form MYP exists, 1st and 2nd Subsequent Year data for lines 1 and 2 will be extracted; if not, enter data for the two subsequent years. All other data are extracted or calculated.

| (2012-13)         (2013-14)         (2014-15)           1. Expenditures and Other Financing Uses<br>(Fund 01, objects 1000-7999) (Form MYP, Line B11)         4,332,299.16         3,592,943.00         3,20           2. Plus: Special Education Pass-through<br>(Criterion 10A Line 2b if Criterion 10A Line 1 is No)         0.00         0.00         0.00 | ear     |
|----------------------------------------------------------------------------------------------------|---------|
| 1. Expenditures and Other Financing Uses<br>(Fund 01, objects 1000-7999) (Form MYP, Line B11)     4,332,299.16     3,592,943.00     3,200       2. Plus: Special Education Pass-through<br>(Criterion 10A Line 2b if Criterion 10A Line 1 is No)     0.00                                                                                                    |         |
| (Fund 01, objects 1000-7999) (Form MYP, Line B11)         4,332,299.16         3,592,943.00         3,20           2.         Plus: Special Education Pass-through<br>(Oritorion 10A Line 2b if Oritorion 10A Line 1 is No)         0.00         0.00                                                                                                    |         |
| 2. Plus: Special Education Pass-through<br>(Criterion 10A Line 2b if Criterion 10A Line 1 is No) 0.00                                                                                                    | ,213.00 |
| (Criterion 10A Line 2b if Criterion 10A Line 1 is No)                                                                                                    |         |
| (Onteriori ToA, Line ZD, il Onteriori ToA, Line Tis No) 0.00                                                                                                    |         |
| 3. Total Expenditures and Other Financing Uses                                                                                                    |         |
| (Line B1 plus Line B2) 4,332,299.16 3,592,943.00 3,20                                                                                                    | ,213.00 |
| 4. Reserve Standard Percentage Level 4% 4%                                                                                                    |         |
| 5. Reserve Standard - by Percent                                                                                                    |         |
| (Line B3 times Line B4) 173,291.97 143,717.72 12                                                                                                    | ,248.52 |
| 6. Reserve Standard - by Amount                                                                                                    |         |
| (\$62,000 for districts with 0 to 1,000 ADA, else 0) 62,000.00 62,000.00 62                                                                                                    | ,000.00 |
| 7. District's Reserve Standard                                                                                                    |         |
| (Greater of Line B5 or Line B6) 173,291.97 143,717.72 12                                                                                                    | 248.52  |

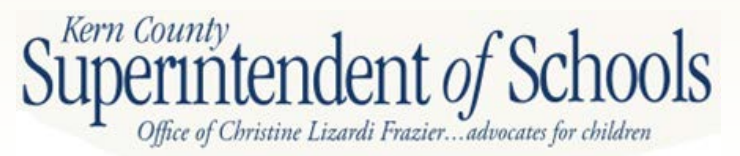
### 10C. Calculating the District's Budgeted Reserve Amount

DATA ENTRY: If Form MYP exists, 1st and 2nd Subsequent Year data for lines 1 through 7 will be extracted; if not, enter data for the two subsequent years. All other data are extracted or calculated.

|   | Reserve Amounts<br>(Unrestricted resources 0000-1999 except Line 4):                                                 | Budget Year<br>(2012-13) | 1st Subsequent Year<br>(2013-14) | 2nd Subsequent Year<br>(2014-15) |
|---|----------------------------------------------------------------------------------------------------|--------------------------|----------------------------------|----------------------------------|
| _ | <ol> <li>General Fund - Stabilization Arrangements<br/>(Fund 01 Object 0750) (Form MVB Line E1a)         </li> </ol> | 0.00                     |                                  |                                  |
|   | (Fund 01, Object 9750) (Form MTP, Line ETa)                                                                          | 0.00                     |                                  |                                  |
|   | 2. General Fund - Reserve for Economic Uncertainties                                                                 |                          |                                  | 100 010 50                       |
| 1 | (Fund 01, Object 9/89) (Form MYP, Line E1b)                                                                          | 200,000.00               | 143,/1/./2                       | 128,248.52                       |
|   | <ol><li>General Fund - Unassigned/Unappropriated Amount</li></ol>                                                    |                          |                                  |                                  |
|   | (Fund 01, Object 9790) (Form MYP, Line E1c)                                                                          | 31,277.53                | 87,516.35                        | 102,931.32                       |
|   | <ol> <li>General Fund - Negative Ending Balances in Restricted Resources</li> </ol>                                  |                          |                                  |                                  |
|   | (Fund 01, Object 979Z, if negative, for each of resources 2000-9999)                                                 |                          |                                  |                                  |
|   | (Form MYP, Line E1d)                                                                                                 | (37,693.72)              | 0.00                             | 0.00                             |
|   | <ol><li>Special Reserve Fund - Stabilization Arrangements</li></ol>                                                  |                          |                                  |                                  |
|   | (Fund 17, Object 9750) (Form MYP, Line E2a)                                                                          | 0.00                     |                                  |                                  |
|   | <ol><li>Special Reserve Fund - Reserve for Economic Uncertainties</li></ol>                                          |                          |                                  |                                  |
|   | (Fund 17, Object 9789) (Form MYP, Line E2b)                                                                          | 3,736.07                 | 3,736.07                         | 3,736.07                         |
|   | <ol><li>Special Reserve Fund - Unassigned/Unappropriated Amount</li></ol>                                            |                          |                                  |                                  |
|   | (Fund 17, Object 9790) (Form MYP, Line E2c)                                                                          | 0.00                     | 0.00                             | 0.00                             |
|   | <ol> <li>District's Budgeted Reserve Amount</li> </ol>                                                               |                          |                                  |                                  |
|   | (Lines C1 thru C7)                                                                                                   | 197,319.88               | 234,970.14                       | 234,915.91                       |
|   | <ol><li>District's Budgeted Reserve Percentage (Information only)</li></ol>                                          |                          |                                  |                                  |
|   | (Line 8 divided by Section 10B, Line 3)                                                                              | 4.55%                    | 6.54%                            | 7.33%                            |
|   | District's Reserve Standard                                                                                          |                          |                                  |                                  |
|   | (Section 10B, Line 7):                                                                                               | 173,291.97               | 143,717.72                       | 128,248.52                       |
|   |                                                                                                    |                          |                                  |                                  |
|   | Status:                                                                                                    | Met                      | Met                              | Met                              |

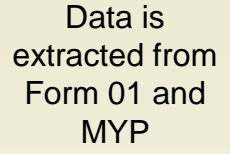

| Enter          |  |  |  |  |
|----------------|--|--|--|--|
| explanation if |  |  |  |  |
| reserve        |  |  |  |  |
| standard "Not  |  |  |  |  |
| Met"           |  |  |  |  |

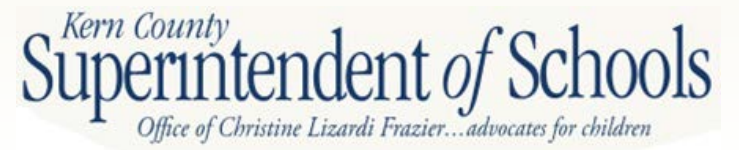

### S1. Contingent Liabilities

- 1a. Does your district have any known or contingent liabilities (e.g., financial or program audits, litigation, state compliance reviews) that may impact the budget?
- 1b. If Yes, identify the liabilities and how they may impact the budget:
- S2. Use of One-time Revenues for Ongoing Expenditures
- 1a. Does your district have ongoing general fund expenditures in the budget in excess of one percent of the total general fund expenditures that are funded with one-time resources?
- 1b. If Yes, identify the expenditures and explain how the one-time resources will be replaced to continue funding the ongoing expenditures in the following fiscal years:

### S3. Use of Ongoing Revenues for One-time Expenditures

- 1a. Does your district have large non-recurring general fund expenditures that are funded with ongoing general fund revenues?
- 1b. If Yes, identify the expenditures:
- S4. Contingent Revenues
- 1a. Does your district have projected revenues for the budget year or either of the two subsequent fiscal years contingent on reauthorization by the local government, special legislation, or other definitive act (e.g., parcel taxes, forest reserves)?

1b. If Yes, identify any of these revenues that are dedicated for ongoing expenses and explain how the revenues will be replaced or expenditures reduced:

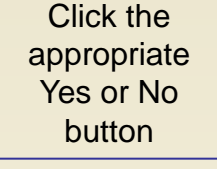

Enter an explanation for each Yes answer

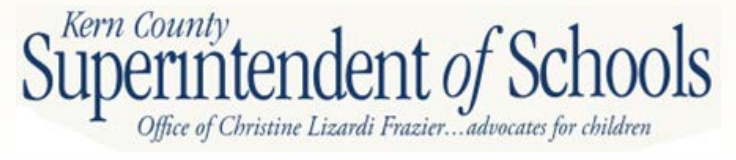

No

No

No

No

### S5A Identification of the District's Projected Contributions, Transfers, and Capital Projects that may Impact the General Fund

DATA ENTRY: Enter data in the Projection column for contributions, transfers in, and transfers out for all fiscal years, except the First Prior Year and Budget Year for Contributions, which will be extracted, and click the appropriate button for item 1d; all other data are extracted or calculated.

| Data is                                                                                              | Description / Fiscal Year                                                      | Projection           | Amount of Change | Percent Change | Status  |  |
|----------------------------------------------------------------------------------------------------|--------------------------------------------------------------------------------|----------------------|------------------|----------------|---------|--|
| extracted for                                                                                        |                                                                                | ,                    | · · · · · ·      |                |         |  |
| 2011-12 and 1a. Contributions, Unrestricted General Fund (Fund 01, Resources 0000-1999, Object 8980) |                                                                                |                      |                  |                |         |  |
| 2012 12                                                                                              | First Prior Year (2011-12)                                                     | (434,271.00)         |                  |                |         |  |
| 2012-13                                                                                              | Budget Year (2012-13)                                                          | (419,530.00)         | (14,741.00)      | -3.4%          | Met     |  |
|                                                                                                    | 1st Subsequent Year (2013-14)                                                  | (377,000.00)         | (42,530.00)      | -10.1%         | Not Met |  |
|                                                                                                    | 2nd Subsequent Year (2014-15)                                                  | (377,000.00)         | 0.00             | 0.0%           | Met     |  |
|                                                                                                    |                                                                                |                      |                  |                |         |  |
| Enter data for                                                                                       | 1b. Transfers In, General Fund *                                               |                      |                  |                |         |  |
| 2013-14 and                                                                                          | First Prior Year (2011-12)                                                     | 0.00                 |                  |                |         |  |
| 2014-15                                                                                              | Budget Year (2012-13)                                                          | 0.00                 | 0.00             | 0.0%           | Met     |  |
| 2014-15                                                                                              | 1st Subsequent Year (2013-14)                                                  | 0.00                 | 0.00             | 0.0%           | Met     |  |
|                                                                                                    | 2nd Subsequent Year (2014-15)                                                  | 0.00                 | 0.00             | 0.0%           | Met     |  |
|                                                                                                    | to Transfer Out Oracul Fredd                                                   |                      |                  |                |         |  |
|                                                                                                    | 10. Transfers Out, General Fund *                                              | 0.00                 |                  |                |         |  |
|                                                                                                    | First Prior Year (2011-12)                                                     | 0.00                 |                  | 0.001          |         |  |
| Enter                                                                                                | Budget Year (2012-13)                                                          | 0.00                 | 0.00             | 0.0%           | Met     |  |
| Enter                                                                                                | 1st Subsequent Year (2013-14)                                                  | 0.00                 | 0.00             | 0.0%           | Met     |  |
| explanation if                                                                                       | 2nd Subsequent Year (2014-15)                                                  | 0.00                 | 0.00             | 0.0%           | Met     |  |
| standard "Not                                                                                        |                                                                                |                      |                  |                |         |  |
| Mat"                                                                                                 | 1d. Impact of Capital Projects                                                 |                      |                  |                |         |  |
| iviet                                                                                                | Do you have any capital projects that may impact the general fund              | operational budget?  | L                | NO             |         |  |
|                                                                                                    | * Include transfers used to cover operation deficits in either the general fur | nd or any other fund |                  |                |         |  |

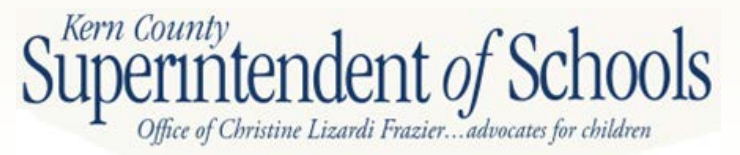

### Form 01CSI, Page 16 <u>S6A Identification of the District's Long-term Committenets</u> DATA ENTRY: Click the appropriate button in item 1 and enter data in all columns of item 2 for applicable long-term committenets; there are no extractions in this section.

 Does your district have long-term (multiyear) commitments? (If No, skip item 2 and Sections S6B and S6C)

Yes

 If Yes to item 1, list all new and existing multiyear commitments and required annual debt service amounts. Do not include long-term commitments for postemployment benefits other than pensions (OPEB); OPEB is disclosed in item S7A.

| Type of Commitment                 | # of Years<br>Remaining | Funding Sources (Rev            | SACS Fund and Obj<br>enues) | ject Codes U<br>D | sed For:<br>ebt Service (Expenditures) | Principal Balance<br>as of July 1, 2012 |
|------------------------------------|-------------------------|---------------------------------|-----------------------------|-------------------|----------------------------------------|-----------------------------------------|
| Capital Leases                     |                         |                                 |                             |                   |                                        |                                         |
| Certificates of Participation      |                         |                                 |                             |                   |                                        |                                         |
| General Obligation Bonds           | 17                      | 51/8611                         | 51/                         | 7434              |                                        | 3,145,000                               |
| Supp Early Retirement Program      | L                       |                                 |                             |                   |                                        |                                         |
| State School Building Loans        | L                       |                                 |                             |                   |                                        |                                         |
| Compensated Absences               |                         |                                 |                             |                   |                                        |                                         |
| Other Long-term Commitments (do r  | not include Ol          | PEB):                           |                             |                   |                                        |                                         |
| GO Bonds                           | 19                      | 51/8611                         | 51/                         | 7434              |                                        | 2,370,899                               |
|                                    |                         |                                 |                             |                   |                                        |                                         |
|                                    |                         |                                 |                             |                   |                                        |                                         |
|                                    |                         |                                 |                             |                   |                                        |                                         |
|                                    |                         |                                 |                             |                   |                                        |                                         |
| ·                                  |                         |                                 |                             |                   |                                        |                                         |
|                                    |                         | Brier Veer                      | Budget V                    | oor               | 1st Subsequent Vear                    | and Subsequent Vear                     |
|                                    |                         | (2011.12)                       | (2012.1)                    | 921               | (2012.14)                              | 210 Subsequent Teal                     |
|                                    |                         | (2011-12)                       | (2012-13                    | 3)                | (2013-14)                              | (2014-15)                               |
| Trans of Operations of (continued) |                         | Annual Payment                  | Annual Pay                  | meni              | Annual Payment                         | Annual Payment                          |
| Type of Communent (continued)      |                         | (P & I)                         | (P & I)                     |                   | (P & I)                                | (P & I)                                 |
| Capital Leases                     |                         | •                               |                             |                   |                                        |                                         |
| Certificates of Participation      |                         | 000.000                         |                             | 000.000           | 000.400                                | 202.005                                 |
| General Obligation Bonds           |                         | 288,900                         |                             | 292,288           | 290,100                                | 287,625                                 |
| Supp Early Retirement Program      |                         |                                 |                             |                   |                                        |                                         |
| State School Building Loans        |                         |                                 |                             |                   |                                        |                                         |
| Compensated Absences               |                         |                                 |                             |                   |                                        |                                         |
| Other Long-term Commitments (cont  | tinued):                |                                 |                             |                   |                                        |                                         |
| GO Bonds                           |                         | 110.000                         |                             | 125 000           | 145 000                                | 164 000                                 |
| Cio Bondo                          |                         | 110,000                         |                             | 120,000           | 140,000                                | 104,000                                 |
| ·                                  |                         |                                 |                             |                   |                                        |                                         |
|                                    |                         |                                 |                             |                   |                                        |                                         |
|                                    |                         |                                 |                             |                   |                                        |                                         |
|                                    |                         |                                 |                             |                   |                                        |                                         |
| Total Annua                        | I Payments:             | 398,900                         |                             | 417,288           | 435,100                                | 452,624                                 |
| Has total annual page              | yment increa            | ased over prior year (2011-12)? | Yes                         |                   | Yes                                    | Yes                                     |

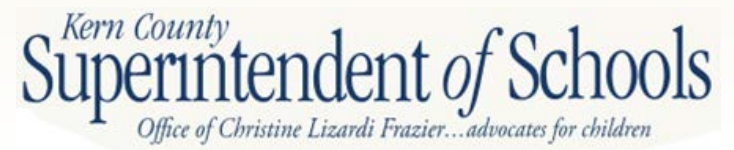

### This section must match audit report

## Long Term Debt

### F. LONG-TERM OBLIGATIONS

### 1. Long-Term Obligation Activity

Long-term obligations include debt and other long-term liabilities. Changes in long-term obligations for the year ended June 30, 2011, are as follows:

|                               |    | Beginning<br>Balance | Increases |    | Decreases  | Ending<br>Balance | Due Within<br>One Year |
|-------------------------------|----|----------------------|-----------|----|------------|-------------------|------------------------|
| Governmental activities:      |    |                      |           |    |            |                   |                        |
| General obligation bonds      | 5  | 3,255,000 \$         |           | -5 | 110,000 \$ | 3,145,000         | 115,000                |
| General obligation bonds      |    | 2,435,135            |           |    | 64,236     | 2,370,899         | 74,217                 |
| Net OPEB obligation           |    | 56,800               | 47,042    |    |            | 100,842           |                        |
| Compensated absences *        |    | 34,979               |           |    | 25,124     | 9,855             |                        |
| Total governmental activities | \$ | 5,781,914 \$         | 47,042    | \$ | 199,360 \$ | 5,629,596 8       | 169,217                |

### 2. General Obligation Bonds

On April 16, 2003 the district issued \$4,000,000 General Obligation Bonds, election of 2002, Series 2003A bonds. The interest rate ranges from 2,0% to 5,75%.

| Year Ending | <b>W 1 1 1 1 1</b> |               |           |
|-------------|--------------------|---------------|-----------|
| June 30:    | Principal          | interest      | Total     |
| 2012        | \$ 115,000 3       | \$ 173,900 \$ | 288,900   |
| 2013        | 125,000            | 167,288       | 292,288   |
| 2014        | 130,000            | 160,100       | 290,100   |
| 2015        | 135,000            | 152,625       | 287,625   |
| 2016        | 145,000            | 145,200       | 290,200   |
| 2017        | 150,000            | 137,225       | 287,225   |
| 2018        | 160,000            | 128,975       | 268,975   |
| 2019        | 170,000            | 120,175       | 290,175   |
| 2020        | 180,000            | 110,825       | 290,825   |
| 2021        | 190,000            | 100,925       | 290,925   |
| 2022        | 200,000            | 90,475        | 290,478   |
| 2023        | 210,000            | 78,475        | 289,475   |
| 2024        | 220,000            | 67,925        | 267,925   |
| 2025        | 235,000            | 55,825        | 290,825   |
| 2026        | 245,000            | 42,900        | 287,900   |
| 2027        | 260,000            | 29,425        | 289,425   |
| 2025        | 275,000            | 15,125        | 290,125   |
| Totals      | \$ 3,145,000 :     | s 1.778,388 s | 4,923,388 |

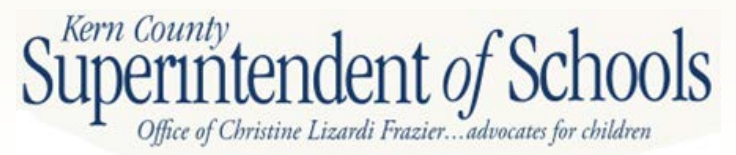

Ending balance from audit report is entered in Principal Balance as of July 1, 2012 column

Principal and interest payments entered from payment schedule

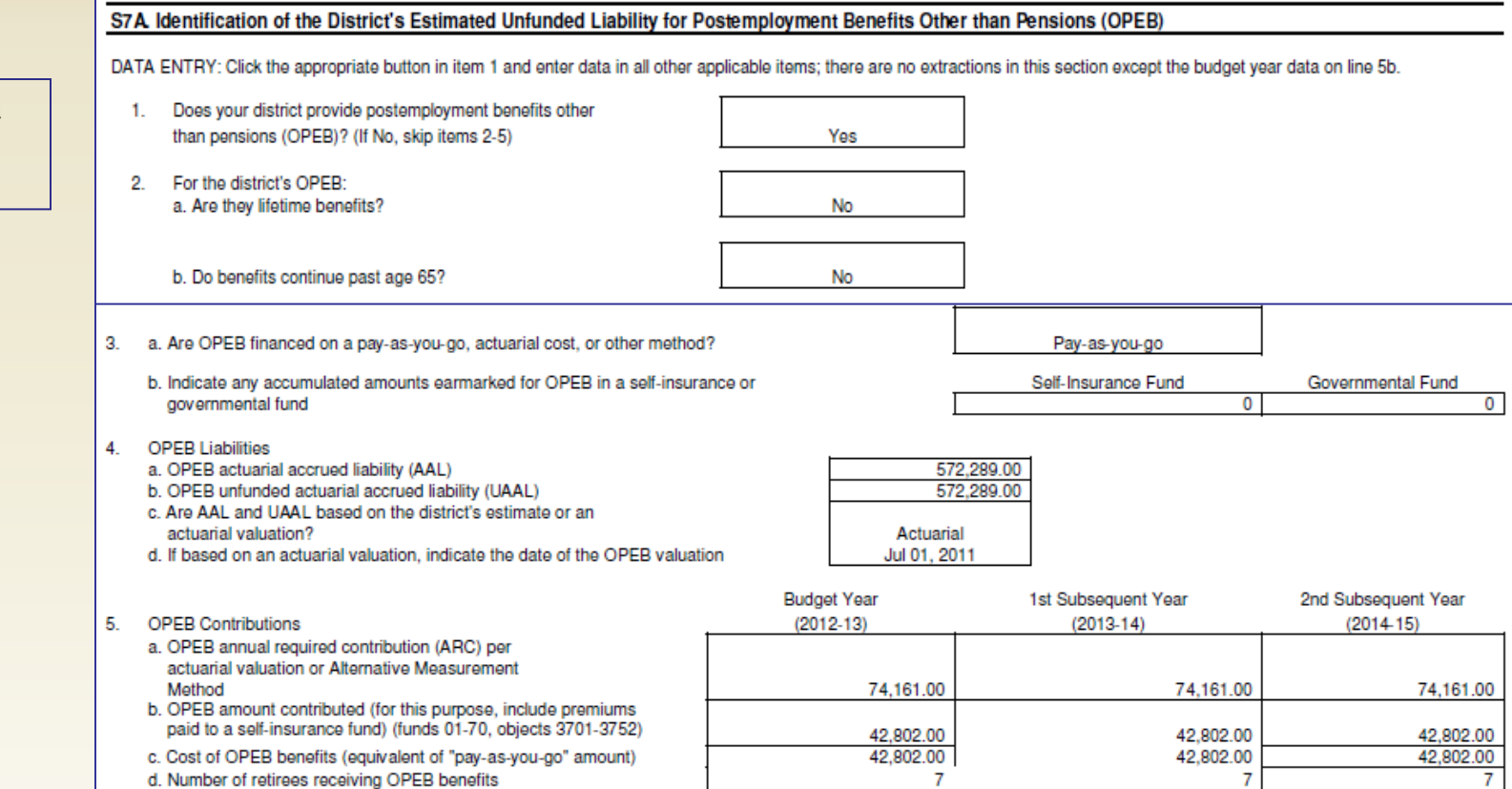

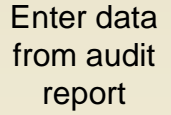

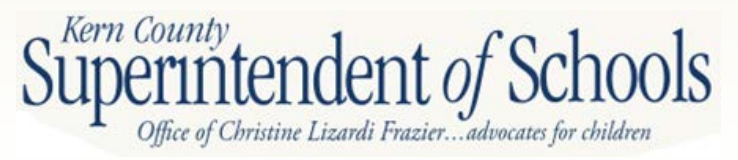

### **OPEB** Liability

|                                                      | Annual OPEB Cost is as follows:                                                                                  |                              |                                             |                                       |                                           |           |                                       |
|------------------------------------------------------|----------------------------------------------------------------------------------------------------|------------------------------|---------------------------------------------|---------------------------------------|-------------------------------------------|-----------|---------------------------------------|
| Enter AAL,<br>and ARC                                | Fiscal Year<br>Ended                                                                                             | Ar<br>OPE                    | inual<br>B Cost                             | Annual<br>Contribution                | Percentage<br>Annual OPE<br>Cost Contribu | B<br>ted  | Net OPEB<br>Obligation                |
| amounts from<br>audit in<br>Section S7A4<br>and S7A5 | June 30, 2009<br>J <del>une 30, 2010</del><br>June 30, 2011                                                      | \$                           | 74,161 \$<br>74,161<br>74,161<br>222,483 \$ | 47,887<br>43,635<br>27,119<br>118,641 | 65%<br>59%<br>37%                         | \$<br>\$_ | 26,274<br>30,526<br>47,042<br>103,842 |
|                                                      | Funded Status and Funding Progres                                                                                | ss is as fo                  | llows:                                      |                                       | ,                                         |           |                                       |
|                                                      | Actuarial accrued liability (AAL)<br>Actuarial value of plan assets<br>Unfunded actuarial accrued liability      | (UAAL)                       | \$<br>\$                                    | 572,289<br><br>572,289                |                                           |           |                                       |
|                                                      | Funded ratio (actuarial value of plan<br>Covered payroll (active plan membe<br>UAAL as a percentage of covered p | i assets/A<br>ers)<br>ayroll | AL)<br>\$                                   | 0.00%<br>1,793,204<br>32%             |                                           |           |                                       |

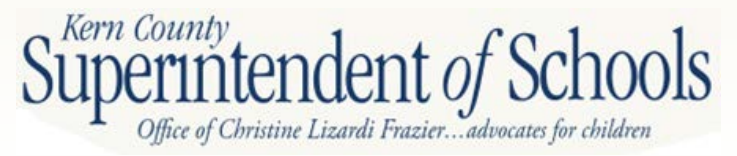

### S8. Status of Labor Agreements

Analyze the status of employee labor agreements. Identify new labor agreements, as well as new commitments provided as part of previously ratified multiyear agreements; and include all contracts, including all administrator contracts (and including all compensation). For new agreements, indicate the date of the required board meeting. Compare the increase in new commitments to the projected increase in ongoing revenues, and explain how these commitments will be funded in future fiscal years.

### If salary and benefit negotiations are not finalized at budget adoption, upon settlement with certificated or classified staff:

The school district must determine the cost of the settlement, including salaries, benefits, and any other agreements that change costs, and provide the county office of education (COE) with an analysis of the cost of the settlement and its impact on the operating budget.

The county superintendent shall review the analysis relative to the criteria and standards, and may provide written comments to the president of the district governing board and superintendent.

### S8A. Cost Analysis of District's Labor Agreements - Certificated (Non-management) Employees If MYP DATA ENTRY: Enter all applicable data items; there are no extractions in this section. assumptions Prior Year (2nd Interim) Budget Year 1st Subsequent Year 2nd Subsequent Year include (2011 - 12)(2012 - 13)(2013 - 14)(2014-15) staffing Number of certificated (non-management) 19.0 16.0 16.0 full-time-equivalent (FTE) positions 16.0 reductions. should be Certificated (Non-management) Salary and Benefit Negotiations Are salary and benefit negotiations settled for the budget year? 1. No reflected here. If Yes, and the corresponding public disclosure documents have been filed with the COE, complete questions 2 and 3. If Yes, and the corresponding public disclosure documents have not been filed with the COE, complete questions 2-5. If No, identify the unsettled negotiations including any prior year unsettled negotiations and then complete questions 6 and 7.

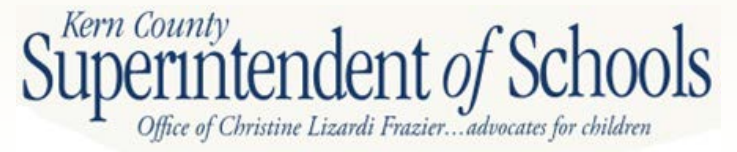

Enter number

of certificated

FTE

| public           | _ |                                                                                                    |                                     |                                  |                                  |
|------------------|---|----------------------------------------------------------------------------------------------------|-------------------------------------|----------------------------------|----------------------------------|
| disclosure       |   | Negotiations Settled<br>2a. Per Government Code Section 3547.5(a), date of public disclosure board       | meeting:                            |                                  |                                  |
| documents        |   | 2b. Per Government Code Section 3547.5(b), was the agreement certified                                   |                                     |                                  |                                  |
| nave been filed  |   | by the district superintendent and chief business official?<br>If Yes, date of Superintendent and CBO ce | rtification:                        |                                  |                                  |
| with KCSOS,      |   | 3. Per Government Code Section 3547.5(c), was a budget revision adopted                                  |                                     |                                  |                                  |
| complete         |   | to meet the costs of the agreement?<br>If Yes, date of budget revision board adopti                      | on:                                 |                                  |                                  |
| questions 2-3    |   | 4. Period covered by the agreement: Begin Date:                                                          | En                                  | d Date:                          |                                  |
| If pogetiations  |   | 5. Salary settlement:                                                                                    | Budget Year                         | 1st Subsequent Year              | 2nd Subsequent Year              |
| in negotiations  |   | Is the cost of salary settlement included in the budget and multiyear                                    | (2012-13)                           | (2013-14)                        | (2014-15)                        |
|                  |   | projections (MYPs)?                                                                                      |                                     |                                  |                                  |
| disclosure       |   | One Year Agreement<br>Total cost of salary settlement                                                    |                                     |                                  |                                  |
| documents        |   | % change in salary schedule from prior yea                                                               | r                                   |                                  |                                  |
| have not been    |   | or<br>Multiyear Agreement                                                                                |                                     |                                  |                                  |
| filed with       |   | Total cost of salary settlement                                                                          |                                     |                                  |                                  |
| KCSOS,           |   | % change in salary schedule from prior yea<br>(may enter text, such as "Reopener")                       | r                                   |                                  |                                  |
| complete         |   | Identify the source of funding that will be us                                                           | ed to support multiyear salary comr | nitments:                        |                                  |
| questions 2-5.   |   |                                                                                                    |                                     |                                  |                                  |
|                  |   |                                                                                                    |                                     |                                  |                                  |
| If negotiations  |   | Negotiations Not Settled                                                                                 | 10.652                              |                                  |                                  |
| are not settled, |   | 6. Cost of a one percent increase in salary and statutory benefits                                       | 12,000                              |                                  |                                  |
| complete         |   |                                                                                                    | Budget Year<br>(2012-13)            | 1st Subsequent Year<br>(2013-14) | 2nd Subsequent Year<br>(2014-15) |
| questions 6-7    |   | 7. Amount included for any tentative salary schedule increases                                           | 0                                   | · · · ·                          | 0 0                              |

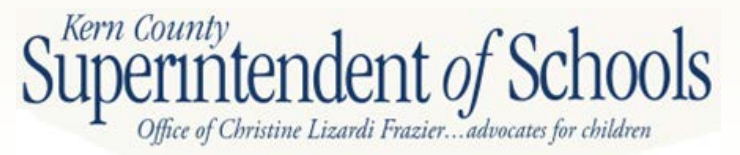

If negotiations are settled and

### Certificated (Non-management) Health and Welfare (H&W) Benefits

- 1. Are costs of H&W benefit changes included in the budget and MYPs?
- 2. Total cost of H&W benefits
- Percent of H&W cost paid by employer
- 4. Percent projected change in H&W cost over prior year

### Certificated (Non-management) Prior Year Settlements

Are any new costs from prior year settlements included in the budget? If Yes, amount of new costs included in the budget and MYPs If Yes, explain the nature of the new costs:

| <br>(2012-13) | (2013-14) | (2014-15) |
|---------------|-----------|-----------|
|               |           |           |
| Yes           | Yes       | Yes       |
| 194,888       | 194,888   | 194,888   |
| 100.0%        | 100.0%    | 100.0%    |
| 0.0%          | 0.0%      | 0.0%      |
|               |           |           |

| No |  |
|----|--|
|    |  |
|    |  |

### Certificated (Non-management) Step and Column Adjustments

- 1. Are step & column adjustments included in the budget and MYPs?
- 2. Cost of step & column adjustments
- 3. Percent change in step & column over prior year

### Certificated (Non-management) Attrition (layoffs and retirements)

- 1. Are savings from attrition included in the budget and MYPs?
- Are additional H&W benefits for those laid-off or retired employees included in the budget and MYPs?

| Budget Year<br>(2012-13) |        | 1st Subsequent Yea<br>(2013-14) | ar     | 2nd Subsequent (2014-15) | Year   |
|--------------------------|--------|---------------------------------|--------|--------------------------|--------|
| Yes                      |        | Yes                             |        | Yes                      |        |
|                          | 24,810 |                                 | 25,237 |                          | 25,616 |
| 2.0%                     |        | 2.0%                            |        | 2.0%                     |        |
| Budget Year              |        | 1st Subsequent Yea              | ar     | 2nd Subsequent           | Year   |

| Dudget real | rat oubaequent real | Zhu Gubaequeni, real |
|-------------|---------------------|----------------------|
| (2012-13)   | (2013-14)           | (2014-15)            |
|             |                     |                      |
| Yes         | No                  | No                   |
|             |                     |                      |
|             |                     |                      |
| No          | No                  | No                   |

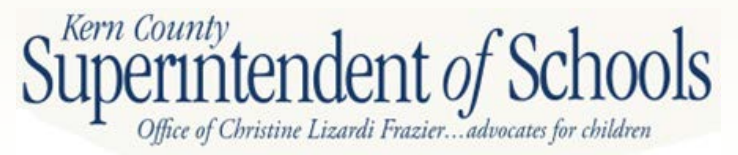

This section should be completed by all districts, whether or not negotiations are settled

Enter classified FTE. If reducing staff, should be reflected

If negotiations are settled and public disclosure has been filed with KCSOS, complete questions 2-3. If public disclosure has not been filed complete questions 2-5.

If negotiations are not settled, complete questions 6-7

| .   | S8B. Cost Analysis of District's Labor Arreements - Classified (Non-management) Employees |                                                                                        |                                    |                                                      |                 |                    |            |                                  |      |                                  |   |
|-----|-------------------------------------------------------------------------------------------|----------------------------------------------------------------------------------------|------------------------------------|------------------------------------------------------|-----------------|--------------------|------------|----------------------------------|------|----------------------------------|---|
| ן ג | 000.0                                                                                     | Jost Analysis of District S E                                                          | abor Agreem                        | citta - Olassifica (Norrina                          | nagementy Er    | inprovees          |            |                                  |      |                                  | - |
| k   | DATA                                                                                      | DATA ENTRY: Enter all applicable data items; there are no extractions in this section. |                                    |                                                      |                 |                    |            |                                  |      |                                  |   |
|     |                                                                                           |                                                                                        |                                    | Prior Year (2nd Interim)                             | Budge           | et Year            | 1          | 1st Subsequent Year              |      | 2nd Subsequent Year              |   |
|     |                                                                                           |                                                                                        |                                    | (2011-12)                                            | (201            | 2-13)              |            | (2013-14)                        |      | (2014-15)                        | ٦ |
| IS  | FTE po                                                                                    | sitions                                                                                | 0                                  | 16.7                                                 |                 | 12.7               |            |                                  | 12.7 | 12.7                             |   |
| nd  | _                                                                                         |                                                                                        |                                    |                                                      |                 |                    |            |                                  |      |                                  |   |
|     | Classif                                                                                   | Are salary and bopofit popolial                                                        | y and Benefit N                    | the budget year?                                     |                 | No                 |            |                                  |      |                                  |   |
|     | Negotia                                                                                   | ations Settled                                                                         | tuons settled for                  | the budget year:                                     |                 | 140                |            |                                  |      |                                  | - |
| as  | 2a.                                                                                       | Per Government Code Section<br>board meeting:                                          | n 3547.5(a), dat                   | e of public disclosure                               |                 |                    |            |                                  |      |                                  |   |
| th  | 2b.                                                                                       | Per Government Code Section<br>by the district superintendent                          | n 3547.5(b), wa<br>and chief busin | s the agreement certified<br>ess official?           | feetien         |                    |            |                                  |      |                                  |   |
|     |                                                                                           |                                                                                        | in res, date or c                  | opermendent and CBC cera                             | incation.       | 1                  | '          |                                  |      |                                  |   |
|     | з.                                                                                        | Per Government Code Section<br>to meet the costs of the agree                          | n 3547.5(c), wa<br>ament?          | s a budget revision adopted                          |                 |                    |            |                                  |      |                                  |   |
| 2   |                                                                                           |                                                                                        | If Yes, date of b                  | udget revision board adoptio                         | n:              |                    |            |                                  |      |                                  |   |
| ວ.  | 4.                                                                                        | Period covered by the agreem                                                           | nent:                              | Begin Date:                                          |                 | ] E                | nd Date:   |                                  |      |                                  |   |
|     | 5.                                                                                        | Salary settlement:                                                                     |                                    |                                                      | Budge<br>(201   | et Year<br>2-13)   | 1          | 1st Subsequent Year<br>(2013-14) |      | 2nd Subsequent Year<br>(2014-15) | _ |
| as  |                                                                                           | Is the cost of salary settlement<br>projections (MYPs)?                                | t included in the                  | budget and multiyear                                 |                 |                    |            |                                  |      |                                  |   |
| d   |                                                                                           | 1                                                                                      | On<br>Total cost of sal            | e Year Agreement<br>ary settlement                   |                 |                    | ·          |                                  |      |                                  |   |
|     |                                                                                           | -                                                                                      | % change in sa                     | lary schedule from prior year                        |                 |                    |            |                                  |      |                                  |   |
| _   |                                                                                           |                                                                                        | Mu                                 | or<br>Itiyear Agreement                              |                 |                    |            |                                  |      |                                  |   |
| 5.  |                                                                                           | 1                                                                                      | Total cost of sal                  | ary settlement                                       |                 |                    |            |                                  |      |                                  | 7 |
|     |                                                                                           | c<br>(                                                                                 | % change in sa<br>(may enter text, | lary schedule from prior year<br>such as "Reopener") |                 |                    |            |                                  |      |                                  |   |
| าร  |                                                                                           |                                                                                        | Identify the sour                  | rce of funding that will be use                      | d to support mu | ltiyear salary com | nmitments: |                                  |      |                                  |   |
|     |                                                                                           | Γ                                                                                      |                                    |                                                      |                 |                    |            |                                  |      |                                  | ] |
|     |                                                                                           | L                                                                                      |                                    |                                                      |                 |                    |            |                                  |      |                                  |   |
|     | Negotia                                                                                   | ations Not Settled                                                                     |                                    | ,                                                    |                 |                    | 1          |                                  |      |                                  |   |
|     | 6.                                                                                        | Cost of a one percent increase                                                         | e in salary and s                  | statutory benefits                                   |                 | 4,456              | ]          |                                  |      |                                  |   |
| 7   |                                                                                           |                                                                                        |                                    |                                                      | Budge<br>(201   | 2-13)              | 1          | 1st Subsequent Year<br>(2013-14) |      | 2nd Subsequent Year<br>(2014-15) |   |
| • / | 7.                                                                                        | Amount included for any tenta                                                          | ative salarv sche                  | dule increases                                       |                 | 0                  |            |                                  | 0    | 0                                | П |

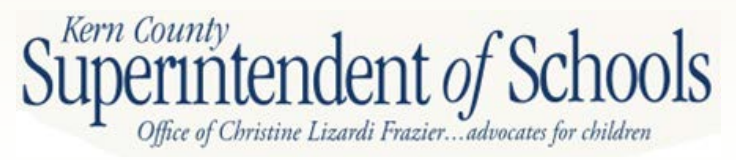

| Closeffied (Nep, management) Health and Waltern (HSW) Depetito                                                                                                    |                          |                                  |                                  |  |
|----------------------------------------------------------------------------------------------------|--------------------------|----------------------------------|----------------------------------|--|
| Classified (Non-management) health and werrare (now) Benefits                                                                                                    | (2012-13)                | (2013-14)                        | (2014-15)                        |  |
| 1. Are costs of H&W benefit changes included in the budget and MYPs?                                                                                                    | Yes                      | Yes                              | Yes                              |  |
| 2. Total cost of H&W benefits                                                                                                    | 158,345                  | 158,345                          | 158,345                          |  |
| 3. Percent of H&W cost paid by employer                                                                                                    | 100.0%                   | 100.0%                           | 100.0%                           |  |
| 4. Percent projected change in H&W cost over prior year                                                                                                    | 0.0%                     | 0.0%                             | 0.0%                             |  |
| Classified (Non-management) Prior Year Settlements<br>Are any new costs from prior year settlements included in the budget?<br>If Yes, amount of new costs included in the budget and MYPs | No                       |                                  |                                  |  |
| If Yes, explain the nature of the new costs:                                                                                                    |                          |                                  |                                  |  |
|                                                                                                    |                          |                                  |                                  |  |
|                                                                                                    |                          |                                  |                                  |  |
| Classified (Non-management) Step and Column Adjustments                                                                                                    | Budget Year<br>(2012-13) | 1st Subsequent Year<br>(2013-14) | 2nd Subsequent Year<br>(2014-15) |  |
|                                                                                                    | (2012 10)                | (2010 11)                        | (201110)                         |  |
| <ol> <li>Are step &amp; column adjustments included in the budget and MYPs?</li> <li>Out of star % others of interacts</li> </ol>                                                          | Yes                      | Yes                              | Yes                              |  |
| 2. Cost of step & column adjustments                                                                                                    | 9,041                    | 9,222                            | 9,407                            |  |
| 3. Percent change in step & countri over prior year                                                                                                    | 2.0%                     | 2.0%                             | 2.0%                             |  |
| Classified (Non-management) Attrition (layoffs and retirements)                                                                                                    | Budget Year<br>(2012-13) | 1st Subsequent Year<br>(2013-14) | 2nd Subsequent Year<br>(2014-15) |  |
| <ol> <li>Are savings from attrition included in the budget and MYPs?</li> </ol>                                                                                                    | No                       | No                               | No                               |  |
| <ol> <li>Are additional H&amp;W benefits for those laid-off or retired<br/>employees included in the budget and MYPs?</li> </ol>                                                           | No                       | No                               | No                               |  |

This section should be completed by all districts, whether or not negotiations are settled

Kern County,

office of Christine Lizardi Frazier...advocates for children

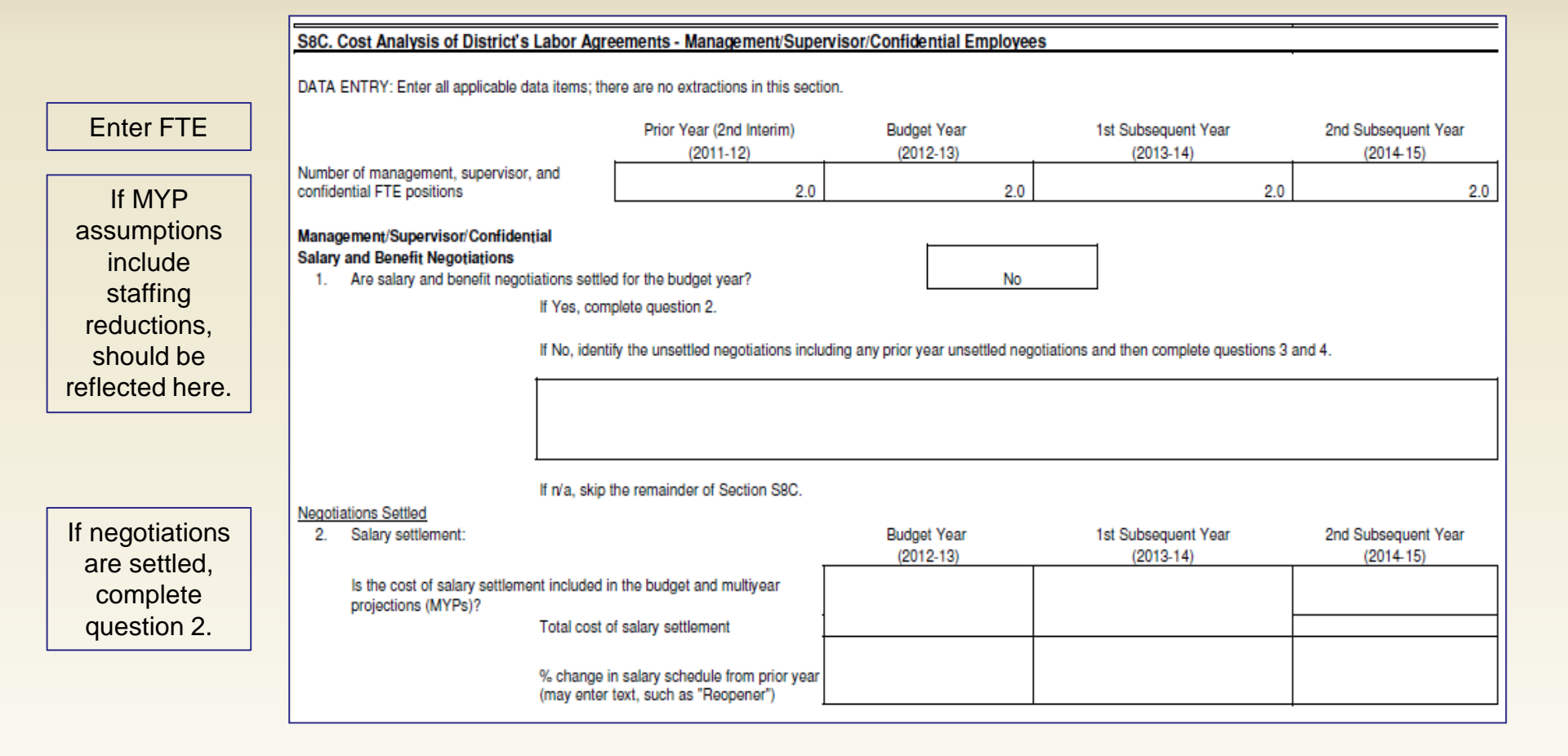

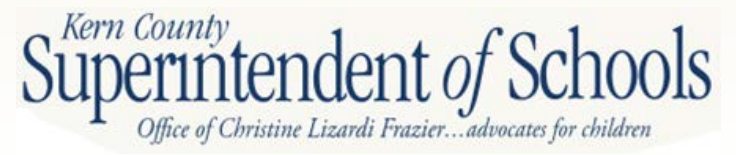

| If negotiations                               |   | Negoti<br>3.    | ations Not Settled<br>Cost of a one percent increase in salary and statutory benefits                                                                     | 1,96                     | 5                                       |                                       |
|-----------------------------------------------|---|-----------------|----------------------------------------------------------------------------------------------------|--------------------------|-----------------------------------------|---------------------------------------|
| settled,<br>complete<br>questions 3-4         |   | 4.              | Amount included for any tentative salary schedule increases                                                                                               | Budget Year<br>(2012-13) | 1st Subsequent Year<br>(2013-14)<br>0 0 | 2nd Subsequent Year<br>(2014-15)<br>0 |
|                                               | Г | Manag<br>Health | ement/Supervisor/Confidențial<br>1 and Welfare (H&W) Benefits                                                                                             | Budget Year<br>(2012-13) | 1st Subsequent Year<br>(2013-14)        | 2nd Subsequent Year<br>(2014-15)      |
|                                               |   | 1.<br>2.        | Are costs of H&W benefit changes included in the budget and MYPs?<br>Total cost of H&W benefits                                                           | Yes 25,83                | Yes 25,838                              | Yes 25,838                            |
| This section                                  |   | 3.<br>4.        | Percent of H&W cost paid by employer<br>Percent projected change in H&W cost over prior year                                                              | . 100.0%<br>0.0%         | 100.0%<br>0.0%                          | 100.0%<br>0.0%                        |
| should be<br>completed by<br>all districts, _ |   | Manaç<br>Step a | gement/Supervisor/Confidential<br>and Column Adjustments                                                                                                  | Budget Year<br>(2012-13) | 1st Subsequent Year<br>(2013-14)        | 2nd Subsequent Year<br>(2014-15)      |
| whether or not<br>negotiations                |   | 1.<br>2.<br>3.  | Are step & column adjustements included in the budget and MYPs?<br>Cost of step and column adjustments<br>Percent change in step & column over prior year | Yes 2,94                 | Yes<br>7 2,991<br>1.5%                  | Yes<br>3,036<br>1.5%                  |
| are settled                                   |   | Manaç<br>Other  | gement/Supervisor/Confidențial<br>Renefits (mileage, bonuses, etc.)                                                                                       | Budget Year<br>(2012-13) | 1st Subsequent Year<br>(2013-14)        | 2nd Subsequent Year<br>(2014-15)      |
|                                               |   | 1.              | Are costs of other benefits included in the budget and MYPs?<br>Total cost of other benefits                                                              | Yes 5,70                 | Yes 5,700                               | Yes 5,700                             |
|                                               |   | 3.              | Percent change in cost of other benefits over prior year                                                                                                  | 0.0%                     | 0.0%                                    | 0.0%                                  |

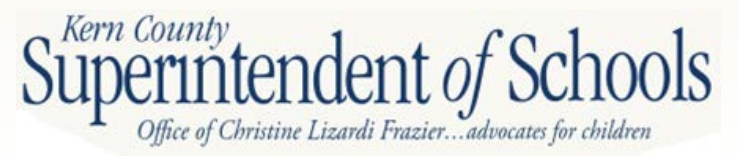

|                                       | A1. Do cash flow projections show that the district will end the budget year with a negative cash balance in the general fund?                                                                                                    | No  |
|---------------------------------------|----------------------------------------------------------------------------------------------------|-----|
| Click the appropriate                 | A2. Is the system of personnel position control independent from the payroll system?                                                                                                    | No  |
| Yes or No<br>button.                  | A3. Is enrollment decreasing in both the prior fiscal year and budget year? (Data from the enrollment budget column of Criterion 2A are used to determine Yes or No)                                                                           | Yes |
| Question A3 is                        | A4. Are new charter schools operating in district boundaries that impact the district's enrollment, either in the prior fiscal year or budget year?                                                                                            | No  |
| completed<br>based on<br>Criterion 2. | A5. Has the district entered into a bargaining agreement where any of the budget<br>or subsequent years of the agreement would result in salary increases that<br>are expected to exceed the projected state funded cost-of-living adjustment? | No  |
|                                       | A6. Does the district provide uncapped (100% employer paid) health benefits for current or<br>retired employees?                                                                                                    | No  |
| Explain any<br>Yes answers            | A7. Is the district's financial system independent of the county office system?                                                                                                    | No  |
| in the<br>comment                     | A8. Does the district have any reports that indicate fiscal distress pursuant to Education<br>Code Section 42127.6(a)? (If Yes, provide copies to the county office of education)                                                              | No  |
| section.                              | A9. Have there been personnel changes in the superintendent or chief business<br>official positions within the last 12 months?                                                                                                    | Yes |

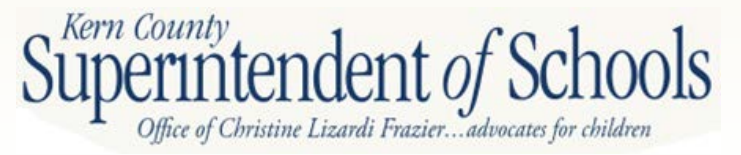

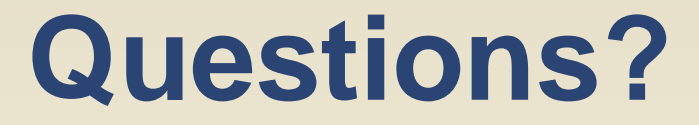

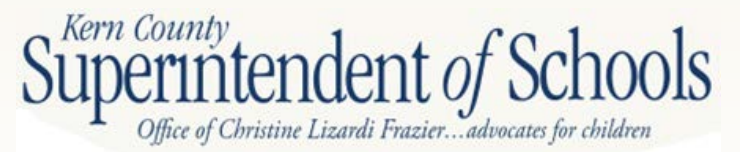